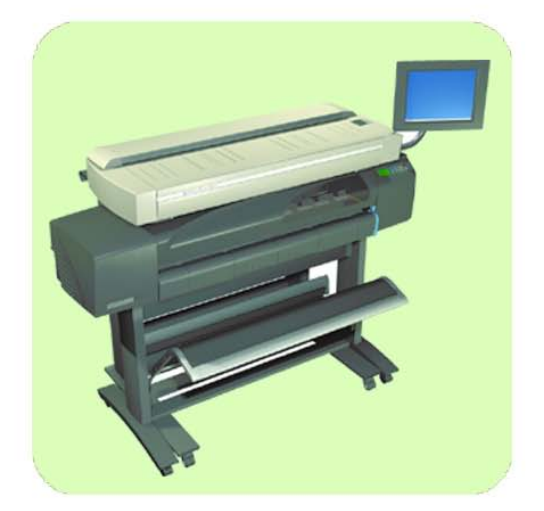

# service manual

**hp** designjet copier cc800ps

**hp** designjet 815mfp

**hp** designjet scanner 4200

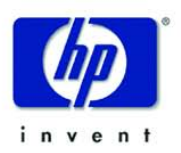

#### For HP Internal Use Only

#### Warranty

©Copyright Hewlett-Packard Company 2004

This document contains proprietary information that is protected by copyright. All rights are reserved. No part of this document may be photocopied, reproduced, or translated to another language without the prior written consent of Hewlett-Packard Company.

First Edition, May 2003

Second Edition, February 2004

The information contained in this document is subject to change without notice.

Hewlett-Packard makes no warranty of any kind with regard to this material, including, but not limited to, the implied warranties of merchantability and fitness for a particular purpose.

Hewlett-Packard shall not be liable for errors contained herein or for incidental or consequential damages in connection with the furnishing, performance, or use of this material.

#### WARNING

The procedures described in this manual are to be performed by HP-qualified service personnel only.

#### **Electrical Shock Hazard**

Serious shock hazard leading to death or injury may result if you do not take the following precautions:

- Ensure that the ac power outlet (mains) has a protective earth (ground) terminal.

- Disconnect the product from the power source prior to performing any maintenance.

 Prevent water or any other liquids from running onto electrical components or circuits, or through openings in the enclosure.

#### **Electrostatic Discharge**

Refer to the beginning of Chapter 4 of this manual, for precautions you should take to prevent damage to the Printer circuits from electrostatic discharge.

#### Safety Symbols

General definitions of safety symbols are given immediately after the table of contents.

Content Management Department, Barcelona Division, Hewlett-Packard Espanola, S.A. Avda. Graells, 501 08190 Sant Cugat del Valles Spain NG

#### The Warning symbol calls attention to a procedure, practice, or the like, which, if not correctly performed or adhered to, could result in personal injury. Do not proceed beyond a Warning symbol until the indicated conditions are fully understood

CAUTION

and met.

WARNING

The Caution symbol calls attention to an operating procedure, practice, or the like, which, if not correctly performed or adhered to, could result in damage to or destruction of part or all of the product. Do not proceed beyond a Caution symbol until the indicated conditions are fully understood and met.

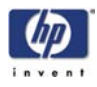

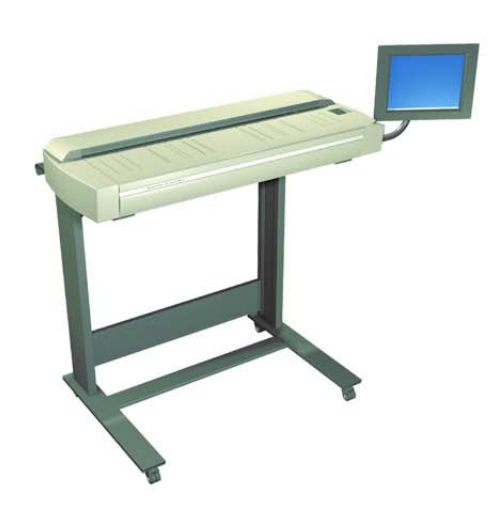

# service manual

**hp** designjet copier cc800ps

**hp** designjet 815mfp

**hp** designjet scanner 4200

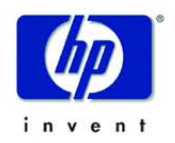

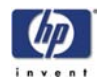

# **Using this Manual**

### Purpose

This Service Manual contains information necessary to troubleshoot and service:

- hp designjet copier cc800ps Model Q1261A
- hp designjet 815mfp Model Q1279A
- **hp** designjet scanner 4200 Model Q1280A

For information about using this product, refer to the corresponding User and Quick Reference Guides.

This Service Manual is about the Scanner and the integration with the printer as a copier. In order to troubleshoot the printer, refer to the corresponding Service Manual for the printer.

# Readership

The procedures described in this Service Manual are to be performed by HP Certified service personnel only.

# **Part Numbers**

Part Numbers for service parts are located in Chapter 3.

# Conventions

A small arrow  $\Rightarrow$  is used to indicate other parts of the Service Manual where you can find information related to the topic you are consulting.

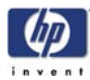

# **Table of Contents**

Troubleshooting 1-1

System Error Codes 2-1

**Parts and Diagrams 3-1** 

**Removal and Installation 4-1** 

Adjustments 5-1

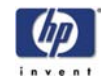

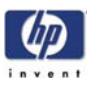

# **Troubleshooting**

Is the Problem with the Printer or Scanner 1-2 Image Quality Problems 1-2 Output Problems 1-2 Troubleshooting System Error Codes 1-3 Using the SCANtest 6 Diagnostic Software 1-3 Cleaning the Scanning Area 1-8 Adjusting the Driver Board 1-11 Vertical Line(s) Problem 1-12 Firmware Related Errors 1-12 Stepper Motor Does Not Work 1-12 Lamp Does Not Work 1-12 Problem with the Rollers 1-12 Media Loading Problems 1-12 Fan Problems 1-12 Horizontal Banding Problem 1-13 Dust on Glass Plate 1-13 Problems with the Software 1-13 Troubleshooting Tips 1-13 Troubleshooting Guide - Update 1-14 Preventive Maintenance Kit for HP DesignJet Scanners 1-26 Panel PC (Touch Screen) Problems 1-27

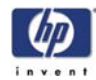

# Guide to Troubleshooting the hp designjet scanner

### Is the Problem with the Printer or Scanner

If you encounter the following symptoms, the problem could be related to the **scanner**:

- System Error on the Touch Screen.
- LED's flashing on the Scanner Operator Panel.
- WIDEsystem error message.
- 1 vertical white, black or color line.

If you encounter the following symptoms, then perform an Image Preview and send a Test Print:

- Image Quality Problems.
- No Output.
- Output is not as expected.

If the Image preview fails, this points to a problem with the Scanner. If the Test Print fails, this points to a problem with the Printer.

## **Image Quality Problems**

If you have Image Quality problems in any prints, try the following:

- 1 Print out a file already stored or print out a demo file.
- 2 Once the print is finished, insert it into the Scanner.
- **3** Once scanned, print out the scanned image.
  - If the original print is the same as the copied print, then the problem is associated with the Printer.
  - If the original print is NOT the same as the copied print, then the problem is associated with the Scanner.

# **Output Problems**

If the output is not as you expected it to be, try the following:

- Check all the settings in the Software: Color Settings and Margins.
- Check media settings: Media profile (in software) and media loaded in the printer (front panel selection) should be the same.
- Perform Color Calibration (both Scanner and printer).
- Check the Preview Image.

If there is no output at all, then try the following:

- Check the connection between the Printer and the scanner.
- Check the selected settings: List, Collate, Scan to file...

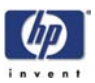

# **Troubleshooting System Error Codes**

Chapter 2 - System Error Codes contains a list of system error codes and their respective descriptions and recommended corrective actions. Only try one recommended action at a time and check if the error code has disappeared.

# Using the SCANtest 6 Diagnostic Software

The purpose of the SCANtest 6 diagnostic software is to support the troubleshooting and adjustment of the Scanner.

When the SCANtest 6 diagnostic software has been started, the Scanner is switched ON in Test Mode, and the Diagnostic LED on the Operator Panel is turned ON.

Scanner Test Program Menu

- Test 1: Scanner Information
- Test 2: LED Test
- Test 3: Key Test
- Test 4: Original-Sensor Test
- Test 5: Lamp Test
- Test 6: Motor Test
- Test 7: Complete Hardware Test
- Test 9: Camera Adjustment
- Test 11: Stitching and Vertical Alignment
- Test 12: Adjust Y-Axis Scaling
- Test 13: Switch Scanner to Test Mode
- Test 20: Noise Test
- Test 21: Scan Dump
- Test 27: Camera Adjustment Wizard

If SCANtest 6 is started when the scanner is in Error Mode, the Error Code Number and a short description of the error will be displayed on the screen.

#### **Test 1: Scanner Information**

This test displays general information regarding the scanner. When executed, the test displays the following:

- Scanner Model:
- Firmware Release:
- Firmware Release Date:
- Firmware Build:
- FPGA Revision:
- FPGA Release Date:
- Boot Code Revision:
- Boot Code Release Date:
- Scanner ID Switch:
- SCSI ID:

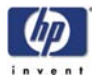

#### Test 2: LED Test

This test checks the functionality of the LED Indicators on the Operator Panel. When the test is executed, all the LEDs are sequentially switched ON/OFF until Test 2 is terminated. If any of the LEDs fail, you will NOT get an error message, instead the LED will NOT switch ON or OFF. If the LED test fails, replace the Right Cover (which contains the Operator Panel).

#### Test 3: Key Test

This test checks the functionality of the Keys on the Operator Panel. When the test is executed, each key on the Operator Panel will turn an LED ON when pressed.

| Кеу                 | LED           |
|---------------------|---------------|
| Forward and Reverse | Ready (Green) |
| Power               | Wait (Yellow) |

The only way to know if the test fails is by inspection, there is no error message that is displayed.

If the Key test fails, replace the Right Cover (which contains the Operator Panel).

#### Test 4: Original-Sensor Test

This test checks the functionality of the Media Sensors and the Media Thickness Detector.

When the test is executed, the following LEDs turn ON when one of the Media Sensors is activated, or when one or both Adjustment Sliders for Media Thickness are pulled out from Normal position:

| Actuator                              | LED           |  |  |  |  |
|---------------------------------------|---------------|--|--|--|--|
| Media Entry Sensor                    | Ready (Green) |  |  |  |  |
| Media Exit Sensor                     | Ready (Green) |  |  |  |  |
| Adjustment Slider for Media Thickness | Wait (Yellow) |  |  |  |  |

To test the Adjustment Slider for Media Thickness (located on the Guide Plate), press the slider towards the center and the Wait LED switches On.

To test the Media Sensors, load a Sheet of media (A4) and the Ready LED switches ON and when you remove it the Ready LED switches OFF.

If the test fails (if any of the LEDs fail to switch ON), then the problem will be related to corresponding Sensor.

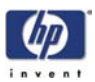

#### Test 5: Lamp Test

This test checks the functionality of the Lamp and associated electronics.

When the test is executed, a message on the screen will indicate whether the **Lamp** is turned ON or OFF (Lamp power is turned ON/OFF) and whether the **Light** is ON/OFF (Light is detected or not). The Lamp is delayed for approximately 2 seconds when switched ON.

#### Test 6: Motor Test

This test checks the functionality of the Stepper Motor and any associated electronics.

When the test is executed, a menu appears that allows you to select the motor speed and the motor direction.

If the Stepper Motor or the Driver Board fails to run when the test is executed, then the Stepper Motor should be replaced.

#### **Test 7: Complete Hardware Test**

This test checks the various functions of the Driver and Camera Boards.

#### Test 9: Camera Adjustment

You can also use Test 27 to adjust the camera because a wizard guides you through the complete process.

This test contains a Software Oscilloscope that allows you to check and adjust the CCD-Cameras. The following functions can be selected from the Test Program Menu.

- Uncorrected or Corrected Light Profile.
- Red, Green, or Blue Color Channel.
- Special Detail Views for Light Profile, Scan Width, and Vertical Positioning.
- Forward / Reverse controls for the Camera Motor.
- Save screen images.
- Print screen images.

The content of the Detail Views is marked on the upper overview window by red vertical lines. The continuous lines refer to the left Detail View and the dashed lines to the right Detail View.

To perform the Camera Adjustment, refer to Chapter 5 of this Service Manual.

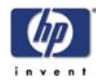

#### **Test 11: Stitching and Vertical Alignment**

This test is also included in the Scanner Maintenance Software.

This test performs Automatic Vertical Alignment and Horizontal Stitching.

Once the test has been started:

- Insert SM Calibration Sheet.
- Select Vertical Alignment to align the cameras.
- Select Horizontal Stitching to stitch the cameras.

The screen image can be saved or printed.

This test allows manual setting of the Stitch Values. The Stitch Values are stored in the Flash Memory on the Driver Board.

The Vertical Alignment may be adjusted manually by controlling the Camera Motor from the control field '<<dddd>>'. The two buttons marked '<<' respectively '>>' are used to start the motor and to determine the direction of rotation. When started, the motor runs for dddd mili-seconds as entered into the control field.

#### Test 12: Adjustment of Y-Axis Scaling

This test allows you to adjust the Y-Axis Scaling.

The scaling (dpi) in the mechanical scan direction (Y-Axis) depends on the speed of the stepper motor relative to the scanline Exposure Time. The default motor speed can be changed  $\pm 1\%$ , either from Test 12 or by using the 'Scanner Setup/Correction factor ...' option of SW copying. The correction factor is stored in the Flash Memory on the Driver Board.

#### Test 13: Switch Scanner to Test Mode

This test allows you to switch the scanner back to Test Mode. Useful if the scanner gets out of Test Mode, e.g. if it has to be turned OFF/ON during troubleshooting.

#### Test 20: Noise Test

The purpose of this test is to detect and locate the possible cause (dust, dirt, scratches,..) of vertical lines running from top to bottom of the scanned image.

When the test is executed, it scans the White Calibration Area of the SM Calibration Sheet and displays, for each color channel, the graytone values of each separate pixel averaged over the scanned band.

The displayed image of the SM Calibration Sheet will be superimposed by low level noise caused by the CCD chip, and larger spikes most likely caused by dust, dirt, scratches, or similar defects on the Glass Plate. In rare cases, larger spikes may be caused by dust, dirt, or pixel faults on the CCD chip.

The positions of larger spikes are shown by the numbers (cm or inch units) opposite to the spikes. The numbers refer to the Sideload-ruler on the scanner. Larger spikes going downwards are often caused by dust, dirt, scratches, or similar defects on the Glass Plate and may be removed by cleaning the Glass Plate. Downward spikes often show up as darker vertical lines in the scanned image.

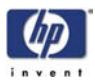

Larger spikes going upwards are often caused by dust or dirt present on the Glass Plate during the last calibration with Scanner Maintenance. These defects are memorized by the Light Profiles stored in the Flash Memory and can only be removed by cleaning of the Glass Plate followed by running Scanner Maintenance again. Upward spikes show up as very bright vertical lines in the scanned image.

White vertical lines in the scanned image may be found even if Noise Test shows a perfectly 'clean' scanner. In this case, the cause may be white dust or particles on the backside of the Glass Plate having the same color as the white background. In this case, the Light Profiles of SCANtest 6, Test 9 may show upwards going spikes when a dark original is placed in the scan-area.

### Test 21: SCANdump

The purpose of this test is to create a file, SCANdump.con, which contains Light Profiles and other scanner data for diagnostics purposes.

When the test is executed, the file SCANdump.con will be placed in the directory c:\Temp\. The files contained in SCANdump.con may be unpacked by SCANview 6 by double clicking on SCANdump.con. The unpacked Light Profiles may be viewed by SCANview 6. If other files are included, use an appropriate reader or viewer.

The files are also placed as a button on the active desktop and is called SCANdump. The files can be stored on a disk and can be sent by e-mail.

## Test 27: Camera Adjustment Wizard

This allows you to adjust the Camera using a wizard that guides you through the complete process. Use this test instead of Test 9 (whenever possible).

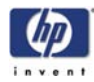

# **Cleaning the Scanning Area**

When cleaning any part of the scanning area DO NOT use abrasives, acetone, benzene or fluids that contain these chemicals. Do not spray liquids directly onto the scanner glass plate or anywhere else in the scanner.

- 1 Turn the scanner power off.
- **2** Disconnect the scanner power cable.
- **3** Open the scanner cover by placing your fingers just inside the insertion slot and flip the cover upwards to expose the scan area.

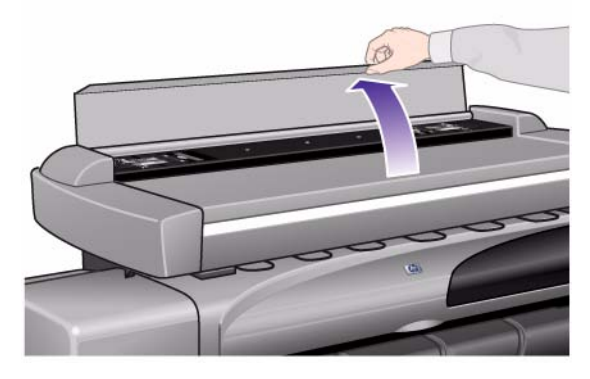

**4** Remove the Guide Plate by pressing down on the Plate as you pull the left and right sliders towards the scanner's center until the metal safety buttons on each side of the scanner, pop up.

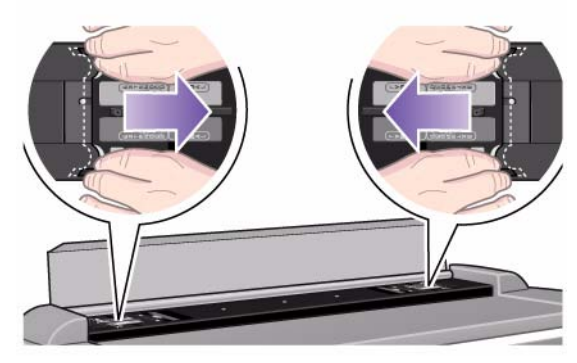

**5** Use the two handles to lift out the Guide Plate.

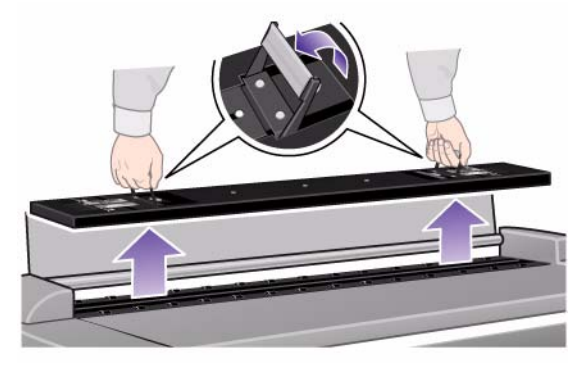

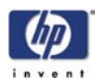

**6** Gently wipe the Glass Plate. Clean the glass with a lint-free cloth and a mild, streak-free, glass cleaner.

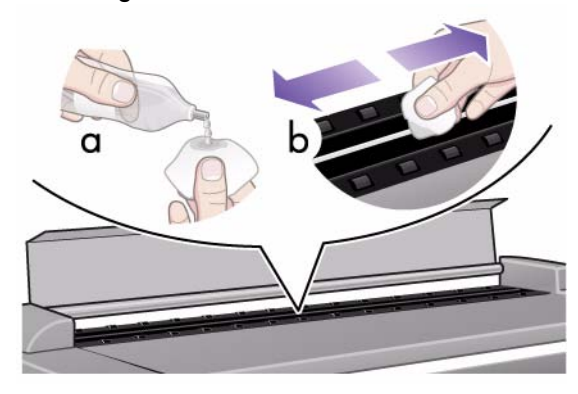

7 Dry the glass completely using a separate clean, dry lint-free cloth like the one provided with the maintenance kit.

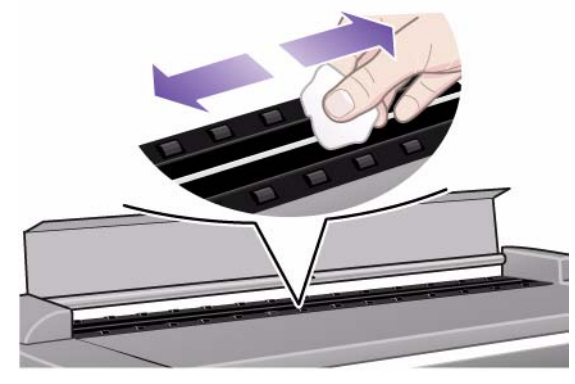

8 Turn the Guide Plate, that was removed in step 5, upside down.

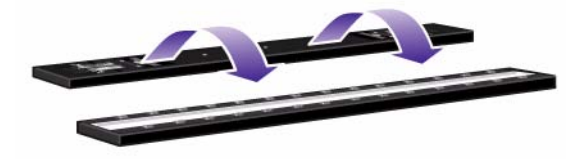

**9** Clean the white background assembly. Wipe the white metal area with a lint-free cloth and a mild, streak-free, glass cleaner.

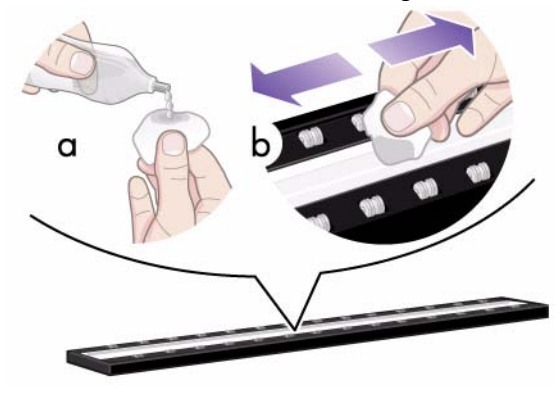

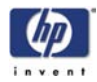

**10** Clean the platen rollers. Wipe the rollers with a lint-free cloth and a mild, streak-free, glass cleaner.

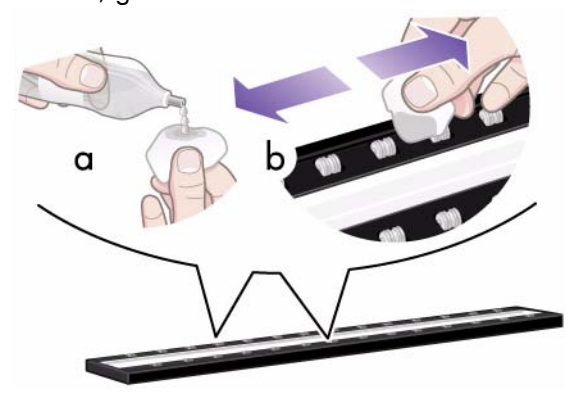

**11** Dry the platen and rollers completely using a separate clean, dry lint-free cloth.

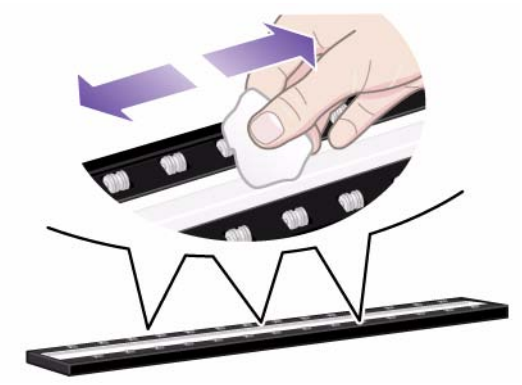

- **12** Replace the Guide Plate.
  - Lift the Guide Plate into its original position.
  - Press down on the metal safety buttons while pulling the slider towards the center of the scanner to let the two sliders move back and lock the Plate into place.

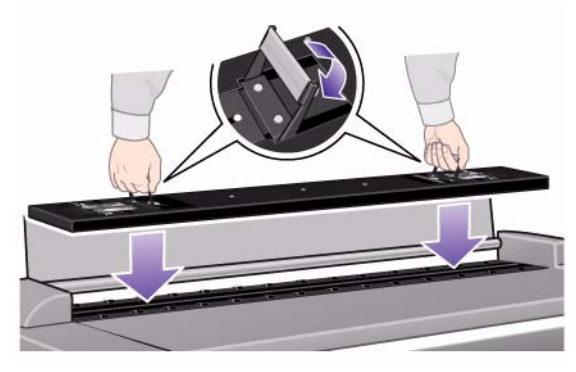

**13** Close the scanner cover.

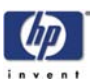

# **Adjusting the Driver Board**

You must adjust the Driver Board when a brand new Lamp has been installed. DO NOT adjust the Driver Board if the Lamp has been in use for some time since it would impact the color adjustments negatively. You must also adjust the Driver Board after reinstalling the Driver Board or the Lamp Sensor.

If you replace the Driver Board, you MUST ALSO replace the Lamp at the same time.

Adjust the Driver Board as follows:

- 1. Switch the scanner ON and leave for at least 30 minutes.
- Turn P2 Counter-Clockwise until LED 3 switches OFF (LED 4 should be ON).
- 3. Slowly turn P2 Clockwise until LED 3 switches ON.

If P2 is turned further Clockwise, LED 4 will eventually turn OFF. If both LED's are ON, the lamp driver is within the acceptable working range. If either of the LED's is OFF, the lamp driver should be adjusted.

The correct voltages are:

- P3 until TP12 = 10mV±10mV
- P4 until TP13 = 10mV±10mV

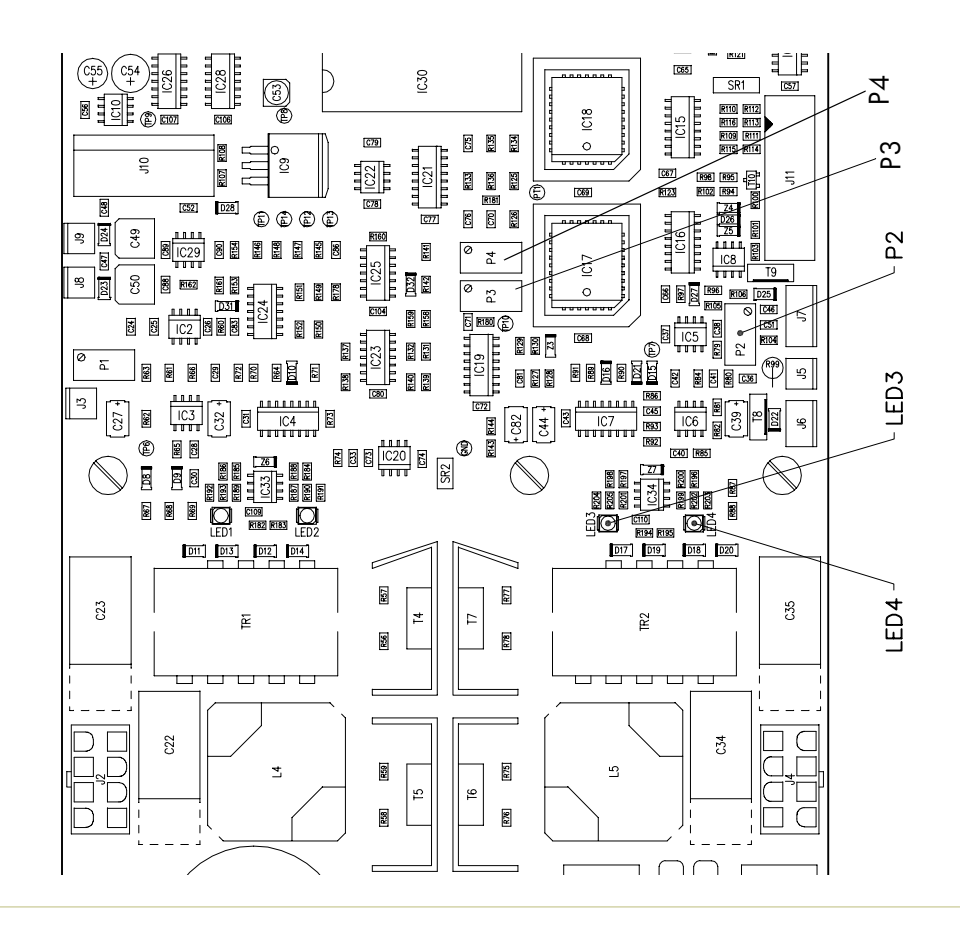

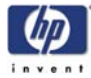

## Vertical Line(s) Problem

A dust particle on the glass plate can produce a vertical white or black line. To make sure that the line is caused by dust, preview the image and inspect the preview using the viewing section buttons. To solve the problem, try the following:

Perform Scanner Maintenance: Cleaning and Camera Alignment.

#### **Firmware Related Errors**

If you have any firmware related errors, try the following:

Upgrade the Firmware.

#### **Stepper Motor Does Not Work**

If the Stepper Motor does not work, try the following:

- Use Test 6: Motor Test to check the functionality of the Stepper Motor.
- Replace the Driver Board.
- Replace the Stepper Motor.

### Lamp Does Not Work

If the Lamp does not work, check that the Driver Board is connected to the Power Supply Unit. Also check the Lamp Sensor and the Driver Board since these two parts work together with the Lamp.

### **Problem with the Rollers**

If there is a skewing problem and replacing the Guide Plate does not solve the problem, then the problem maybe with the Rollers. In this case, replace the Rollers.

### Media Loading Problems

If it not possible to load media or if there are media loading problems, try the following:

- Check the Original Sensor (green LED when loading media) or use Test
   4: Original-Sensor Test to check the functionality of the sensor.
- Use Test 6: Motor Test to check the functionality of the Stepper Motor.

### Fan Problems

If the Fan is not working then try the following:

- Check the Fan to make sure that it is connected correctly.
- If the Fan is connected correctly, then replace the Driver Board or the Fan.
- If the Fan and Driver Board are working correctly, the problem could be related to the NTC Sensor.

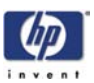

# **Horizontal Banding Problem**

If the tracking mechanism can not adjust the light, horizontal banding will appear on the images. To solve the problem, try the following:

- Test the Printer to make sure that it is printing correctly.
- Adjust the Driver Board (it can only be adjusted if the Lamp is NEW): Make sure both LEDs are ON. If both LEDs are not ON, then check that the Lamp is ON. If the Lamp is OFF, then replace the Lamp or the Driver Board. If the Lamp is ON, then replace the Driver Board or Lamp Sensor.

# **Dust on Glass Plate**

If there is dust on the glass plate, try the following:

- Run Test 20: Noise Test to find the dust on the glass plate.
- Perform Scanner Maintenance: Cleaning and Camera Alignment.

# **Problems with the Software**

If there are problems with the Software, try the following:

- Use the Recovery CD.
- After using the Recovery CD, setup the system on the network again (if necessary).
- If after using the Recovery CD the problem continues, then try running the Recovery CD again but this time use the option C and D drive.

# **Troubleshooting Tips**

- 1 First record whether the problem is with the printer, scanner or the Touch Screen.
- **2** Make sure that the scanning area is completely clean.
- **3** Test 20: Noise Test can help you to find where the scanning area is dirty.
- **4** The SCAN dump files can help understand the light profile of the affected scanner.
- 5 Remember, in order to cancel when copying, press the Cancel button on the Touch Screen and the Cancel button on the printer.

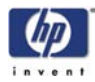

# Troubleshooting Guide - Update

The following guide will help you find a solution to some typical problems that some customers may experience. The problems (**P#**) that can be done by the customer are marked **C**, and the problems that need an intervention by a Support Technician are marked **T**.

| P# | Category        | Problem                                                                                                 | Q#               | Question                                                            | Yes/No | C/T | Solution                                                                                                |
|----|-----------------|----------------------------------------------------------------------------------------------------|------------------|---------------------------------------------------------------------|--------|-----|----------------------------------------------------------------------------------------------------|
| 1  | Copy<br>problem | Copy<br>problem<br>to the copy does<br>not correspond to the<br>colors on the other<br>side of the copy | 1                | Have you cleaned and<br>calibrated your scanner<br>recently?        | No     | С   | Camera differences - The<br>scanner needs to be cleaned<br>and calibrated (refer to P22<br>and P23)     |
|    |                 |                                                                                                    | side of the copy |                                                                     |        |     |                                                                                                    |
|    |                 |                                                                                                    | 2                | Have you upgraded the<br>scanner firmware to the<br>latest version? | No     | С   | Upgrade scanner firmware to<br>latest version (from system<br>version 2.5, use the Update<br>System CD) |
|    |                 |                                                                                                    |                  |                                                                     | Yes    |     | Refer to Q3                                                                                             |
|    |                 |                                                                                                    | 3                | Have you upgraded the system software to the                        | No     | С   | Upgrade system software<br>(use Update System CD)                                                       |
|    |                 |                                                                                                    |                  | latest version?                                                     | Yes    | Т   | Cameras need adjusting or the Camera Board replacing                                                    |

| P# | Category        | Problem                                           | Q# | Question                                                                                                    | Yes/No | C/T | Solution                                                                                                    |
|----|-----------------|---------------------------------------------------|----|----------------------------------------------------------------------------------------------------|--------|-----|----------------------------------------------------------------------------------------------------|
| 2  | Copy<br>problem | l get thin lines of<br>wrong colors in my<br>copy | 1  | Are the lines vertical and<br>also present in your<br>preview?                                                                      | Yes    | С   | The scanner needs to be<br>cleaned and calibrated (refer<br>to P22 and P23)                                                                                                    |
|    |                 |                                                   |    |                                                                                                    | No     |     | Refer to Q2                                                                                                    |
|    |                 |                                                   | 2  | Are the lines horizontal and equally spaced?                                                                                        | Yes    | С   | Check printheads by starting<br>printhead test on Printer. By<br>using the built-in test print<br>function in the Designjet Scan<br>Copy application, you can<br>also get an idea whether the<br>Printer is performing OK |
|    |                 |                                                   |    |                                                                                                    | No     |     | Refer to Q3                                                                                                    |
|    |                 |                                                   | 3  | Are the lines horizontal,<br>but irregular (maybe only<br>1 line)?                                                                  | Yes    | С   | The lines could be caused by<br>a data error. Upgrade<br>scanner firmware and system<br>software                                                                                                    |
|    |                 |                                                   |    |                                                                                                    | No     |     | Refer to Q4                                                                                                    |
|    |                 |                                                   | 4  | Do you have a great<br>number of regular spaced<br>lines very close to each<br>other and restricted to one<br>side (1 camera) only? | Yes    | Т   | You have a camera error.<br>Replace Camera Board                                                                                                    |

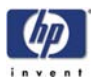

| P# | Category        | Problem                                                     | Q# | Question                                                       | Yes/No | C/T | Solution                                                                                                    |
|----|-----------------|-------------------------------------------------------------|----|----------------------------------------------------------------|--------|-----|----------------------------------------------------------------------------------------------------|
| 3  | Copy<br>problem | I get thick lines of<br>slightly wrong colors<br>in my copy | 1  | Are the lines vertical and<br>also present in your<br>preview? | Yes    | С   | The scanner needs to be<br>cleaned and calibrated (refer<br>to P22 and P23)                                                                                                    |
|    |                 |                                                             |    |                                                                | No     |     | Refer to Q2                                                                                                    |
|    |                 |                                                             | 2  | Are the lines horizontal and equally spaced?                   | Yes    | С   | Check printheads by starting<br>printhead test on Printer. By<br>using the built-in test print<br>function in the Designjet Scan<br>Copy application, you can<br>also get an idea whether the<br>Printer is performing OK |
|    |                 |                                                             |    |                                                                | No     |     | Refer to P2                                                                                                    |

| P# | Category        | Problem                                                      | Q# | Question                                                               | Yes/No                                            | C/T                           | Solution                                                                                                    |                                                         |
|----|-----------------|--------------------------------------------------------------|----|------------------------------------------------------------------------|---------------------------------------------------|-------------------------------|----------------------------------------------------------------------------------------------------|---------------------------------------------------------|
| 4  | Copy<br>problem | Some colors are not<br>the same when I<br>compare the master | 1  | Is the scanner clean and calibrated?                                   | No                                                | С                             | Refer to P1. Clean and<br>calibrate the scanner (refer to<br>P22 and P23)                                                                                                    |                                                         |
|    |                 | print with the copy                                          |    |                                                                        | Yes                                               |                               | Refer to Q2                                                                                                    |                                                         |
|    |                 |                                                              | 2  | Do you use the correct<br>media profile for the<br>actual media?       | No                                                | С                             | If you are using e.g. Glossy<br>Media for this copy, the<br>media profile selected should<br>also be for Glossy Media.<br>Best results are obtained by<br>making your own media<br>profiles |                                                         |
|    |                 |                                                              | 3  |                                                                        | Yes                                               |                               | Refer to Q3                                                                                                    |                                                         |
|    |                 |                                                              |    | 3                                                                      | 3                                                 | 3 Is the media profile valid? | No                                                                                                    | С                                                       |
|    |                 |                                                              |    |                                                                        | Yes                                               |                               | Refer to Q4                                                                                                    |                                                         |
|    |                 |                                                              | 4  | Is the option 'Ink Printer<br>Original' set in<br>accordance with your | No                                                | С                             | If original was printed using<br>an Inkjet Printer, set this<br>option (refer to P25)                                                                                                    |                                                         |
|    |                 |                                                              | 5  | original?                                                              | Yes                                               |                               | Refer to Q5                                                                                                    |                                                         |
|    |                 |                                                              |    | 5                                                                      | Is the media you are<br>printing on the same type | No                            | С                                                                                                    | e.g. Use Glossy Media to<br>reproduce a Glossy original |
|    |                 |                                                              |    | as the original?                                                       | Yes                                               | С                             | Create a new media profile<br>(refer to P24)                                                                                                    |                                                         |

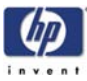

| P# | Category        | Problem                                               | Q#                                | Question                                     | Yes/No | C/T                                            | Solution                                                                                                    |
|----|-----------------|-------------------------------------------------------|-----------------------------------|----------------------------------------------|--------|------------------------------------------------|----------------------------------------------------------------------------------------------------|
| 5  | Copy<br>problem | Only a part of the<br>master print is being<br>copied | 1                                 | Are you scanning a thick<br>original?        | Yes    | С                                              | Uncheck extended media<br>handling box in scanner<br>settings (using extended<br>media will load the original<br>between both entry and exit<br>rollers before scanning - this<br>means that you will not have<br>the start of the thick original<br>scanned. Also the scan speed<br>will be slower, and no "back-<br>ups"/reversing is allowed<br>while scanning) |
|    |                 |                                                       |                                   |                                              | No     |                                                | Refer to Q2                                                                                                    |
|    |                 | 2                                                     | Have you selected 'Auto<br>size'? | Yes                                          | С      | The scanner needs to be cleaned (refer to P22) |                                                                                                    |
|    |                 |                                                       |                                   |                                              | No     |                                                | Refer to Q3                                                                                                    |
|    |                 |                                                       | 3                                 | Is the length too short<br>and the width OK? | Yes    | С                                              | The problem may be with the<br>Printer (not able to print close<br>to the edges) or Panel PC<br>(Hard Disk is full). To check<br>Hard Disk space, use<br>windows explorer and look at<br>partition D:                                                                                                    |
|    |                 |                                                       |                                   |                                              | No     | С                                              | Check that the margins that<br>are set are not too big. Also<br>check Scanner Media Offset:                                                                                                    |

| P# | Category     | Problem                                        | Q# | Question                                                                           | Yes/No | C/T | Solution                                                                                                    |
|----|--------------|------------------------------------------------|----|------------------------------------------------------------------------------------|--------|-----|----------------------------------------------------------------------------------------------------|
| 6  | System Error | What should I do<br>when the program<br>hangs? | 1  | Are you running a copy<br>job?                                                     | Yes    | С   | Making a copy takes a lot of<br>resources according to the<br>settings. Wait till the copy is<br>done before performing<br>another action        |
|    |              |                                                |    |                                                                                    | No     |     | Refer to Q2                                                                                                    |
|    |              |                                                | 2  | Are you trying to run<br>more than one scanner<br>application at the same<br>time? | Yes    | С   | You can only run one<br>application at the same time.<br>Please close either the<br>Scanner Maintenance<br>application or the copier<br>software |
|    |              |                                                |    |                                                                                    | No     | С   | Restart the system. If the<br>problem keeps coming back,<br>please run the System<br>Recovery (refer to P12)                                     |

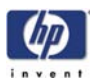

| P# | Category     | Problem                                      | Q#                                   | Question                      | Yes/No | C/T                                                                                                    | Solution                                                                                                    |
|----|--------------|----------------------------------------------|--------------------------------------|-------------------------------|--------|----------------------------------------------------------------------------------------------------|----------------------------------------------------------------------------------------------------|
| 7  | File problem | When I scan to file,<br>the file is very big | 1                                    | Are you scanning in<br>color? | Yes    | С                                                                                                    | Scanning large drawings will<br>generate very big files. An<br>A0 color drawing scanned at<br>300 dpi will generate a file<br>size of approx. 3 Gigabytes<br>when scanned in an<br>uncompressed format. In<br>order to reduce file size,<br>select Tiff - pack bits as<br>format. You can reduce size<br>even more by selecting JPEG<br>format, but this format will<br>reduce picture quality |
|    |              |                                              |                                      |                               | No     |                                                                                                    | Refer to Q2                                                                                                    |
|    |              | 2                                            | 2 Are you scanning in gray<br>tones? | Yes                           | С      | Scanning large drawings will<br>generate big files. An AO<br>gray tone drawing scanned<br>at 300 dpi will generate a<br>file size of approx. 300<br>Mbytes when scanned in an<br>uncompressed format. In<br>order to reduce file size,<br>select Tiff - pack bits as<br>format. You can reduce size<br>even more by selecting JPEG<br>format, but this format will<br>reduce picture quality |                                                                                                    |
|    |              |                                              |                                      | No                            |        | In order to reduce file size on<br>scanned B/W drawings,<br>select Tiff group 4<br>compression                                                                                                    |                                                                                                    |

| P# | Category     | Problem                                                       | Q# | Question                                                   | Yes/No | C/T | Solution                                                                                                    |
|----|--------------|---------------------------------------------------------------|----|------------------------------------------------------------|--------|-----|----------------------------------------------------------------------------------------------------|
| 8  | File problem | When I scan to file<br>my application<br>cannot read the file | 1  | Did you get an error<br>message when creating<br>the file? | Yes    | С   | Check that you have enough<br>disk space and scan to file<br>again, choosing Tiff<br>uncompressed as format                                                                                               |
|    |              |                                                               |    |                                                            | No     | С   | We only recommend to use<br>the built-in viewer for file<br>viewing. Large format<br>drawing files may not load<br>correctly in other viewers due<br>to file size. Try to scan a<br>smaller original (A4) |

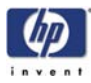

|    |                 |                                                                |    |          | 1      |     |                                                                                                    |
|----|-----------------|----------------------------------------------------------------|----|----------|--------|-----|----------------------------------------------------------------------------------------------------|
| P# | Category        | Problem                                                        | Q# | Question | Yes/No | C/T | Solution                                                                                                    |
| 9  | Copy<br>problem | Which setting will<br>give me the best<br>result when copying? | -  | -        | -      | С   | See section about media<br>profile (P4). Use copy quality<br>best. Choose the correct Type<br>of original ("Map" for maps,<br>"Photo" for photos, etc).<br>Eventually go to Original<br>Setup to fine adjust colors<br>and sharpening. (See also<br>system help for more details -<br>button with "?" symbol) |

| P# | Category | Problem                | Q#                                       | Question               | Yes/No | C/T                                                                                                    | Solution                                                                       |
|----|----------|------------------------|------------------------------------------|------------------------|--------|----------------------------------------------------------------------------------------------------|--------------------------------------------------------------------------------|
| 10 | Сору     | Nesting feature is not | 1                                        | Is the correct printer | No     | С                                                                                                    | Select the correct Printer                                                     |
|    | Problem  | working                |                                          | selected?              | Yes    |                                                                                                    | Refer to Q2                                                                    |
|    |          | 2                      | Is the Hard Disk close to<br>being full? | Yes                    | С      | Free up some space, or try to<br>run a nesting job with only 2<br>or 3 small pictures. If that<br>works refer to P27 |                                                                                |
|    |          |                        |                                          |                        | No     | С                                                                                                    | Make sure that Nesting is set:<br>Select:  Output <br>Layout Nesting optimized |

| P# | Category           | Problem                             | Q# | Question                                       | Yes/No | C/T | Solution                                              |
|----|--------------------|-------------------------------------|----|------------------------------------------------|--------|-----|-------------------------------------------------------|
| 11 | Network<br>Problem | I cannot access the system from the | 1  | Is the PC connected to the network?            | Yes    | С   | Do basic network<br>troubleshooting                   |
|    |                    | network                             |    |                                                | No     | С   | Connect the PC to the<br>Network                      |
|    |                    |                                     | 2  | Is the web server-FTP<br>server enabled in the | Yes    | С   | Go into the ISS manager and restart the server        |
|    |                    |                                     |    | system?                                        | No     | С   | Go into the ISS manager and enable the web/FTP server |

| P# | Category | Problem                                  | Q# | Question | Yes/No | C/T | Solution                                                                                                    |
|----|----------|------------------------------------------|----|----------|--------|-----|----------------------------------------------------------------------------------------------------|
| 12 | Recovery | How and when is the<br>Recovery CD used? | -  | -        | -      | С   | The recovery CD is used if the<br>system needs to be<br>reinstalled. Insert the CD in to<br>the PC and reboot the system |

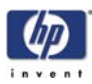

| P# | Category               | Problem                        | Q# | Question                                                                                                    | Yes/No | C/T                                                           | Solution                                                                                                    |
|----|------------------------|--------------------------------|----|----------------------------------------------------------------------------------------------------|--------|---------------------------------------------------------------|----------------------------------------------------------------------------------------------------|
| 13 | Scanner                | Scanner                        | 1  | Did any error occur when                                                                                                    | Yes    | С                                                             | Refer to Q2                                                                                                    |
|    | Calibration<br>Problem | Maintenance did not<br>succeed |    | performing the Scanner<br>Maintenance?                                                                                                    | No     | С                                                             | Clean the scanner and then<br>run Scanner Maintenance<br>again (refer to P22 and P23).<br>If that does not help, refer to<br>Q5                                                                   |
|    |                        |                                | 2  | Error: "Basic calibration<br>was performed. but failed<br>to stitch scanner" or<br>"Could not find horizontal<br>line" or "Could not read | Yes    | С                                                             | Clean the scanner and then<br>run Scanner Maintenance<br>again (refer to P22 and P23).<br>If that does not help, refer to<br>Q5                                                                   |
|    |                        |                                |    | bar lines" or "Could not<br>recognize the scanned IT8<br>picture"                                                                         | No     |                                                               | Refer to Q3                                                                                                    |
|    |                        |                                | 3  | Error: "Sheet not<br>recognized"                                                                                                    | Yes    | С                                                             | Reinsert calibration sheet<br>correctly and run Scanner<br>Maintenance again. If that<br>does not help, refer to Q5                                                                               |
|    |                        |                                |    |                                                                                                    | No     |                                                               | Refer to Q4                                                                                                    |
|    |                        |                                | 4  | Error: "No movement in<br>camera position has been<br>detected during vertical                                                            | Yes    | Т                                                             | Please check camera. Run<br>Camera Adjustment Wizard<br>(CAW)                                                                                                    |
|    |                        |                                |    | camera alignment"                                                                                                    | No     |                                                               | Refer to Q5                                                                                                    |
|    |                        |                                | 5  | Have you upgraded the<br>scanner firmware to the<br>latest version?                                                                       | No     | С                                                             | Upgrade scanner firmware to<br>latest version (from system<br>version 2.5, use the Update<br>System CD). Clean the<br>scanner and then run<br>Scanner Maintenance again<br>(refer to P22 and P23) |
|    |                        |                                |    |                                                                                                    | Yes    |                                                               | Refer to Q6                                                                                                    |
|    |                        |                                | 6  | Have you upgraded the<br>system software to the<br>latest version?                                                                        | No     | С                                                             | Upgrade system software (use<br>Update System CD). Clean<br>the scanner and then run<br>Scanner Maintenance again<br>(refer to P22 and P23)                                                       |
|    |                        |                                |    | Yes                                                                                                    | Т      | Please check camera. Run<br>Camera Adjustment Wizard<br>(CAW) |                                                                                                    |

| P# | Category        | Problem                                       | Q# | Question                            | Yes/No | C/T | Solution                                                                                                    |
|----|-----------------|-----------------------------------------------|----|-------------------------------------|--------|-----|----------------------------------------------------------------------------------------------------|
| 14 | Copy<br>problem | The Collate Copy<br>function does not<br>work | 1  | ls your Hard Disk close to<br>full? | Yes    | С   | Free up some space, or try to<br>run a collate job with a<br>smaller picture. If that works,<br>refer to P27 |
|    |                 |                                               |    |                                     | No     | С   | Follow the step by step<br>instructions in the online<br>manual under "Collate Copy"                         |

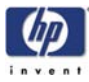

| P# | Category        | Problem                                           | Q#  | Question                              | Yes/No                                                     | C/T | Solution                                                                                                    |
|----|-----------------|---------------------------------------------------|-----|---------------------------------------|------------------------------------------------------------|-----|----------------------------------------------------------------------------------------------------|
| 15 | Copy<br>problem | The lines are not<br>accurate                     | 1   | Are the lines wavy and<br>irregular?  | Yes                                                        | C/T | C: The original could be<br>curled or crumpled. Try<br>Straightening it (in case of<br>very irregular waves there<br>could be a mechanical<br>problem with the scanner). <b>T</b> :<br>check motor and belt drive<br>tension according to TSM |
|    |                 |                                                   |     |                                       | No                                                         |     | Refer to Q2                                                                                                    |
|    |                 |                                                   | 2   | Are the lines not sharp?              | Yes                                                        | C/T | C: Are you using the correct<br>copy method? Try<br>sharpening. If sharpness is<br>different between Cameras,<br>you may have a Focus<br>Problem. T: Check focus of<br>cameras with Focus<br>Adjustment Pattern                               |
|    |                 |                                                   |     |                                       | No                                                         |     | Refer to Q3                                                                                                    |
|    | 3               | Are the lines broken and the errors situated in a | Yes | С                                     | You might have a visible<br>stitching error (refer to P26) |     |                                                                                                    |
|    |                 |                                                   |     | vertical column between<br>2 columns? | No                                                         | С   | Check the dpi. In the case of<br>too low resolution, jagged<br>diagonal lines will appear                                                                                                    |

| P# | Category     | Problem                                             | Q# | Question | Yes/No | C/T | Solution                                                                                                    |
|----|--------------|-----------------------------------------------------|----|----------|--------|-----|----------------------------------------------------------------------------------------------------|
| 16 | System error | l cannot install my<br>application on the<br>system | -  | -        | -      | С   | The copy system is only meant<br>to handle the factory installed<br>software and applications.<br>The system is unsupported if<br>you choose to install other<br>software |

| P# | Category        | Problem                                         | Q#              | Question                                                            | Yes/No | C/T                                                                                                    | Solution                                                                                                |
|----|-----------------|-------------------------------------------------|-----------------|---------------------------------------------------------------------|--------|----------------------------------------------------------------------------------------------------|----------------------------------------------------------------------------------------------------|
| 17 | Copy<br>Problem | One side of the preview is black                | 1               | Have you upgraded the<br>scanner firmware to the<br>latest version? | No     | С                                                                                                    | Upgrade scanner firmware to<br>latest version (from system<br>version 2.5, use the Update<br>System CD) |
|    |                 |                                                 |                 |                                                                     | Yes    |                                                                                                    | Refer to Q2                                                                                             |
|    |                 | 2 Have you upgr<br>system softwa<br>latest vers | 2               | 2 Have you upgraded the system software to the                      | No     | С                                                                                                    | Upgrade system software (use<br>Update System CD)                                                       |
|    |                 |                                                 | latest version? | Yes                                                                 | Т      | Most likely a Camera Error.<br>Run Camera Adjustment<br>Wizard. Replace the Camera<br>Board if necessary |                                                                                                    |

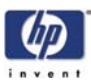

| P# | Category | Problem                        | Q# | Question | Yes/No | C/T | Solution                                                                    |
|----|----------|--------------------------------|----|----------|--------|-----|-----------------------------------------------------------------------------|
| 18 | Updating | How do I update the<br>system? | -  | -        | -      | С   | Insert the HP Update CD in to<br>the CD drive and press<br>"Upgrade system" |

| P# | Category            | Problem                                    | Q#                                             | Question                                                                                                    | Yes/No | C/T                                                                                                    | Solution                                                                                                    |
|----|---------------------|--------------------------------------------|------------------------------------------------|----------------------------------------------------------------------------------------------------|--------|----------------------------------------------------------------------------------------------------|----------------------------------------------------------------------------------------------------|
| 19 | Start-up<br>Problem | The system does not<br>power up            | 1                                              | Is the system is dead, that<br>is, no LEDs on the<br>scanner are ON, PPC<br>screen is black, and no<br>fan-noise is heard? | Yes    | С                                                                                                    | <ol> <li>Check that all power<br/>switches on the equipment<br/>are ON</li> <li>Check if there is power at<br/>the wall outlet</li> <li>Check power cables</li> <li>Check power cables</li> <li>between wall outlet and the<br/>individual units.</li> </ol> |
|    |                     |                                            |                                                |                                                                                                    | No     |                                                                                                    | Refer to Q2                                                                                                    |
|    |                     |                                            | 2                                              | Does PPC start with the                                                                                                    | Yes    | С                                                                                                    | Refer to Q5                                                                                                    |
|    |                     |                                            |                                                | normal initial screen?                                                                                                    | No     |                                                                                                    | Refer to Q3                                                                                                    |
|    |                     | 3                                          | 3                                              | Does PPC start normally,                                                                                                   | Yes    | С                                                                                                    | Run Recover Disk                                                                                                    |
|    |                     |                                            |                                                | but the software does not<br>work?                                                                                         | No     |                                                                                                    | Refer to Q4                                                                                                    |
|    |                     |                                            | 4                                              | 4 Is the PPC dead, that is,                                                                                                | Yes    | Т                                                                                                    | Replace the PPC                                                                                                    |
|    |                     |                                            |                                                | no fan noise, and no<br>screen image?                                                                                      | No     |                                                                                                    | Refer to Q5                                                                                                    |
|    |                     |                                            | 5                                              | Is the Scanner dead, that                                                                                                  | No     |                                                                                                    | Refer to Q6                                                                                                    |
|    |                     |                                            |                                                | LEDs lit?                                                                                                    | Yes    | Т                                                                                                    | Check, and if necessary<br>replace:<br>1 - Power Supply Unit<br>2 - Driver Board                                                                                                    |
|    |                     | 6 Does the scanner h<br>up with all LEDs C | Does the scanner hang-<br>up with all LEDs ON? | Yes                                                                                                    | T      | Try the following:<br>1 - Erase parameter block<br>2 - Update the firmware<br>3 - Replace the Main Board |                                                                                                    |
|    |                     |                                            |                                                |                                                                                                    | No     |                                                                                                    | Refer to P21                                                                                                    |

ſ

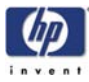

| P# | Category              | Problem                       | Q# | Question                                                                                                | Yes/No | C/T | Solution                                                                                                    |
|----|-----------------------|-------------------------------|----|----------------------------------------------------------------------------------------------------|--------|-----|----------------------------------------------------------------------------------------------------|
| 20 | Mechanical<br>Problem | l cannot load the<br>original | 1  | Please try to load a new<br>piece of A4 paper at the<br>center of the scanner.<br>Does this paper load? | Yes    | С   | You have a problem with<br>your original. Please check<br>that paper edges are not bent<br>or curled in any way |
|    |                       |                               |    |                                                                                                    | No     |     | Refer to Q2                                                                                                    |
|    |                       |                               | 2  | Can paper be loaded by                                                                                  | Yes    | С   | Refer to Q3                                                                                                    |
|    |                       |                               |    | pressing the "Forward"<br>key?                                                                          | No     | Т   | Try replacing the following:<br>1 - Driver Board<br>2 - Power Supply Unit<br>3 - Feed Motor<br>4 - Main Board   |
|    |                       |                               | 3  | Does the Ready LED turn<br>ON when activating<br>Original Sensor (insert<br>paper)?                     | No     | Т   | Check, and if necessary<br>replace:<br>1 - Original Sensors<br>2 - Main Board                                   |

| P# | Category   | Problem                               | Q# | Question                                                            | Yes/No | C/T | Solution                                                                                                    |
|----|------------|---------------------------------------|----|---------------------------------------------------------------------|--------|-----|----------------------------------------------------------------------------------------------------|
| 21 | Error Code | l get an Error Code,<br>what do I do? | -  | -                                                                   | -      | -   | Re-power the system, and check<br>if the error code reappears. If it<br>does, refer to Q1                          |
|    |            |                                       | 1  | Have you upgraded the<br>scanner firmware to the<br>latest version? | No     | С   | Upgrade scanner firmware to<br>latest version (from system<br>version 2.5, use the Update<br>System CD)            |
|    |            |                                       |    |                                                                     | Yes    |     | Refer to Q2                                                                                                    |
|    |            |                                       | 2  | Have you upgraded the<br>system software to the<br>latest version?  | No     | С   | Upgrade system software (use<br>Update System CD). Check if<br>Error Codes reappears. If it<br>does, refer to P21a |

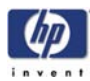

I

| P#  | Category   | Problem                                     | Q# | Question                                                                                              | Yes/No | C/<br>T | Solution                                                                                                    |
|-----|------------|---------------------------------------------|----|----------------------------------------------------------------------------------------------------|--------|---------|----------------------------------------------------------------------------------------------------|
| 21a | Error Code | I still get an error<br>code, what do I do? |    | Does the Diagnostic LED<br>(and, in some cases also<br>other LEDs) blink?                             | Yes    | С       | Lower Original Guide to<br>Normal position, start Preview<br>Scan to obtain an Error Code<br>or check if WIDEsystem gives<br>an Error Code |
|     |            | Error Code 30-xxx                           |    | Have you cleaned the<br>white background and<br>glass plate, and                                      | Yes    | Т       | Check Camera Adjustment. If<br>necessary, replace the<br>Camera Board                                                                      |
|     |            |                                             |    | pertormed Scanner<br>Maintenance?                                                                     | No     | С       | Refer to P22 and P23                                                                                                    |
|     |            | Error Code 32-xxx<br>Error Code 40-xxx      |    | Have you cleaned the<br>white background and<br>glass plate, and<br>performed Scanner<br>Maintenance? | Yes    | Т       | Try the following:<br>1 - Upgrade the firmware<br>2 - Check the Stitching Wire<br>3 - Check Camera Adjustment<br>4 - Replace Main Board    |
|     |            |                                             |    |                                                                                                    | No     | С       | Refer to P22 and P23                                                                                                    |
|     |            |                                             | 1  | Does the Lamp light up?                                                                               | No     | Ţ       | Try replacing the following:<br>1 - Lamp<br>2 - Driver Board<br>3 - Main Board                                                             |
|     |            |                                             |    |                                                                                                    | Yes    |         | Refer to Q2                                                                                                    |
|     | L          |                                             | 2  | Have you cleaned the white background and                                                             | Yes    |         | Refer to Q3                                                                                                    |
|     |            | 3                                           |    | glass plate, and<br>performed Scanner<br>Maintenance?                                                 | No     | С       | Refer to P22 and P23                                                                                                    |
|     |            |                                             | 3  | ls it Error Code 40-136,                                                                              | Yes    | Т       | Replace Lamp                                                                                                    |
|     |            |                                             |    | 138 or 1/4-18/?                                                                                       | No     | Т       | Replace Camera Boards                                                                                                    |

| Problem           | Q# | Question                             | Yes/No | C/T | Solution                                                                                                    |
|-------------------|----|--------------------------------------|--------|-----|----------------------------------------------------------------------------------------------------|
| Error Code 50-xxx | 1  | ls it Error Code 50-17 to<br>50-99?  | Yes    | С   | Refer to Q2                                                                                                    |
|                   |    | ls it Error Code 50-100<br>to 50-217 | No     | Т   | Try the following:<br>1 - Erase parameter block<br>2 - Update the firmware<br>3 - Run Scanner Maintenance<br>4 - Replace the Main Board |
|                   | 2  | Have you performed                   | No     | С   | Refer to P22 and P23                                                                                                    |
|                   |    | Scanner Maintenance?                 | Yes    | Т   | Replace Main Board                                                                                                    |

| Problem           | Q# | Question                | Yes/No | C/T | Solution                |
|-------------------|----|-------------------------|--------|-----|-------------------------|
| Error Code 60-xxx | 1  | ls it Error Code 60-xxx | Yes    | Т   | Replace Interface Board |

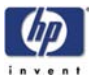

| Problem            | Q# | Question                                                                                           | Yes/No | C/T | Solution                                                   |
|--------------------|----|----------------------------------------------------------------------------------------------------|--------|-----|------------------------------------------------------------|
| "No scanner found" | 1  | Does the scanner start                                                                             | No     | С   | Refer to P21                                               |
|                    |    | normally?                                                                                          | Yes    | С   | Refer to Q2                                                |
|                    | 2  | Are the interface cables<br>(USB or FireWire)<br>properly connected to the<br>scanner and the PPC? | Yes    | С   | Refer to Q3                                                |
|                    | 3  | Have you ran the Rescue<br>Disk?                                                                   | Yes    | T   | 1 - Replace Interface Cable<br>2 - Replace Interface Board |

| P# | Category | Problem                        | Q# | Question | Yes/No | C/T | Solution                                                                                                    |
|----|----------|--------------------------------|----|----------|--------|-----|----------------------------------------------------------------------------------------------------|
| 22 | Cleaning | How do I clean the<br>scanner? | -  | -        | -      | С   | Clean the Glass Plate on both<br>sides with mild detergent, and<br>wipe thoroughly with a lint-<br>free cloth until dry. Check for<br>scratches. Deep scratches on<br>the glass plate or background<br>platen means replacement of<br>the part |

| P# | Category             | Problem                                     | Q# | Question                                                                                 | Yes/No | C/T | Solution                                                                                                    |
|----|----------------------|---------------------------------------------|----|------------------------------------------------------------------------------------------|--------|-----|----------------------------------------------------------------------------------------------------|
| 23 | Color<br>Calibration | How do I color<br>calibrate the<br>scanner? | 1  | Do you have the correct<br>and "as new" scanner<br>maintenance sheet for<br>the scanner? | Yes    | С   | Clean scanner (refer to P22).<br>Insert the scanner<br>maintenance sheet. Start<br>scanner maintenance. The<br>process is automatic and will<br>also include stitching. |
|    |                      |                                             |    |                                                                                          | No     | С   | Get Correct/New Scanner<br>Maintenance Sheet                                                                                                    |

| P | # Category            | Problem                                            | Q# | Question | Yes/No | C/T | Solution                                                                                                    |
|---|-----------------------|----------------------------------------------------|----|----------|--------|-----|----------------------------------------------------------------------------------------------------|
| 2 | 4 Media<br>Validation | What is media<br>validation? How do I<br>validate? | -  | -        | -      | С   | Feature from system version<br>2.4.3: If the validate feature<br>is chosen, a new color patch<br>sheet is printed and can be<br>scanned for validation. In this<br>way it can be determined<br>whether the produced color<br>map has passed |

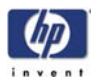

| P# | Category                | Problem                          | Q# | Question | Yes/No | C/T | Solution                                                                                                    |
|----|-------------------------|----------------------------------|----|----------|--------|-----|----------------------------------------------------------------------------------------------------|
| 25 | Ink Printer<br>Original | What is Ink Printer<br>Original? | -  | -        | -      | С   | Feature from system version<br>2.5. When the original has<br>been printed on an Inkjet<br>printer this option should be<br>checked |

| P# | Category                       | Problem                            | Q# | Question | Yes/No | C/T | Solution                                                                                                    |
|----|--------------------------------|------------------------------------|----|----------|--------|-----|----------------------------------------------------------------------------------------------------|
| 26 | Visible<br>stitching<br>Errors | What is a visible stitching error? | -  |          | -      | С   | A visible stitching error<br>appears typically as a column<br>of broken lines between 2<br>cameras. Normally it can be<br>solved by running Scanner<br>Maintenance, which will<br>perform an automatic stitching<br>adjustment. With some curled<br>or creased/crumpled originals<br>it is necessary to straighten out<br>the original to prevent it from<br>lifting from the glass plate.<br>With thick originals it can be<br>necessary to adjust the<br>stitching (stitching used for<br>thick originals only, set this in<br>scanner setup). A visible<br>stitching error should not be<br>confused with the error<br>message "Error 32 - Could not<br>stitch Camera A and B" |

| P# | Category                       | Problem                                                              | Q# | Question | Yes/No | C/T | Solution                                                                                                    |
|----|--------------------------------|----------------------------------------------------------------------|----|----------|--------|-----|----------------------------------------------------------------------------------------------------|
| 27 | Checking<br>Hard Disk<br>space | How do I check and<br>free up hard disk<br>space on the Panel<br>PC? | -  | -        | -      | С   | Press start button on taskbar,<br>and start windows explorer (If<br>DesignJet Scan copy<br>application is running, press<br>exit first to get access to the<br>taskbar). Once in Windows<br>explorer, inspect available<br>hard disk space on drive D:.<br>Delete unnecessary files in<br>folder "Images" and in any<br>custom subfolders you may<br>have created |

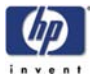

#### **Preventive Maintenance Kit for HP DesignJet Scanners**

The purpose of any scheduled Preventive Maintenance is to prevent any failures in the scanner, ensuring a good performance during the life of the product.

Level of Scanner Usage - Normal usage means the scanner lamp is ON 8 hours per day and 250 days per year. Under normal usage conditions, it will be approximately 2 years before the scanner will need any preventive maintenance. If the scanner is used more than the normal usage conditions, then it will need preventive maintenance much more frequently.

One of the Lamp counters is assigned to counting the number of hours that the Lamp is ON. When the scanner exceeds 4000 hours, the Panel PC will display the message "**Maintenance Advised**".

#### The DesignJet CC800PS will NOT show the "Maintenance Advised" message if software version 2.6.4 is NOT installed. The previous software versions did not include the Lamp counter.

Once the Maintenance Advised message is displayed, you must use the Preventive Maintenance Kit to replace the most worn parts of the scanner.

The Preventive Maintenance Kit part number is Q1261-60060 and it consists of the following:

- Fluorescent Lamp P/N Q1261-60027
- Glass Plate P/N Q1261-60010
- White Background Assembly P/N Q1278-60018
- Fan Filter No PN available for HP (not a current Service Part)

After replacing these parts, you will need to perform some procedures to ensure that the scanner functions correctly:

- Driver Board Calibration
- Accurate Cleaning (if the scanner is in a very dirty place or it is dirty itself, then the mirrors should also be cleaned)
- Scanner Calibration
- Reset the Lamp Counter

The lamp counter can be reset using the Panel PC. The password that you will be requested in order to reset the counter is "bigcoco".

#### **Cleaning the Scanning Area**

The following parts must be cleaned using a soft lint-free cloth and a mild, streak-free, cleaning detergent. Alternatively, the parts may be cleaned without the use of cleaning detergents by using a damp micro-fibre cleaning cloth (soak the cloth with water and wring until damp):

- White Background Plate on the Original Guide Plate
- Both sides of the Glass Plate. Be careful not to push the Stitching Wire (located under the Glass Plate) out of position. Do NOT use solvents, as this may dissolve the paint used for the black masks on the Glass Plate.

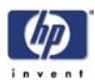

The Mirrors. It is necessary to remove the Mirror Chassis to get access to the Mirrors for cleaning. The Camera Adjustment must be checked and if necessary readjusted after the replacement of the Mirror Chassis.

The Mirrors are normally "Out of Focus" so therefore small dust particles on the Mirrors will NOT deteriorate the scanning result.

The Feed Rollers. These may be cleaned with a damp micro-fibre cleaning cloth.

Once all these procedures have been completed, the scanner will be ready to work correctly.

# Panel PC (Touch Screen) Problems

The following problems are related to the Panel PC and it's related components.

#### After Powering ON the System Does Not Start

- 1 Check to see if the Keyboard Indicator light is turned On:
  - If No: The system is not properly connected to the Power Supply. Check for any loose connections.
  - If Yes: Check if there is a non-bootable Disk in the Floppy Disk Drive.
    - Remove the Diskette from the FDD and restart the Panel PC
    - The Operating System may be suffering from unrecoverable damage. Perform a recovery using the Recovery CD.
- 2 If the Panel PC still doesn't work, then replace the Main Board in the Panel PC (P/N Q1278-60034).

### The System is Unable to Boot from the Hard Disk Drive (HDD)

- 1 In the BIOS setup select Standard CMOS Features and check if the IDE detection method is set to AUTO (password to access the BIOS is bigcoco)?
  - If Yes: In Advanced BIOS features, set HDD to first boot device.
  - If No: Choose auto for all IDE detection.
- **2** Check if HDD can be detected in the boot-up system configuration table:
  - If Yes: check the boot up files in HDD, recover it if necessary.
  - If No: replace HDD (P/N Q1278-60032).

# The CD-ROM Indicator Light is Off When Powering Up and the Screen Shows no Message of any CD-ROM Installed

- 1 Check for CD-ROM auto detection in the BIOS setup (password to access the BIOS is *bigcoco*):
  - Select standard CMOS features, set all IDE detections (i.e. Primary master, Primary slave, secondary master, secondary slave) to AUTO.
- **2** Reconnect the cable between the CD-ROM and the Main Board
- **3** First replace the cable, and if that fails, replace the CD-ROM Drive.

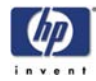

#### The Floppy Disk Drive Indicator Light is Off

- Check that the type of Floppy Disk Drive (FDD) is correct in the BIOS features setup (1.44Mb 3.5")
- **2** Reconnect the cable between the FDD and the Main Board.
- 3 Make sure the power input to FDD is correctly connected.
- 4 If the problem continues, replace the FDD (P/N Q1278-60035).

#### The Touch Screen Function Fails to Work

- 1 Turn off the system and power on again.
- **2** The default setting for touch screen is using COM4. Make sure that COM 4 is NOT assigned to any other application.
- 3 Is the cursor responding at all?
  - If Yes: This may be due to faulty calibration. Try performing the calibration program again.
  - If No: The driver may not have been installed properly. Perform a recovery using the Recovery CD.
- **4** If the problem continues, replace the Touch Screen (P/N Q1278-60043)

#### No Power Output from Power Supply Unit

1 Replace the Power Supply Unit (P/N Q1278-60044)

# SDRAM Not Detected and There is a Beeping Sound When Powering On

- 1 Re-install the SDRAM Memory Module and check if this solves the problem:
  - If Yes: There was a poor connection between the Main Board and the SDRAM Memory Module.
  - If No: Replace the SDRAM Memory Module (P/N Q1278-60042).

#### The PCA/ISA Bus Card is Not Working

- 1 Check if the PCA/ISA riser board is installed correctly.
- **2** If possible, try installing the PCI/ISA bus card in to another computer and check if it works there:
  - If Yes: Re-install the PCI/ISA bus card in to the Panel PC.
  - If No: Check the IRQ & IO address setting.
- **3** Replace the PCI/ISA bus card (P/N Q1278-60048).

#### The Fan is Not Running When the Panel PC is ON

- 1 Check if the CPU fan cable is connected properly. Reconnect the cable if necessary.
- **2** If possible, try installing the CPU Fan in to another computer and check if it works there:
  - If Yes: Re-install the CPU Fan in to the Panel PC.
  - If No: check +12V fan power, if +12V is OK then replace CPU fan.

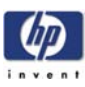

# **System Error Codes**

System Error Codes for the Scanner Only 2-2 Introduction 2-2 Error Codes Displayed on the Operator Panel 2-2 08-147 2-3 08-149 2-3 08-208 2-3 30-140 2-4 30-141 2-4 32-144 2-5 40-xxx 2-5 40-84 2-5 50-xxx (17 to 28, 51 to 81 and 90 to 99) 2-6 50-100 to 50-214 2-6 60-xxx (29 to 34, 82, 83) 2-6 Error Codes for the JetImage Software RIP 2-7 Error Messages for the Touch Screen 2-14

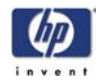

# **System Error Codes for the Scanner Only**

# Introduction

The following pages contain a list of system error codes and their respective descriptions and recommended corrective actions. Only try one recommended action at a time and check if the error code has disappeared.

If you have an error code which is not documented in this Service Manual or you have an error which you cannot resolve, then report the error to the HP Response Center or the nearest HP Support Office. When reporting the error, have the following information ready:

- Model and Serial Number of the scanner.
- Which firmware revision the printer and the scanner is using.
- SW copying version.
- The complete error number.
- ScanDump of Light Profiles.

# **Error Codes Displayed on the Operator Panel**

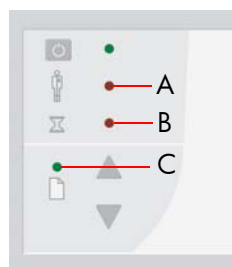

A flashing Diagnostic Indicator indicates an error condition. The error can be identified by an error code number being displayed on the Touch Screen and/ or by the following combination of flashing indicators on the Operator Panel:

| Diagnostic<br>LED (A) | Wait LED<br>(B)  | Ready<br>LED (C)   | Error Description                                                                                                    |
|-----------------------|------------------|--------------------|----------------------------------------------------------------------------------------------------|
| Flashing              | Flashes<br>Once  | OFF                | Correction of camera A failed                                                                                                    |
| Flashing              | Flashes<br>Twice | OFF                | Correction of camera B failed                                                                                                    |
| Flashing              | OFF              | Flashes<br>Once    | Error on Main PCA                                                                                                    |
| Flashing              | OFF              | Flashes<br>Twice   | Error on Camera Board                                                                                                    |
| Flashing              | OFF              | Flashes<br>3 times | Invalid Scanner ID setting                                                                                                    |
| Flashing              | OFF              | Flashes<br>4 times | Error on Interface Board                                                                                                    |
| Flashing              | OFF              | Flashes<br>5 times | Invalid Smart Card                                                                                                    |
| Flashing              | Flashing         | Flashing           | Scanner is in Boot Mode                                                                                                    |
| Flashing              | OFF              | OFF                | Refer to Error Codes                                                                                                    |
| OFF                   | Flashing         | Red                | Guideplate assembly is not in<br>the right position, to solve it<br>press down the guideplate to<br>move it to the original position<br>(step 0: 2mm/0.8") |
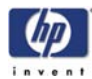

| System Error:           | 08-147                                                                                                    |
|-------------------------|----------------------------------------------------------------------------------------------------|
| LED Code                | Diagnostic = Flashing, Wait = OFF, Ready = Flashes 3 times.                                                                                                    |
| Problem<br>Description: | Error related to the switch setting on the Operators Panel.                                                                                                    |
| Corrective Action:      | <ul> <li>Try the following:</li> <li>Check the ID switch settings on the Operators Panel: <ul> <li>For hp designjet copier cc800ps: 00011000 (0=OFF, 1=ON).</li> <li>For hp designjet 815mfp: 00011011 (0=OFF, 1=ON)</li> <li>For hp designjet scanner 4200: 00100101 (0=OFF, 1=ON)</li> </ul> </li> <li>Check that the Operators Panel is correctly connected.</li> <li>The Operators Panel is faulty, replace the Right Cover ⇒ Page 4-8.</li> </ul> |
| System Error:           | 08-149                                                                                                    |
| LEDs Code               | Diagnostic = Flashing, Wait = OFF, Ready = Flashes 5 times.                                                                                                    |
| Problem<br>Description: | Error related to the Smart Card.                                                                                                    |
| Corrective Action:      | <ul> <li>Try the following:</li> <li>Check that the Smart Card is valid for this scanner.</li> <li>Check that the Smart Card Reader is correctly connected to the Controller Board.</li> <li>Check that the Smart Card is correctly inserted.</li> <li>Replace the Smart Card.</li> <li>Replace the Smart Card Reader ⇒ Page 4-29.</li> </ul>                                                                                                    |
| System Error:           | 08-208                                                                                                    |
| LED Code                | Diagnostic = Flashing, Wait = OFF, Ready = OFF.                                                                                                    |
| Problem<br>Description: | Operators Panel check failed.                                                                                                    |
| Corrective Action:      | <ul> <li>Try the following:</li> <li>Check that the Operators Panel is correctly connected.</li> <li>The Operators Panel is faulty, replace the Right Cover ⇒ Page 4-8.</li> </ul>                                                                                                    |
|                         |                                                                                                    |

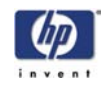

| System Error:           | 30-140                                                                                                    |
|-------------------------|----------------------------------------------------------------------------------------------------|
| LEDs Code               | Diagnostic = Flashing, Wait = Flashes once, Ready = OFF.                                                                                                    |
| Problem<br>Description: | Correction of Camera A failed.                                                                                                    |
| Corrective Action:      | <ul> <li>Try the following:</li> <li>Make sure that the Glass Plate and the White Background Plate are clean.</li> <li>Check the lamp to make sure that it is working.</li> <li>Run SCANtest 6, test 9 and check the light profile. If the light profile is distorted, the cause maybe: <ul> <li>Incorrect vertical positioning of the camera.</li> <li>Incorrect vertical alignment, run SCANtest 6, test 11 or Scanner Maintenance.</li> <li>If the lamp does not turn ON, replace the lamp and if necessary, replace the Driver board ⇒ Page 4-24.</li> <li>Corrupted Basic Calibration - Erase the parameter block and run the Scanner Maintenance.</li> <li>Replace the Camera Board for Camera A ⇒ Page 4-16.</li> </ul> </li> <li>Clean the scanning area and run the scanner maintenance.</li> </ul> |
| System Error:           | 30-141                                                                                                    |
| LEDs Code               | Diagnostic = Flashing, Wait = Flashes twice, Ready = OFF.                                                                                                    |
| Problem<br>Description: | Correction of Camera B failed.                                                                                                    |
| Corrective Action:      | <ul> <li>Try the following:</li> <li>Make sure that the Glass Plate and the White Background Plate are clean.</li> <li>Check the lamp to make sure that it is working.</li> <li>Run SCANtest 6, test 9 and check the light profile. If the light profile is distorted, the cause maybe: <ul> <li>Incorrect vertical positioning of the camera.</li> <li>Incorrect vertical alignment, run SCANtest 6, test 11 or Scanner Maintenance.</li> <li>If the lamp does not turn ON, replace the lamp and if necessary, replace the Driver board ⇒ Page 4-24.</li> <li>Corrupted Basic Calibration - Erase the parameter block and run the Scanner Maintenance.</li> <li>Replace the Camera Board for Camera B ⇒ Page 4-16.</li> </ul> </li> <li>Clean the scanning area and run the scanner maintenance.</li> </ul> |

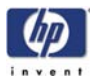

| System Error:           | 32-144                                                                                                    |
|-------------------------|----------------------------------------------------------------------------------------------------|
| LEDs Code               | Diagnostic = Flashing, Wait = OFF, Ready = OFF.                                                                                                    |
| Problem<br>Description: | Stitching failed (it has not been possible for the processor to detect one and only one image of the stitching wire in the scanned input).                                                                                                    |
| Corrective Action:      | <ul> <li>Try the following:</li> <li>Make sure that the Glass Plate and the White Background Plate are clean.</li> <li>Run SCANtest 6, test 9 and check the Camera A and B images of the stitching wire.</li> <li>The CCD-centering of one of the CCD-Cameras maybe so much out of adjustment that the image of the stitching wire falls outside the range where it can be detected by the copier - Run SCANtest 6, test 9 and check the CCD-centering.</li> <li>Run the Scanner Maintenance.</li> <li>Replace the Main Electronics Board ⇒ Page 4-27.</li> </ul> |
| System Error:           | 40-xxx                                                                                                    |
| LEDs Code               | Diagnostic = Flashing, Wait = OFF, Ready = Flashes twice.                                                                                                    |
| Problem<br>Description: | Error on Camera Board.                                                                                                    |
| Corrective Action:      | <ul> <li>Try the following:</li> <li>Run SCANtest 6, test 7 to verify the error.</li> <li>Check that all the cable are connected correctly.</li> <li>Run SCANtest 6, test 9 and check the light profiles.</li> <li>Erase the Parameter Blocks.</li> <li>Run the Scanner Maintenance.</li> <li>Replace the Camera Board ⇒ Page 4-16.</li> </ul>                                                                                                    |
| System Error:           | 40-84                                                                                                    |
| LEDs Code               | Diagnostic = Flashing, Wait = OFF, Ready = Flashes twice.                                                                                                    |
| Problem<br>Description: | The connectors to the cameras are in the wrong position.                                                                                                    |
| Corrective Action:      | Check that all the cables are correctly connected between the Main PCA and the camera board.                                                                                                    |
|                         |                                                                                                    |

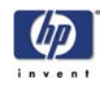

| System Error:           | 50-xxx (17 to 28, 51 to 81 and 90 to 99)                                                                                                    |
|-------------------------|----------------------------------------------------------------------------------------------------|
| LEDs Code               | Diagnostic = Flashing, Wait = OFF, Ready = Flashes once.                                                                                                    |
| Problem<br>Description: | Error on the Main Electronics Board.                                                                                                    |
| Corrective Action:      | <ul> <li>Try the following:</li> <li>Check that all the cables are connected correctly to the Main Electronics Board.</li> <li>Run Scanner Maintenance.</li> <li>Upgrade the Scanner Firmware.</li> <li>Replace the Main Electronics Board ⇒ Page 4-27.</li> </ul> |
| System Error:           | 50-100 to 50-214                                                                                                    |
| LEDs Code               | Diagnostic = Flashing, Wait = OFF, Ready = Flashes once.                                                                                                    |
| Problem<br>Description: | Firmware related error.                                                                                                    |
| Corrective Action:      | <ul> <li>Try the following:</li> <li>Upgrade the Firmware.</li> <li>Erase the parameter blocks.</li> <li>Replace the Main Electronics Board ⇒ Page 4-27.</li> <li>Run Scanner Maintenance.</li> </ul>                                                              |
| System Error:           | 60-xxx (29 to 34, 82, 83)                                                                                                    |
| LEDs Code               | Diagnostic = Flashing, Wait = OFF, Ready = Flashes 4 times.                                                                                                    |
| Problem<br>Description: | The touch screen does not detect the Scanner.                                                                                                    |
| Corrective Action:      | <ul> <li>Try the following:</li> <li>Run SCANtest 6, test 7 to verify the error.</li> <li>Replace the Interface Board ⇒ Page 4-31.</li> </ul>                                                                                                    |
|                         |                                                                                                    |

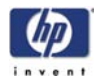

# Error Codes for the JetImage Software RIP

| a . –                     | 10                                                                                                    |
|---------------------------|----------------------------------------------------------------------------------------------------|
| System Error:             | -19                                                                                                    |
| FP Message                | -19 When combining thick media handling (paper guide in extended position) with auto size detection, the size detection must be done separately by running a preview scan before the final copy or scan operation.   |
| Problem<br>Description:   | When combining thick media handling (paper guide in extended position)<br>with auto size detection, the size detection must be done separately by<br>running a preview scan before the final copy or scan operation. |
| Corrective Action:        | <ul> <li>Try the following:</li> <li>Run a preview scan before the final copy or scan operation</li> <li>Perform the copy or scan to file instead.</li> </ul>                                                        |
| System Error:             | -16                                                                                                    |
| FP Message                | -16 error reading the RIP gray balance file.                                                                                                    |
| Problem<br>Description:   | If current media profile specifies to use CSV-file in the RIP gray balance and the file is not found.                                                                                                    |
| Corrective Action:        | Either disable the use of gray balance or attempt to recreate the file.                                                                                                    |
| System Error:             | -14                                                                                                    |
| FP Message                | -14 Unable to reserve the scanner.                                                                                                    |
| Problem<br>Description:   | Unable to reserve the scanner.                                                                                                    |
| Corrective Action:        | Check and see if any other application is using the scanner.                                                                                                    |
| System Error:             | -13                                                                                                    |
| FP Message                | -13 Unable to rename the folder.                                                                                                    |
| Problem<br>Description:   | Unable to rename the folder.                                                                                                    |
| Corrective Action:        | Occurs during file browsing operations, usually due to a share issue.                                                                                                    |
| System Error:             | -12                                                                                                    |
| FP Message                | -12 Unable to delete the folder.                                                                                                    |
| Problem<br>Description:   | Unable to delete the folder (occurs during file browsing operations, typically if a folder is shared).                                                                                                    |
| <b>Corrective Action:</b> | Close all the applications and try again.                                                                                                    |
|                           |                                                                                                    |

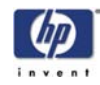

| System Error:           | -11                                                                                                    |
|-------------------------|----------------------------------------------------------------------------------------------------|
| FP Message              | -11 The folder must be empty.                                                                                                    |
| Problem<br>Description: | The folder must be empty (occurs during file browsing operations).                                                                                                    |
| Corrective Action:      | Check that the folder is empty before deleting it.                                                                                                    |
| System Error:           | -9                                                                                                    |
| FP Message              | -9 The currently selected printer is not installed in the system.                                                                                                    |
| Problem<br>Description: | The windows printer driver for the currently selected printer is not found.                                                                                                    |
| Corrective Action:      | <ul> <li>Try the following:</li> <li>Check that the printer driver is installed.</li> <li>Install the printer driver if not already installed.</li> </ul>                                                                    |
| System Error:           | -6                                                                                                    |
| FP Message              | -6 No scanner selected or selected scanner not present.                                                                                                    |
| Problem<br>Description: | No scanner selected or selected scanner not present. If the scanner was turned Off application start-up.                                                                                                    |
| Corrective Action:      | <ul> <li>Try the following:</li> <li>Check that the scanner is turned On.</li> <li>Check that the scanner is selected.</li> </ul>                                                                                            |
| System Error:           | -2                                                                                                    |
| FP Message              | -2 No media profile selected for current printer.                                                                                                    |
| Problem<br>Description: | No media profile selected for current printer.                                                                                                    |
| Corrective Action:      | <ul> <li>Try the following:</li> <li>Either select <b>OK</b> and then run the operation with out the Media Profile.</li> <li>Or select <b>Cancel</b> and prepare a Media Profile before performing the operation.</li> </ul> |
| System Error:           | -1                                                                                                    |
| FP Message              | -1 No printer selected.                                                                                                    |
| Problem<br>Description: | No printer selected.                                                                                                    |
| Corrective Action:      | Select a printer. A printer must be configured in the application before trying to print.                                                                                                    |
|                         |                                                                                                    |

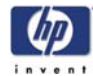

I

| System Error:           | 02                                                                                                    |
|-------------------------|----------------------------------------------------------------------------------------------------|
| FP Message              | 02 Invalid scan coordinates. The paper frame was placed fully outside the scan image.                                          |
| Problem<br>Description: | Invalid scan coordinates. The paper frame was placed fully outside the scan image.                                             |
| Corrective Action:      | Try repositioning the paper frame so that it covers some of the scannable area.                                                |
| System Error:           | 06                                                                                                    |
| FP Message              | 06 Not enough disk space for spool file.                                                                                       |
| Problem<br>Description: | Not enough disk space for spool file.                                                                                          |
| Corrective Action:      | Make sure that the environment TEMP (or secondary TMP) points to a folder with plenty of space.                                |
| System Error:           | 08                                                                                                    |
| FP Message              | 08 The scanner is currently on standby. Please press the soft power button on the scanner to activate it.                      |
| Problem<br>Description: | The scanner is currently on standby.                                                                                           |
| Corrective Action:      | Press the soft power button on the scanner to activate it.                                                                     |
| System Error:           | 00003                                                                                                    |
| FP Message              | 00003 Scanning invalid size of area requested for scanning.                                                                    |
| Problem<br>Description: | Negative scan-width specified.                                                                                                 |
| Corrective Action:      | Reselect the scan area and try again.                                                                                          |
| System Error:           | 01003                                                                                                    |
| FP Message              | 01003 Error printing colorsheet.                                                                                               |
| Problem<br>Description: | Error printing colorsheet.                                                                                                    |
| Corrective Action:      | <ul> <li>Try the following:</li> <li>Check the printer to make sure it is switched On and connected to the scanner.</li> </ul> |
|                         | Iry printing a test print to make sure that the printer is working.                                                            |

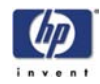

| System Error:           | 01013                                                                                                    |
|-------------------------|----------------------------------------------------------------------------------------------------|
| FP Message              | 01013 Error detecting index-mark.                                                                                                    |
| Problem<br>Description: | Skew: Error detecting the index mark.                                                                                                    |
| Corrective Action:      | <ul> <li>Try the following:</li> <li>Try restarting the system.</li> <li>If the problem persists, view the scandump.tif file for further diagnosis.</li> </ul>                                                     |
| System Error:           | 01014                                                                                                    |
| FP Message              | 01014 Sheet bad aligned.                                                                                                    |
| Problem<br>Description: | Sheet badly aligned.                                                                                                    |
| Corrective Action:      | <ul> <li>Try the following:</li> <li>Reinsert the sheet, making sure that it is straight and at the right position.</li> <li>If the problem persists, view the scandump.tif file for further diagnosis.</li> </ul> |
| System Error:           | 01015                                                                                                    |
| FP Message              | 01015 Error detecting left margin.                                                                                                    |
| Problem<br>Description: | Error detecting the left margin of the sheet.                                                                                                    |
| Corrective Action:      | <ul> <li>Try the following:</li> <li>Try reinserting the sheet.</li> <li>If the problem persists, view the scandump.tif file for further diagnosis.</li> </ul>                                                     |
| System Error:           | 01016                                                                                                    |
| FP Message              | 01016 Error detecting right margin.                                                                                                    |
| Problem<br>Description: | Error detecting the right margin of the sheet.                                                                                                    |
| Corrective Action:      | <ul> <li>Try the following:</li> <li>Try reinserting the sheet.</li> <li>If the problem persists, view the scandump.tif file for further diagnosis.</li> </ul>                                                     |
| System Error:           | 01017                                                                                                    |
| FP Message              | 01017 Error reading colorsheet.                                                                                                    |
| Problem<br>Description: | Error reading the colorsheet. The end of the sheet is reached before expected.                                                                                                    |
| Corrective Action:      | Check that the correct colorsheet is being used.                                                                                                    |

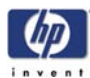

| System Error:           | 01018                                                                                                    |
|-------------------------|----------------------------------------------------------------------------------------------------|
| FP Message              | 01018 CLC aborted.                                                                                                    |
| Problem<br>Description: | The Close Loop Calibration (CLC) has been aborted.                                                                                                    |
| Corrective Action:      | The user has cancelled the color map operation.                                                                                                    |
| System Error:           | 01019                                                                                                    |
| FP Message              | 01019 Wrong insert position.                                                                                                    |
| Problem<br>Description: | The sheet has been inserted in the wrong position.                                                                                                    |
| Corrective Action:      | <ul> <li>Try the following:</li> <li>Reinsert the sheet, making sure that it is at the right position.</li> <li>If the problem persists, view the scandump.tif file for further diagnosis.</li> </ul> |
| System Error:           | 01020                                                                                                    |
| FP Message              | 01020 Can't find top of sheet.                                                                                                    |
| Problem<br>Description: | The top of the sheet couldn't be found.                                                                                                    |
| Corrective Action:      | Reinsert the sheet, making sure that it is at the right position.                                                                                                    |
| System Error:           | 01021                                                                                                    |
| FP Message              | 01021 Can't find bottom of sheet.                                                                                                    |
| Problem<br>Description: | The bottom of the sheet couldn't be found.                                                                                                    |
| Corrective Action:      | Reinsert the sheet, making sure that it is at the right position.                                                                                                    |
| System Error:           | 01022                                                                                                    |
| FP Message              | 01022 Does not correspond to this version or clc.dll.                                                                                                    |
| Problem<br>Description: | Incorrect version of the language resource dll.                                                                                                    |
| Corrective Action:      | Install the correct version of the language resource dll.                                                                                                    |
| System Error:           | 02004                                                                                                    |
| FP Message              | 02004 Unable to open device for reading.                                                                                                    |
| Problem<br>Description: | Unable to open the device for reading.                                                                                                    |
| Corrective Action:      | Check that the device (file) is available.                                                                                                    |

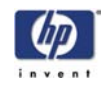

| System Error:             | 02005                                                                                                    |
|---------------------------|----------------------------------------------------------------------------------------------------|
| FP Message                | 02005 Unable to open device for writing                                                                                      |
| Problem                   | Unable to open the device for writing                                                                                        |
| Description:              | chasie le open me dence ler winnig.                                                                                          |
| <b>Corrective Action:</b> | Check that the device (file or printer) is available.                                                                        |
|                           |                                                                                                    |
| System Error:             | 02006                                                                                                    |
| FP Message                | 02006 Unable to read from device.                                                                                            |
| Problem<br>Description:   | Unable to read from the device.                                                                                              |
| <b>Corrective Action:</b> | Try the operation again.                                                                                                    |
|                           |                                                                                                    |
| System Error:             | 02007                                                                                                    |
| FP Message                | 02007 Unable to write to device.                                                                                             |
| Problem                   | Unable to write to the device.                                                                                               |
| Description:              | T d a a                                                                                                    |
| Corrective Action:        | Iry the operation again.                                                                                                    |
|                           | 00010                                                                                                    |
| System Error:             |                                                                                                    |
| FP Message                | 02013 Destination already exists.                                                                                            |
| Problem<br>Description:   | Destination already exists.                                                                                                  |
| Corrective Action:        | Try the operation again with a different file name.                                                                          |
|                           |                                                                                                    |
| System Error:             | 03008                                                                                                    |
| FP Message                | 03008 Device not available.                                                                                                  |
| Problem<br>Description:   | Scanner not found.                                                                                                    |
| <b>Corrective Action:</b> | Try the following:                                                                                                    |
|                           | Check that the scanner is turned On.                                                                                         |
|                           |                                                                                                    |
| System Error:             | 13496                                                                                                    |
| FP Message                | 13496 The scanner is initializing or warming up                                                                              |
| Problem<br>Description:   | The scanner is initializing.                                                                                                 |
| Corrective Action:        | This happens if you try to scan to quickly after powering On the scanner.<br>Wait a short while and then try scanning again. |
|                           |                                                                                                    |

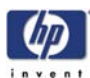

| System Error:           | 17977                                                                                                    |
|-------------------------|----------------------------------------------------------------------------------------------------|
| FP Message              | 17977 Media is present in scanner, but command was aborted by user.                                                 |
| Problem<br>Description: | User interfered with the scanner.                                                                                   |
| Corrective Action:      | Try the operation again.                                                                                            |
| System Error:           | 17980                                                                                                    |
| FP Message              | 17980 Paper jam.                                                                                                    |
| Problem<br>Description: | Paper jam.                                                                                                    |
| Corrective Action:      | Check rollers and mechanical paper detectors for any paper jam. Once paper jam is cleared, try the operation again. |

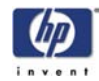

# Error Messages for the Touch Screen

| FP Message:             | BIOS ROM checksum error - system halted                                                                                                    |
|-------------------------|----------------------------------------------------------------------------------------------------|
| Problem<br>Description: | Error during initialization.                                                                                                    |
| Corrective Action:      | Reboot the system and enter the BIOS setting. Load "Setup Default" and save the BIOS setting.                                                                                                    |
| FP Message:             | CMOS battery failed                                                                                                    |
| Problem<br>Description: | The battery life is approximately 3 years before it requires replacement.                                                                                                    |
| Corrective Action:      | Replace the CMOS Battery.                                                                                                    |
| FP Message:             | CMOS checksum error - defaults loaded                                                                                                    |
| Problem<br>Description: | Error detected in the CMOS.                                                                                                    |
| Corrective Action:      | Reboot the system and enter the BIOS setting. Load "Setup Default" and save the BIOS setting.                                                                                                    |
| FP Message:             | Display switch is set incorrectly                                                                                                    |
| Problem<br>Description: | Problem encountered with the Touch Screen.                                                                                                    |
| Corrective Action:      | Connect the Touch Screen to a CRT Monitor and check the resolution setting<br>for the display. If the CRT Monitor is working well then it seems there is an<br>LCD problem. Return the Panel PC to Repair Center for further tests.                                                                                                    |
| FP Message:             | Hard Disk install failure                                                                                                    |
| Problem<br>Description: | No Hard Disk detected, error related to Hard Disk Drive.                                                                                                    |
| Corrective Action:      | <ul> <li>Try the following:</li> <li>In the BIOS setup select Standard CMOS Features and check if the IDE detection method is set to AUTO (password to access the BIOS is <i>bigcoco</i>)? <ul> <li>If Yes: In Advanced BIOS features, set HDD to first boot device.</li> <li>If No: Choose auto for all IDE detection.</li> </ul> </li> <li>Check if HDD can be detected in the boot-up system configuration table: <ul> <li>If Yes: check the boot up files in HDD, recover it if necessary.</li> <li>If No: replace HDD (P/N Q1278-60032).</li> </ul> </li> </ul> |

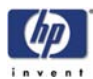

| Primary master hard disk fail<br>No Hard Disk detected, error related to Hard Disk Drive.                                                                                                    |
|----------------------------------------------------------------------------------------------------|
| No Hard Disk detected, error related to Hard Disk Drive.                                                                                                    |
|                                                                                                    |
| <ul> <li>Try the following:</li> <li>In the BIOS setup select Standard CMOS Features and check if the IDE detection method is set to AUTO (password to access the BIOS is <i>bigcoco</i>)?</li> <li>If Yes: In Advanced BIOS features, set HDD to first boot device.</li> <li>If No: Choose auto for all IDE detection.</li> <li>Check if HDD can be detected in the boot-up system configuration table:</li> <li>If Yes: check the boot up files in HDD, recover it if necessary.</li> <li>If No: replace HDD (P/N Q1278-60032).</li> </ul> |
| Secondary master hard disk fail                                                                                                    |
| No Hard Disk detected, error related to Hard Disk Drive.                                                                                                    |
| <ul> <li>Try the following:</li> <li>In the BIOS setup select Standard CMOS Features and check if the IDE detection method is set to AUTO (password to access the BIOS is <i>bigcoco</i>)?</li> <li>If Yes: In Advanced BIOS features, set HDD to first boot device.</li> <li>If No: Choose auto for all IDE detection.</li> <li>Check if HDD can be detected in the boot-up system configuration table:</li> <li>If Yes: check the boot up files in HDD, recover it if necessary.</li> <li>If No: replace HDD (P/N Q1278-60032).</li> </ul> |
| Primary slave hard disk fail                                                                                                    |
| No Hard Disk detected, error related to Hard Disk Drive.                                                                                                    |
| <ul> <li>Try the following:</li> <li>In the BIOS setup select Standard CMOS Features and check if the IDE detection method is set to AUTO (password to access the BIOS is <i>bigcoco</i>)?</li> <li>If Yes: In Advanced BIOS features, set HDD to first boot device.</li> <li>If No: Choose auto for all IDE detection.</li> <li>Check if HDD can be detected in the boot-up system configuration table:</li> <li>If Yes: check the boot up files in HDD, recover it if necessary.</li> <li>If No: replace HDD (P/N Q1278-60032).</li> </ul> |
|                                                                                                    |

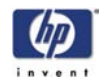

| <ul> <li>No Hard Disk detected, error related to Hard Disk Drive.</li> <li>Try the following: <ul> <li>In the BIOS setup select Standard CMOS Features and check if the IDE detection method is set to AUTO (password to access the BIOS is <i>bigcoco</i>)?</li> <li>If Yes: In Advanced BIOS features, set HDD to first boot device.</li> <li>If No: Choose auto for all IDE detection.</li> </ul> </li> <li>Check if HDD can be detected in the boot-up system configuration table: <ul> <li>If Yes: check the boot up files in HDD, recover it if necessary.</li> <li>If No: replace HDD (P/N Q1278-60032).</li> </ul> </li> <li>Floppy disk(s) fail</li> <li>No Floppy Disk detected.</li> </ul> |
|----------------------------------------------------------------------------------------------------|
| <ul> <li>Try the following:</li> <li>In the BIOS setup select Standard CMOS Features and check if the IDE detection method is set to AUTO (password to access the BIOS is <i>bigcoco</i>)? <ul> <li>If Yes: In Advanced BIOS features, set HDD to first boot device.</li> <li>If No: Choose auto for all IDE detection.</li> </ul> </li> <li>Check if HDD can be detected in the boot-up system configuration table: <ul> <li>If Yes: check the boot up files in HDD, recover it if necessary.</li> <li>If No: replace HDD (P/N Q1278-60032).</li> </ul> </li> <li>Floppy disk(s) fail No Floppy Disk detected. Try the following:</li></ul>                                                          |
| Floppy disk(s) fail<br>No Floppy Disk detected.<br>Try the following:                                                                                                    |
| No Floppy Disk detected.<br>Try the following:                                                                                                    |
| Try the following:                                                                                                    |
| <ul> <li>Check if the Hoppy Disk Drive cable is connected correctly, reconnect the cable if necessary.</li> <li>Replace the Floppy Disk Drive (P/N Q1278-60035).</li> </ul>                                                                                                    |
| Floppy disk(s) fail (40)                                                                                                    |
| No Floppy Disk detected.                                                                                                    |
| <ul> <li>Try the following:</li> <li>Check if the Floppy Disk Drive cable is connected correctly, reconnect the cable if necessary.</li> <li>Replace the Floppy Disk Drive (P/N Q1278-60035).</li> </ul>                                                                                                    |
| Floppy disk(s) fail (80)                                                                                                    |
| No Floppy Disk detected.                                                                                                    |
| <ul> <li>Try the following:</li> <li>Check if the Floppy Disk Drive cable is connected correctly. Reconnect the cable if necessary.</li> <li>Replace the Floppy Disk Drive (P/N Q1278-60035).</li> </ul>                                                                                                    |
|                                                                                                    |

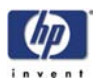

| Keyboard error or no keyboard present                                                                                                    |
|----------------------------------------------------------------------------------------------------|
| No keyboard has been detected.                                                                                                    |
| <ul> <li>Try the following:</li> <li>Check if the Keyboard is connected correctly. Reconnect the cable if necessary.</li> <li>Replace the Keyboard.</li> </ul>                                                                                                    |
| The driver is not ready                                                                                                    |
| The system cannot read from the CD-ROM drive.                                                                                                    |
| <ul> <li>Try the following:</li> <li>Eject the CD currently in the CD-ROM drive and place it into a different CD-ROM drive. Can the CD be read in the other CD-ROM drive?</li> <li>If Yes: Replace the CD-ROM drive.</li> <li>If No: Replace the CD, it could be damaged.</li> </ul>               |
| The driver is not ready                                                                                                    |
| The system cannot read from the Floppy Disk Drive (FDD).                                                                                                    |
| <ul> <li>Try the following:</li> <li>Eject the Floppy Disk currently in the FDD and place it into a different FDD. Can the CD be read in the other FDD?</li> <li>If Yes: Replace the Floppy Disk Drive (P/N Q1278-60035).</li> <li>If No: Replace the Floppy Disk, it could be damaged.</li> </ul> |
| Memory test fail                                                                                                    |
| Memory test has failed.                                                                                                    |
| <ul> <li>Try the following:</li> <li>Re-install the SDRAM and check if the problem is solved:</li> <li>If Yes: There was a poor connection between the Main Board and the SDRAM Memory Module.</li> <li>If No: Replace the SDRAM Memory Module (P/N Q1278-60042).</li> </ul>                       |
|                                                                                                    |

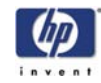

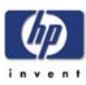

# **Parts and Diagrams**

Copier Stand & Touch Screen (hp designjet copier cc800ps) 3-2 Copier Stand & Touch Screen (hp designjet 815mfp) 3-4 Copier Stand & Touch Screen (hp designjet scanner 4200) 3-6 Copier Covers 3-8 Top Assemblies 3-10 Drive Assemblies 3-12 Camera Components and Fan 3-14 Electronic Boards 3-16 Sensors 3-18 Bottom Assemblies 3-20 Touch Screen Components (Part 1) 3-22 Touch Screen Components (Part 2) 3-24 Miscellaneous Items 3-26

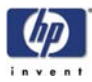

### Copier Stand & Touch Screen (hp designjet copier cc800ps)

| C                          | Copier Stand & Touch Screen (hp designjet copier cc800ps) |          |                                                                                      |  |  |  |
|----------------------------|-----------------------------------------------------------|----------|--------------------------------------------------------------------------------------|--|--|--|
| Reference<br>on<br>Drawing | HP Part Number                                            | Quantity | Description/Comments                                                                 |  |  |  |
| 1                          | Q1261-60053                                               | 1        | Top Bar with Guide                                                                   |  |  |  |
| 2                          | Q1278-60021                                               | 2        | Leg                                                                                  |  |  |  |
| 3                          | Q1278-60022                                               | 2        | Feet (includes Castors)                                                              |  |  |  |
| 4                          | Q1278-60023                                               | 1        | Bottom and Rear Bar                                                                  |  |  |  |
| 5                          | Q1261-60055                                               | 2        | Castors                                                                              |  |  |  |
| 6                          | Q1261-60054                                               | 1        | Arm                                                                                  |  |  |  |
| 7                          | -                                                         | 1        | Touch Screen (refer to Page 3-22 and Page 3-24 for individual component part number) |  |  |  |
| 8                          | Q1261-60030                                               | 1        | Nameplate (hp designjet copier cc800ps)                                              |  |  |  |
| 9                          | Q1261-60036                                               | 1        | Paper Guides                                                                         |  |  |  |
| -                          | Q1261-60056                                               | 1        | Assembly Kit                                                                         |  |  |  |

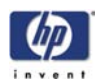

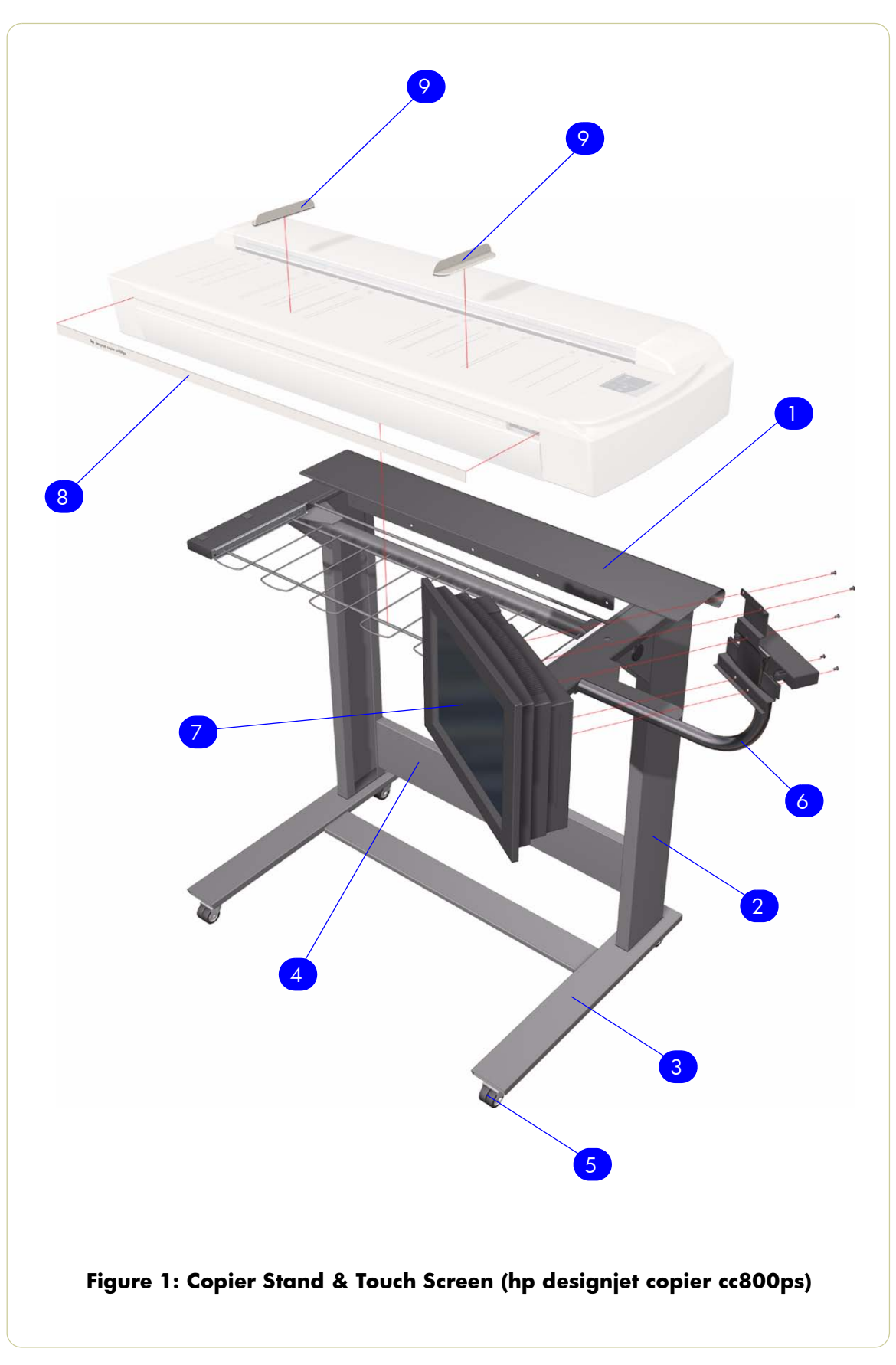

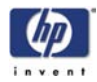

|    | _    |       | - |       | _      |              |         |        |        |
|----|------|-------|---|-------|--------|--------------|---------|--------|--------|
| Co | nier | Stand | & | Touch | Screen | (hp          | designi | et 815 | imfp)  |
|    |      |       |   |       |        | \·· <b>·</b> |         |        | ····P/ |

|                            | Copier Stand & Touch Screen (hp designjet 815mfp) |          |                                                                                      |  |  |  |
|----------------------------|---------------------------------------------------|----------|--------------------------------------------------------------------------------------|--|--|--|
| Reference<br>on<br>Drawing | HP Part Number                                    | Quantity | Description/Comments                                                                 |  |  |  |
| 1                          | Q1261-60053                                       | 1        | Top Bar with Guide                                                                   |  |  |  |
| 2                          | Q1278-60021                                       | 2        | Leg                                                                                  |  |  |  |
| 3                          | Q1278-60022                                       | 2        | Feet (includes Castors)                                                              |  |  |  |
| 4                          | Q1278-60023                                       | 1        | Bottom and Rear Bar                                                                  |  |  |  |
| 5                          | Q1261-60055                                       | 2        | Castors                                                                              |  |  |  |
| 6                          | Q1278-60024                                       | 1        | Arm                                                                                  |  |  |  |
| 7                          | -                                                 | 1        | Touch Screen (refer to Page 3-22 and Page 3-24 for individual component part number) |  |  |  |
| 8                          | Q1278-60045                                       | 1        | Bracket                                                                              |  |  |  |
| 9                          | Q1279-60002                                       | 1        | Nameplate (hp designjet 815mfp)                                                      |  |  |  |
| 10                         | Q1278-60020                                       | 1        | Paper Guides                                                                         |  |  |  |
| -                          | Q1278-60046                                       | 1        | Assembly Kit                                                                         |  |  |  |
| 11                         | Q1279-60005                                       | 1        | Keyboard English                                                                     |  |  |  |
|                            | Q1279-60006                                       | 1        | Keyboard French                                                                      |  |  |  |
|                            | Q1279-60007                                       | 1        | Keyboard Italian                                                                     |  |  |  |
|                            | Q1279-60008                                       | 1        | Keyboard German                                                                      |  |  |  |
|                            | Q1279-60009                                       | 1        | Keyboard Spanish                                                                     |  |  |  |
|                            | Q1279-60010                                       | 1        | Keyboard Portuguese                                                                  |  |  |  |
|                            | Q1279-60011                                       | 1        | Keyboard Chinese                                                                     |  |  |  |
|                            | Q1279-60012                                       | 1        | Keyboard Taiwanese                                                                   |  |  |  |
|                            | Q1279-60013                                       | 1        | Keyboard Japanese                                                                    |  |  |  |
| -                          | Q1261-60024                                       | 1        | Hardware Kit                                                                         |  |  |  |

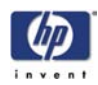

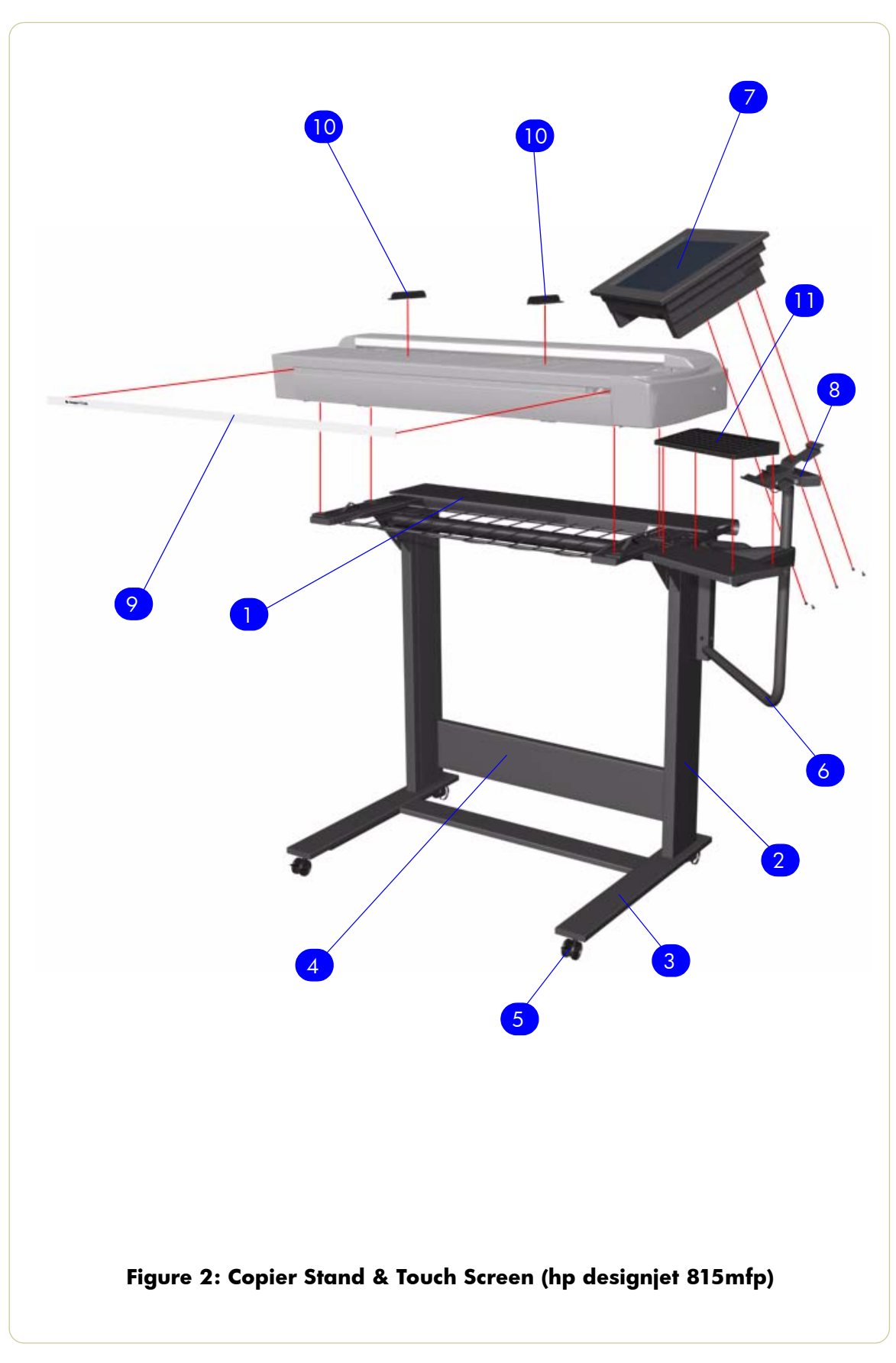

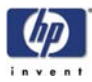

### Copier Stand & Touch Screen (hp designjet scanner 4200)

| Copier Stand & Touch Screen (hp designjet scanner 4200) |                |          |                                                                                      |  |  |
|---------------------------------------------------------|----------------|----------|--------------------------------------------------------------------------------------|--|--|
| Reference<br>on<br>Drawing                              | HP Part Number | Quantity | Description/Comments                                                                 |  |  |
| 1                                                       | Q1280-60008    | 1        | Top Bar                                                                              |  |  |
| 2                                                       | Q1280-60009    | 2        | Leg                                                                                  |  |  |
| 3                                                       | Q1280-60010    | 2        | Feet (includes Castors)                                                              |  |  |
| 4                                                       | Q1280-60011    | 1        | Rear Bar                                                                             |  |  |
| 5                                                       | Q1261-60055    | 2        | Castors                                                                              |  |  |
| 6                                                       | Q1280-60012    | 1        | Arm                                                                                  |  |  |
| 7                                                       | -              | 1        | Touch Screen (refer to Page 3-22 and Page 3-24 for individual component part number) |  |  |
| 8                                                       | Q1278-60045    | 1        | Bracket                                                                              |  |  |
| 9                                                       | Q1280-60003    | 1        | Nameplate (hp designjet scanner 4200)                                                |  |  |
| 10                                                      | Q1278-60020    | 1        | Paper Guides                                                                         |  |  |
| -                                                       | Q1280-60013    | 1        | Assembly Kit                                                                         |  |  |
| 11                                                      | Q1279-60005    | 1        | Keyboard English                                                                     |  |  |
|                                                         | Q1279-60006    | 1        | Keyboard French                                                                      |  |  |
|                                                         | Q1279-60007    | 1        | Keyboard Italian                                                                     |  |  |
|                                                         | Q1279-60008    | 1        | Keyboard German                                                                      |  |  |
|                                                         | Q1279-60009    | 1        | Keyboard Spanish                                                                     |  |  |
|                                                         | Q1279-60010    | 1        | Keyboard Portuguese                                                                  |  |  |
|                                                         | Q1279-60011    | 1        | Keyboard Chinese                                                                     |  |  |
|                                                         | Q1279-60012    | 1        | Keyboard Taiwanese                                                                   |  |  |
|                                                         | Q1279-60013    | 1        | Keyboard Japanese                                                                    |  |  |
| -                                                       | Q1261-60024    | 1        | Hardware Kit                                                                         |  |  |

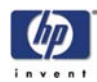

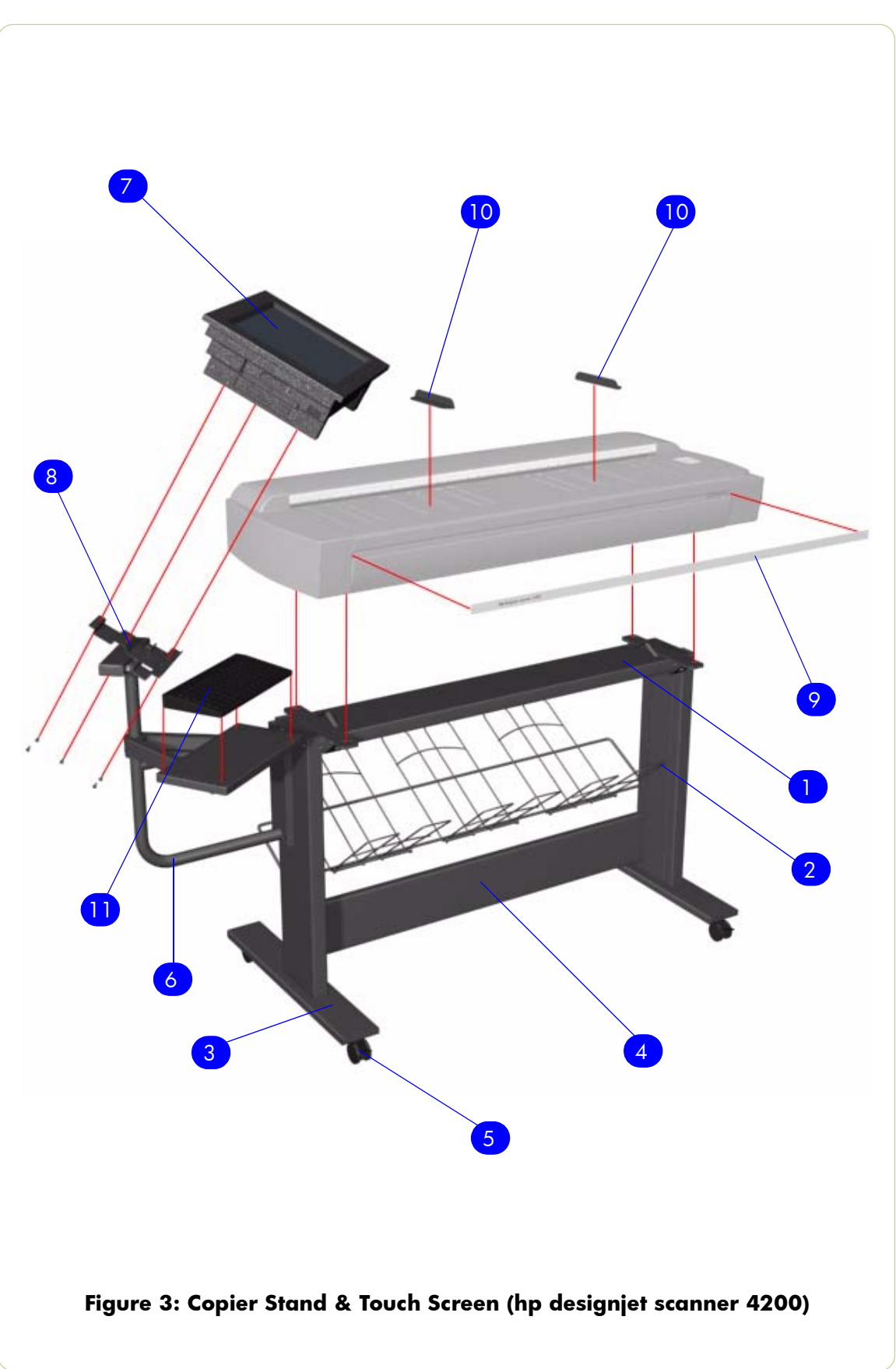

I

I

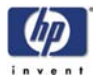

# **Copier Covers**

|                            | Copier Covers  |          |                                                                     |  |  |  |  |
|----------------------------|----------------|----------|---------------------------------------------------------------------|--|--|--|--|
| Reference<br>on<br>Drawing | HP Part Number | Quantity | Description/Comments                                                |  |  |  |  |
| 1                          | Q1261-60003    | 1        | Top Cover (hp designjet copier cc800ps)                             |  |  |  |  |
|                            | Q1278-60003    | 1        | Top Cover (hp designjet 815mfp and hp<br>designjet scanner 4200)    |  |  |  |  |
| 2                          | Q1261-60004    | 1        | Left Cover (hp designjet copier cc800ps)                            |  |  |  |  |
|                            | Q1278-60004    | 1        | Left Cover (hp designjet 815mfp and hp<br>designjet scanner 4200)   |  |  |  |  |
| 3                          | Q1261-60005    | 1        | Right Cover (includes Front Panel) (hp<br>designjet copier cc800ps) |  |  |  |  |
|                            | Q1278-60005    | 1        | Right Cover (hp designjet 815mfp and hp designjet scanner 4200)     |  |  |  |  |
| 4                          | Q1261-60006    | 1        | Rear Cover (hp designjet copier cc800ps)                            |  |  |  |  |
|                            | Q1280-60004    | 1        | Rear Cover (hp designjet scanner 4200)                              |  |  |  |  |
|                            | Q1278-60006    | 1        | Rear-bottom Cover (hp designjet 815mfp)                             |  |  |  |  |
| 5                          | Q1261-60007    | 1        | Top Profile (hp designjet copier cc800ps)                           |  |  |  |  |
|                            | Q1278-60007    | 1        | Top Profile (hp designjet 815mfp and hp<br>designjet scanner 4200)  |  |  |  |  |
| 6                          | Q1278-60008    | 1        | Front Panel (hp designjet 815mfp and hp<br>designjet scanner 4200)  |  |  |  |  |

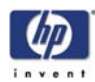

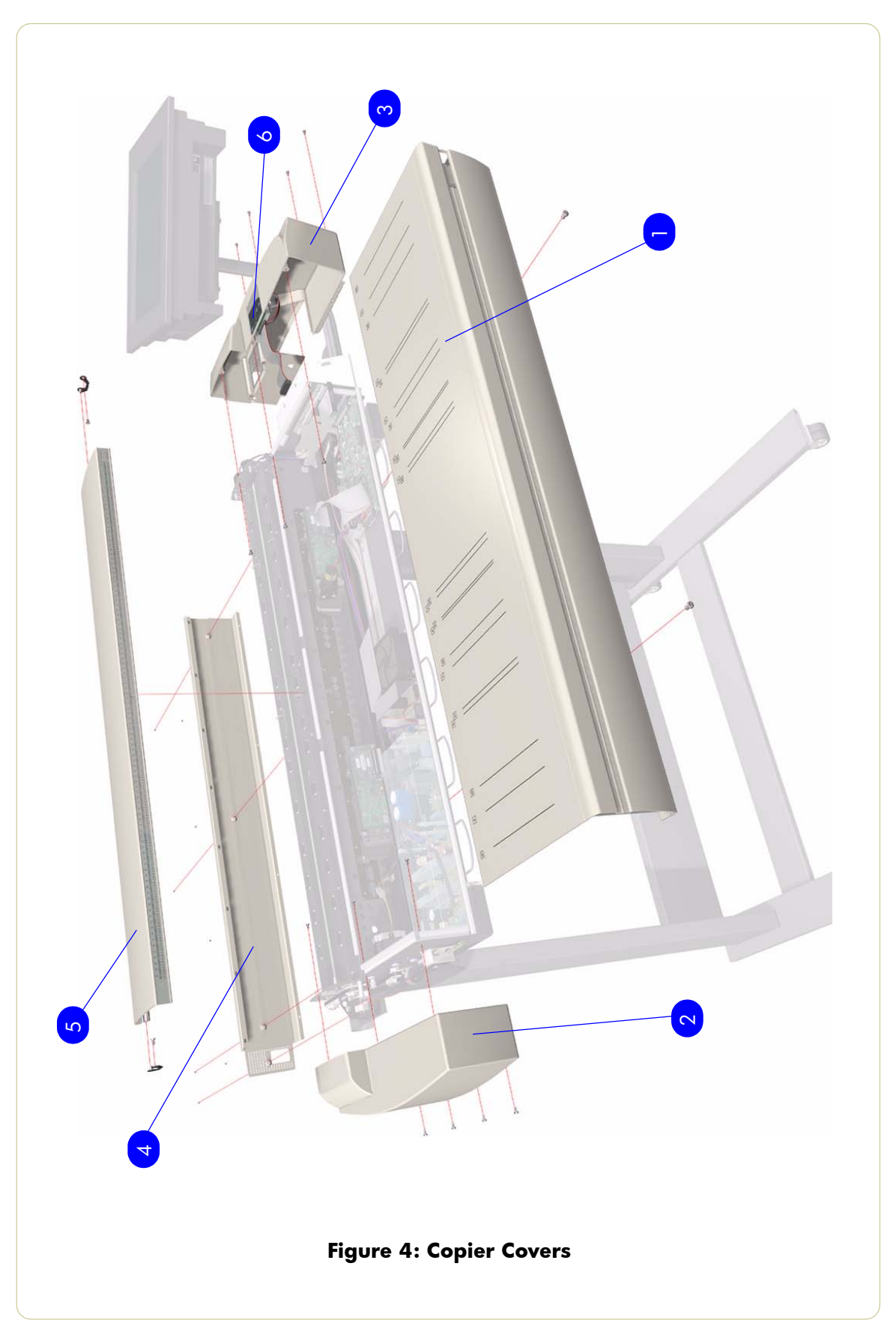

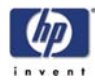

# **Top Assemblies**

| Top Assemblies             |                |          |                                                                                                    |  |  |
|----------------------------|----------------|----------|----------------------------------------------------------------------------------------------------|--|--|
| Reference<br>on<br>Drawing | HP Part Number | Quantity | Description/Comments                                                                                           |  |  |
| 1                          | Q1261-60028    | 1        | Guide Plate (inlcudes the White<br>Background Assembly) (hp designjet copier<br>cc800ps)                       |  |  |
|                            | Q1278-60010    | 1        | Guide Plate (inlcudes the White<br>Background Assembly) (hp designjet<br>815mfp and hp designjet scanner 4200) |  |  |
| 2                          | Q1261-60010    | 1        | Glass Plate                                                                                                    |  |  |
| 3                          | Q1278-60018    | 1        | White Background Assembly                                                                                      |  |  |
| 4                          | Q1261-60027    | 1        | Fluorescent Lamp                                                                                               |  |  |

**hp** designjet scanner series service manual

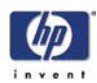

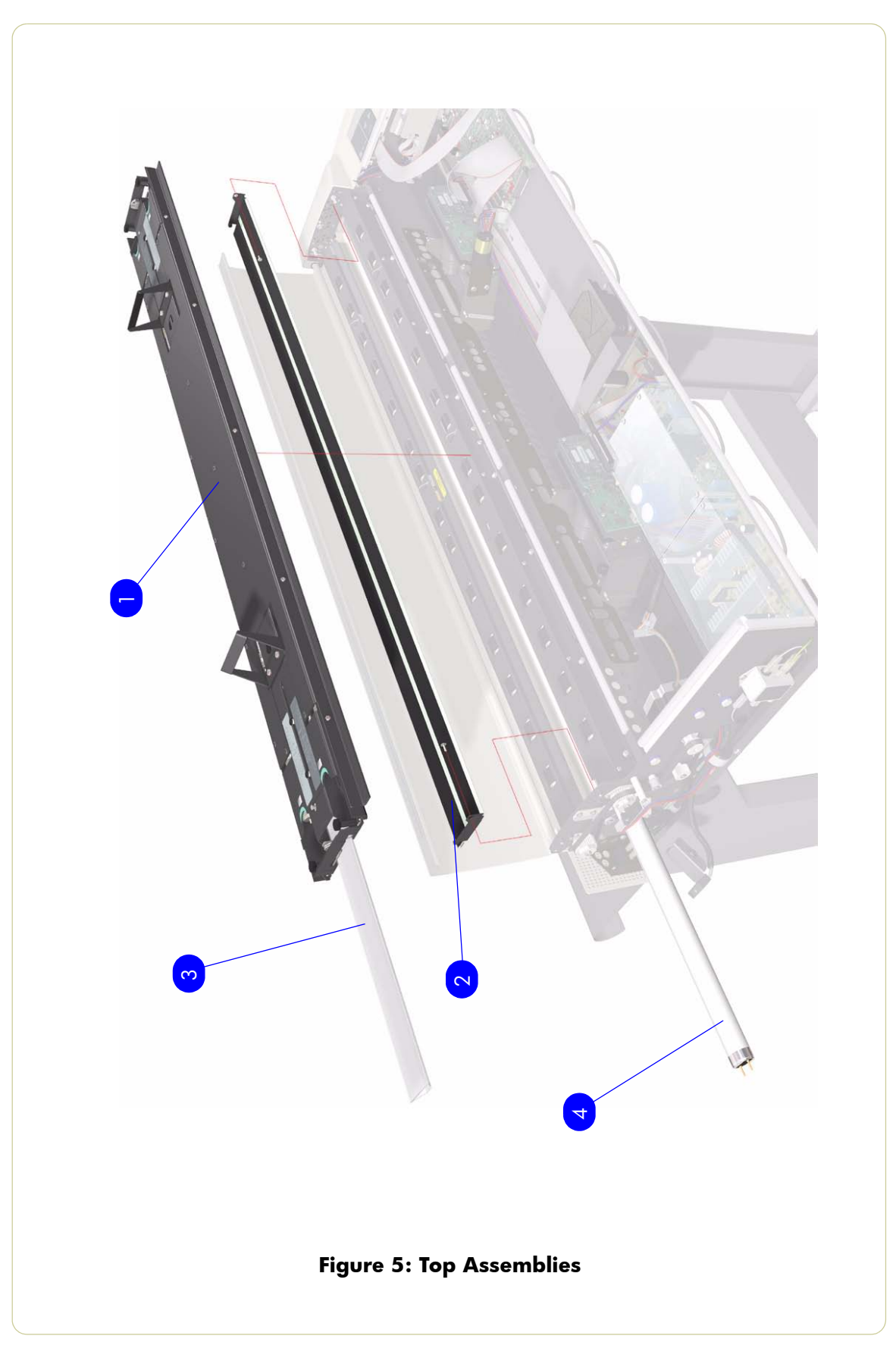

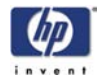

#### **Drive Assemblies**

| Drive Assemblies           |                |          |                        |  |  |
|----------------------------|----------------|----------|------------------------|--|--|
| Reference<br>on<br>Drawing | HP Part Number | Quantity | Description/Comments   |  |  |
| 1                          | Q1261-60035    | 1        | Roller Shields         |  |  |
| 2                          | Q1261-60025    | 1        | Rollers                |  |  |
| 3                          | Q1261-60018    | 1        | Stepper Motor Assembly |  |  |
| 4                          | Q1261-60029    | 1        | Belt                   |  |  |
| 5                          | Q1261-60033    | 1        | Media Detector Wires   |  |  |

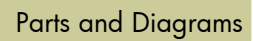

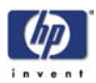

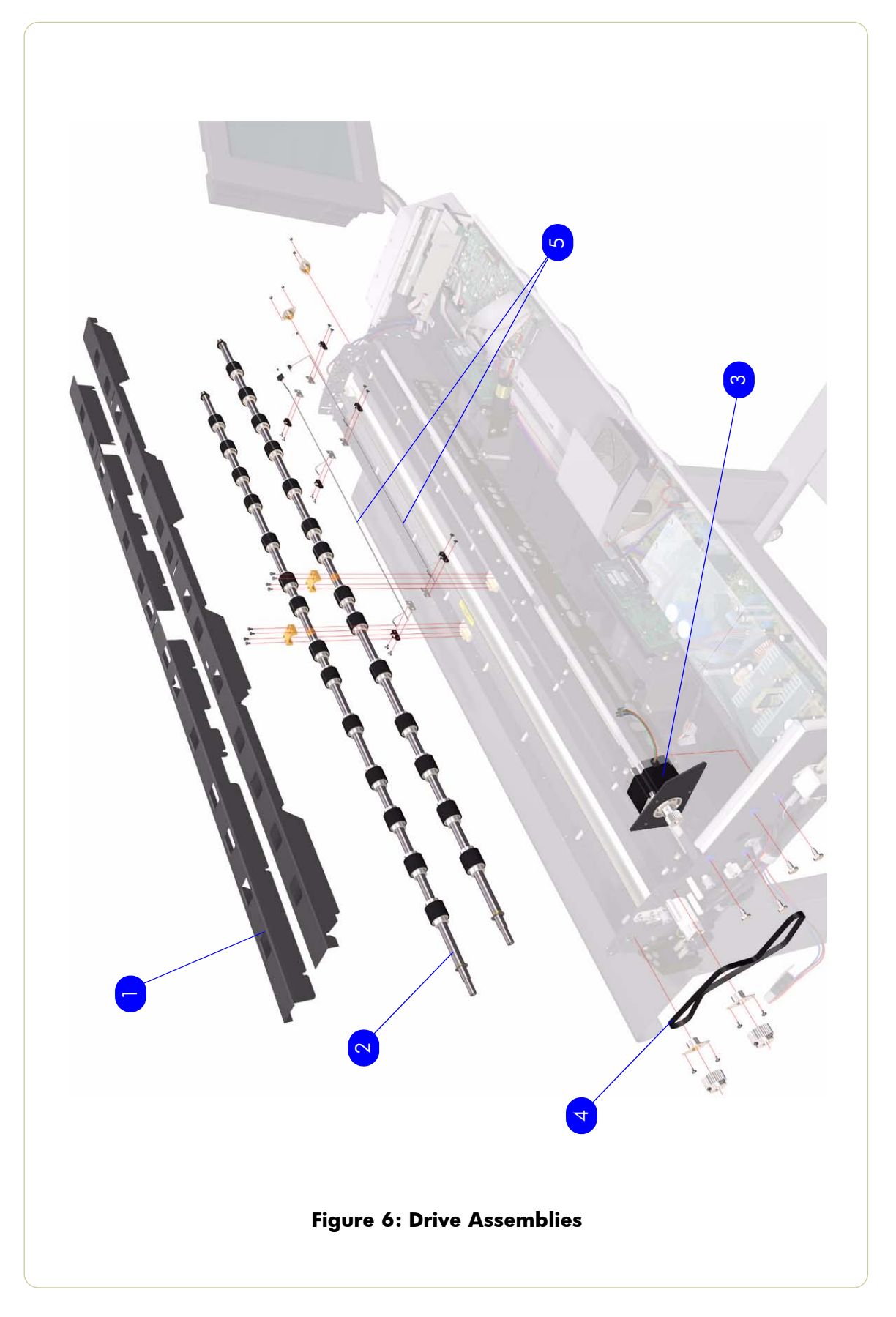

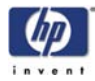

# **Camera Components and Fan**

| Camera Components and Fan  |                |          |                      |  |  |
|----------------------------|----------------|----------|----------------------|--|--|
| Reference<br>on<br>Drawing | HP Part Number | Quantity | Description/Comments |  |  |
| 1                          | Q1261-60034    | 2        | Camera Lens          |  |  |
| 2                          | Q1261-60013    | 2        | Camera Board         |  |  |
| 3                          | Q1261-60019    | 1        | Camera Motor         |  |  |
| 4                          | Q1261-60020    | 1        | Fan                  |  |  |

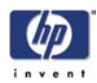

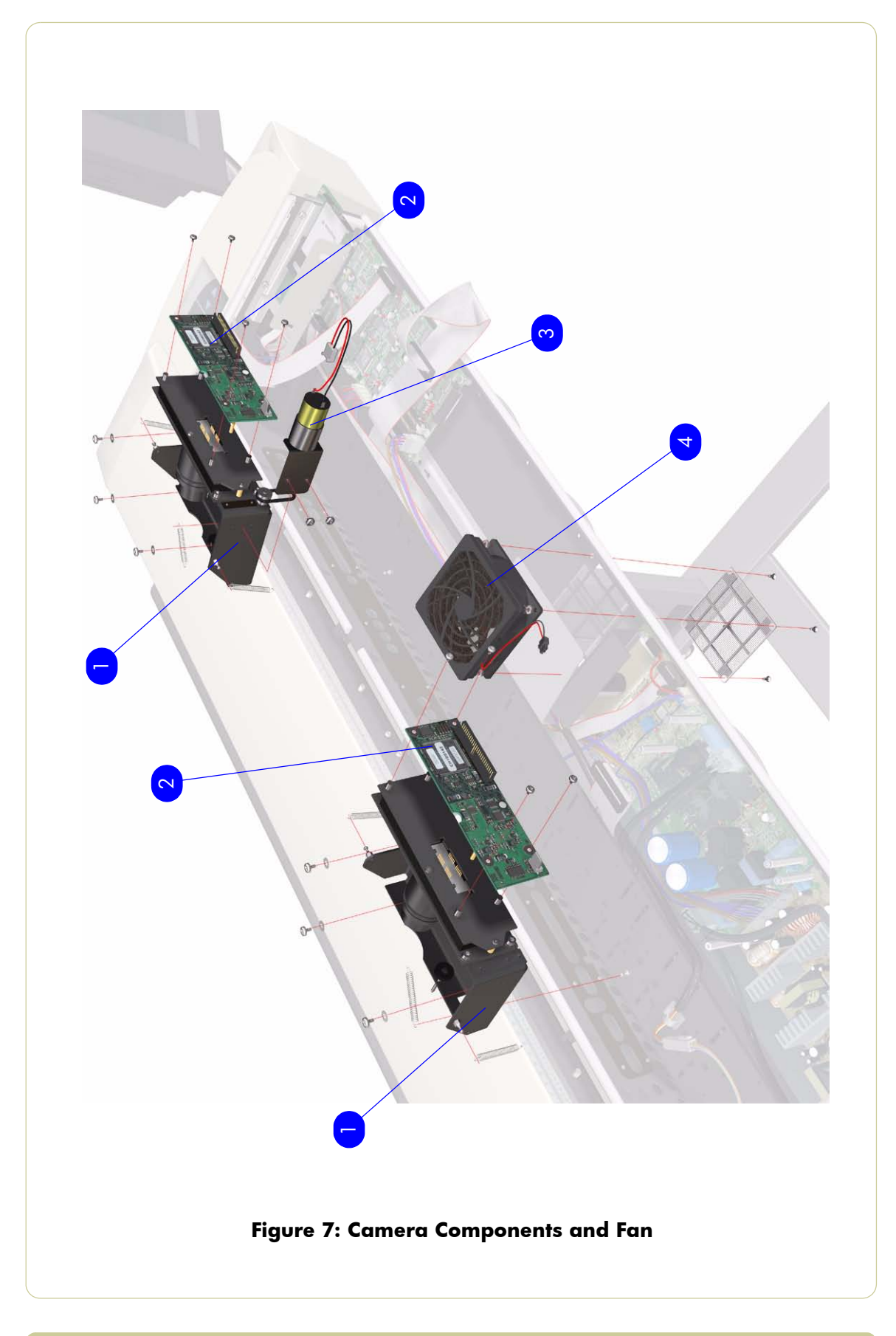

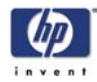

#### **Electronic Boards**

|                            | Electronic Boards |          |                                                                                 |  |  |  |  |  |
|----------------------------|-------------------|----------|---------------------------------------------------------------------------------|--|--|--|--|--|
| Reference<br>on<br>Drawing | HP Part Number    | Quantity | Description/Comments                                                            |  |  |  |  |  |
| 1                          | Q1261-60001       | 1        | Power Supply (includes the switcher and filter)                                 |  |  |  |  |  |
| 2                          | Q1261-60002       | 1        | Main Elelectronics Board (hp designjet copier cc800ps)                          |  |  |  |  |  |
|                            | Q1278-60002       | 1        | Main Elelectronics Board (hp designjet<br>815mfp and hp designjet scanner 4200) |  |  |  |  |  |
| 3                          | Q1261-60011       | 1        | Driver Board                                                                    |  |  |  |  |  |
| 4                          | Q1261-60046       | 1        | Card Reader Assembly (hp designjet copier cc800ps)                              |  |  |  |  |  |
|                            | Q1278-60017       | 1        | Card Reader Assembly (hp designjet<br>815mfp and hp designjet scanner 4200)     |  |  |  |  |  |
| 5                          | Q1261-60045       | 1        | Smart Card (hp designjet copier cc800ps)                                        |  |  |  |  |  |
|                            | Q1278-60016       | 1        | Smart Card (hp designjet 815mfp and hp designjet scanner 4200)                  |  |  |  |  |  |
| 6                          | Q1261-60015       | 1        | Interface Board (hp designjet copier<br>cc800ps)                                |  |  |  |  |  |
|                            | Q1278-60015       | 1        | Interface Board (hp designjet 815mfp and hp designjet scanner 4200)             |  |  |  |  |  |

I

I

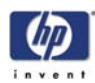

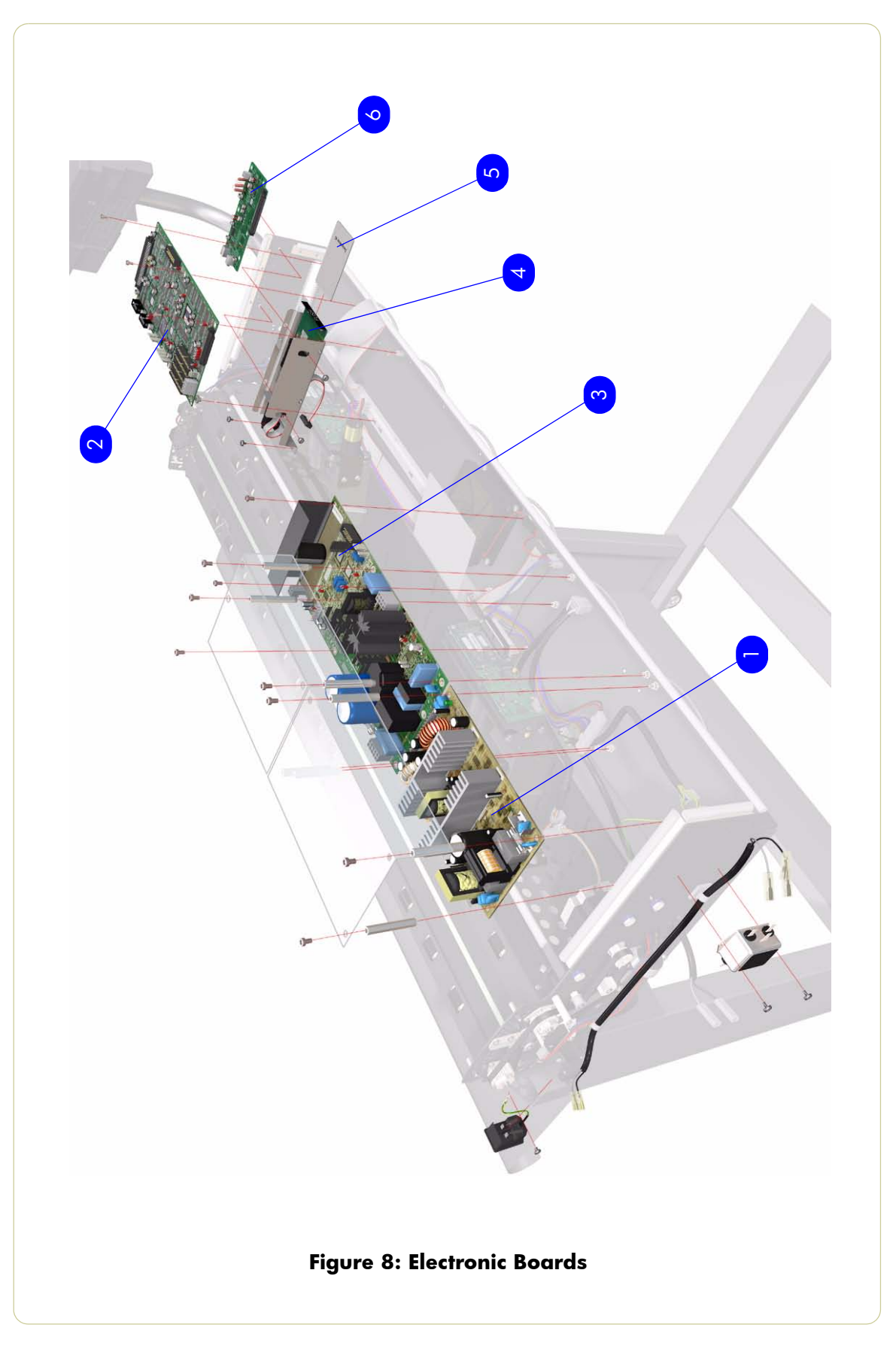

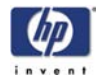

#### Sensors

| Sensors                    |                |          |                      |  |
|----------------------------|----------------|----------|----------------------|--|
| Reference<br>on<br>Drawing | HP Part Number | Quantity | Description/Comments |  |
| 1                          | Q1261-60017    | 2        | Media Sensor         |  |
| 2                          | Q1261-60021    | 2        | Thickness Sensor     |  |
| 3                          | Q1261-60012    | 1        | Lamp Sensor          |  |

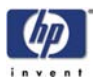

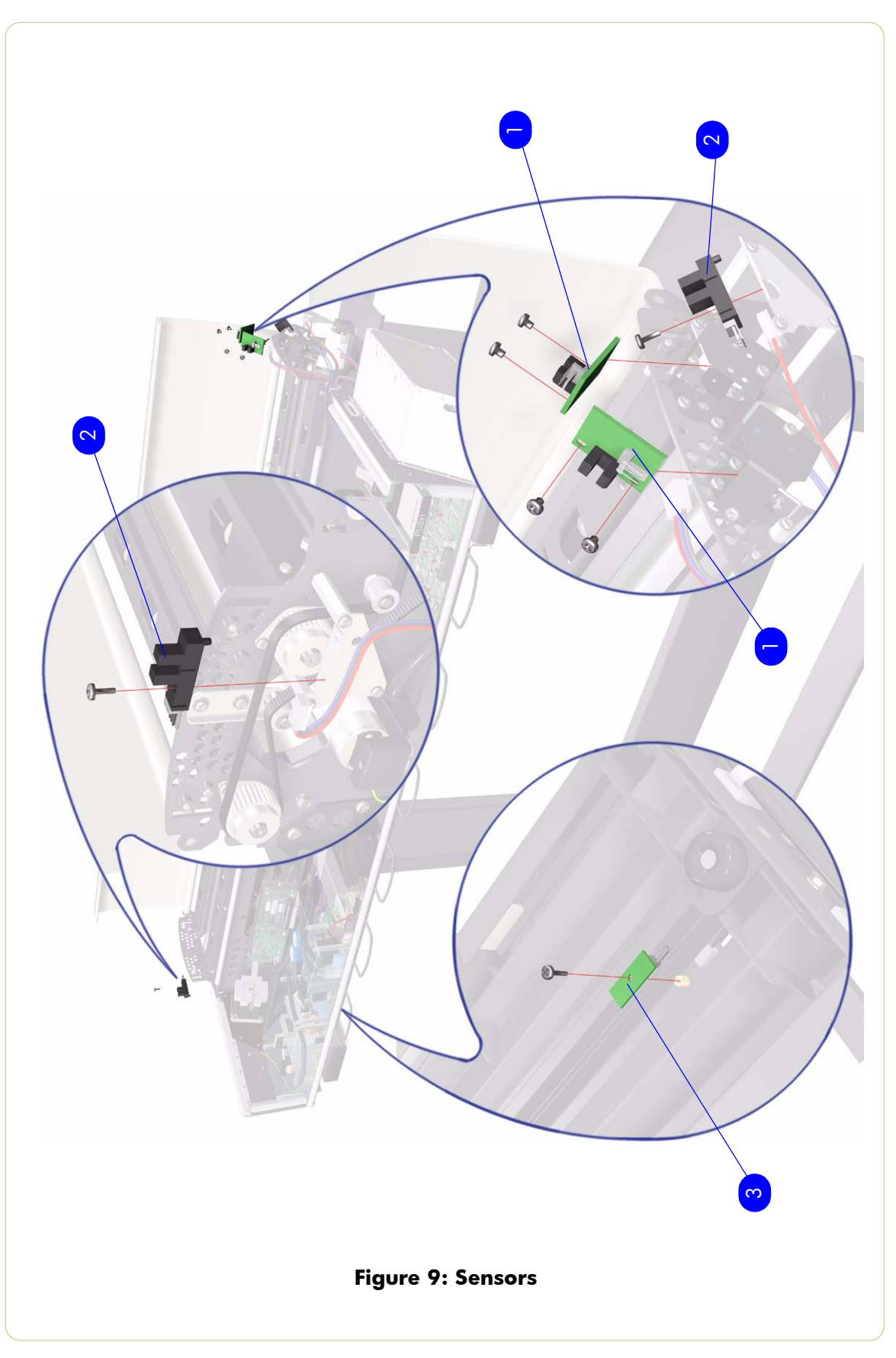

I

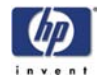

#### **Bottom Assemblies**

| Bottom Assemblies          |                |          |                      |  |
|----------------------------|----------------|----------|----------------------|--|
| Reference<br>on<br>Drawing | HP Part Number | Quantity | Description/Comments |  |
| 1                          | Q1278-60009    | 1        | Mirror Chassis       |  |
| 2                          | Q1278-60011    | 1        | Reflector Assembly   |  |
| 3                          | Q1261-60008    | 1        | Stitching Wire       |  |

**hp** designjet scanner series service manual
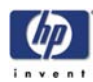

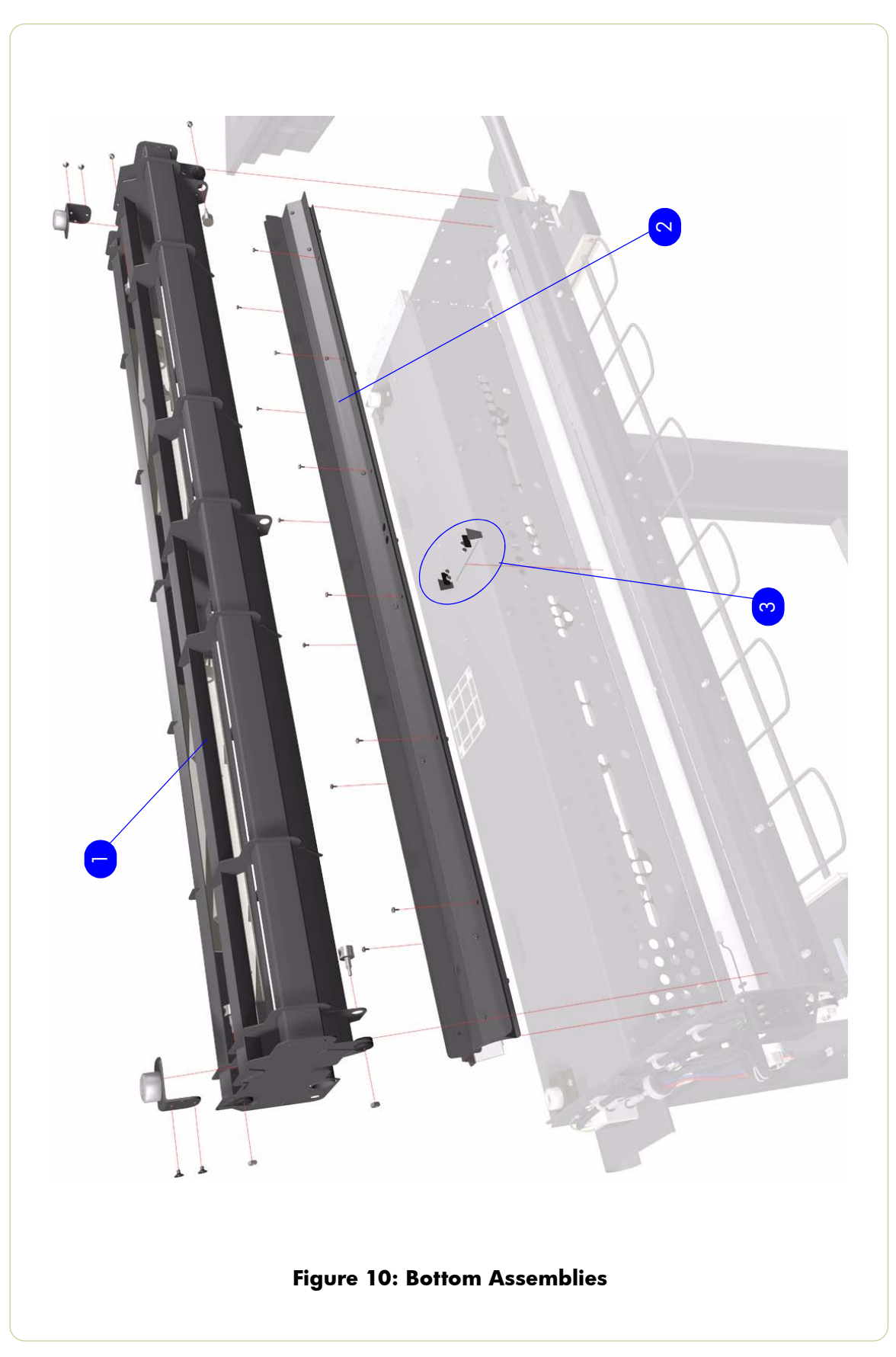

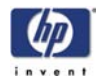

## Touch Screen Components (Part 1)

| Bottom Assemblies          |                |          |                              |  |  |
|----------------------------|----------------|----------|------------------------------|--|--|
| Reference<br>on<br>Drawing | HP Part Number | Quantity | Description/Comments         |  |  |
| 1                          | Q1278-60043    | 1        | Touch Screen                 |  |  |
| 2                          | Q1278-60037    | 1        | Side Panel (CD/Floppy Cover) |  |  |
| 3                          | Q1278-60038    | 1        | Plastic Rear Cover           |  |  |
| 4                          | Q1278-60039    | 1        | Front Panel                  |  |  |
| 5                          | Q1278-60040    | 1        | I/O Cover                    |  |  |

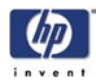

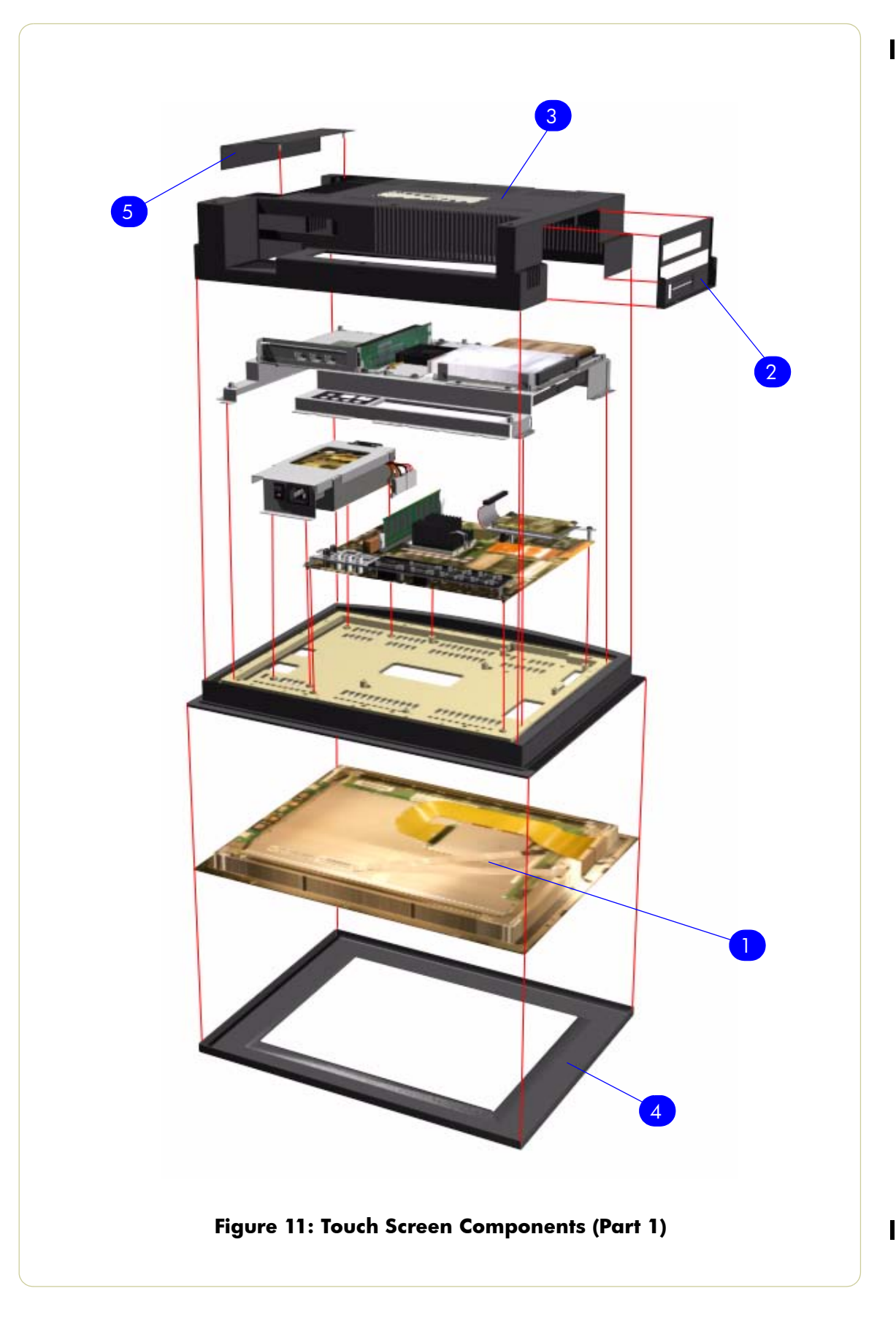

I

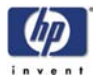

## Touch Screen Components (Part 2)

| Bottom Assemblies          |                |          |                                                   |  |  |
|----------------------------|----------------|----------|---------------------------------------------------|--|--|
| Reference<br>on<br>Drawing | HP Part Number | Quantity | Description/Comments                              |  |  |
| 1                          | Q1278-60034    | 1        | Main Board                                        |  |  |
| 2                          | Q1278-60036    | 1        | CD-ROM Drive                                      |  |  |
| 3                          | Q1278-60035    | 1        | 3.5" Floppy Drive                                 |  |  |
| 4                          | Q1278-60032    | 1        | Hard Disk Drive                                   |  |  |
| 5                          | Q1278-60044    | 1        | Power Supply Unit                                 |  |  |
| 6                          | Q1278-60042    | 1        | SDRAM Memory Module                               |  |  |
| 7                          | Q1278-60048    | 1        | PCI/ISA Expansion PCB                             |  |  |
| 8                          | Q1278-60041    | 1        | CPU Fan                                           |  |  |
| 9                          | Q1278-60047    | 1        | PCI/ISA Bus Card (Includes Firewire<br>Connector) |  |  |
| 10                         | Q1278-60033    | 1        | CPU                                               |  |  |

I

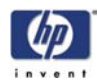

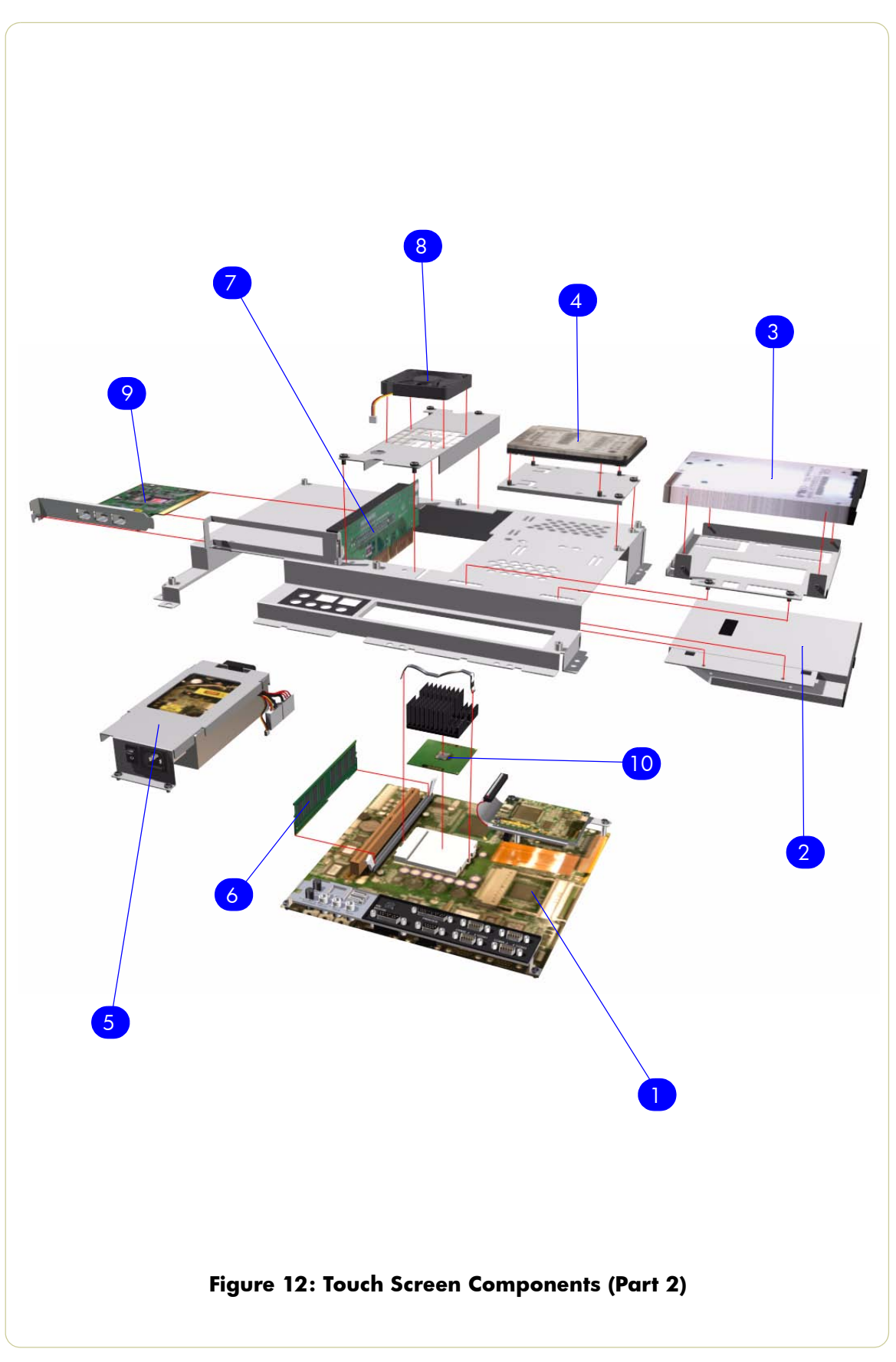

I

I

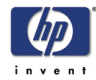

## Miscellaneous Items

| Micellaneous Items         |                |          |                                                                         |  |  |  |
|----------------------------|----------------|----------|-------------------------------------------------------------------------|--|--|--|
| Reference<br>on<br>Drawing | HP Part Number | Quantity | Description/Comments                                                    |  |  |  |
| -                          | Q1278-60012    | 1        | Service Patterns (includes the focus pattern and the calibration sheet) |  |  |  |
| -                          | Q1278-60013    | 1        | Optical Pattern                                                         |  |  |  |
| -                          | Q1261-60044    | 1        | Stylus                                                                  |  |  |  |
| -                          | Q1261-60039    | 1        | Harness Assembly                                                        |  |  |  |
| -                          | Q1261-60042    | 1        | A2 Scan Cover                                                           |  |  |  |
| -                          | Q1261-60043    | 1        | Dust Cover 40" Nuetral                                                  |  |  |  |
| -                          | Q1278-60014    | 1        | Calibration Sheet                                                       |  |  |  |
| -                          | Q1278-60019    | 1        | Hardware Kit                                                            |  |  |  |
| -                          | Q1278-60064    | 1        | Firewire Cable                                                          |  |  |  |

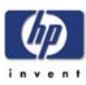

# Removal and Installation

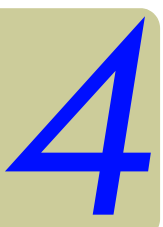

Introduction 4-2 Top Cover 4-4 Guide Plate 4-5 Left Cover 4-6 Right Cover 4-8 Rear Cover 4-10 Top Profile 4-11 Glass Plate 4-12 Entry Roller Shield 4-13 Exit Roller Shield 4-14 Camera Board 4-16 Camera Motor 4-17 Camera Lens 4-18 Power Supply Unit 4-20 Driver Board 4-24 Fan 4-26 Main Electronics Board 4-27 Smart Card Reader 4-29 Interface Board Cover 4-30 Interface Board 4-31 Stepper Motor 4-32 Fluorescent Lamp 4-33 Rollers 4-34 Media Detector Wires 4-39 Media Sensors 4-42 Belt 4-43 Bottom Cover 4-45 Mirror Chassis 4-46 Lamp Sensor 4-48 Reflector Assembly 4-49 Stitching Wire 4-51 White Background Assembly 4-54 Thickness Sensors 4-55

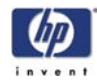

### Introduction

This chapter is a step by step guide to the removal and installation of the key components in the product. You may find it useful to tick off the steps as they are performed. Use the illustration at each procedure to identify the parts referred to in the text.

The procedures appear in order of removal. So the whole product can be stripped down by starting at the beginning of this chapter and working through the subsequent procedures.

#### **Safety Precautions**

Review WARNING and CAUTION symbols and instructions before you service the product. Follow these warnings and cautions for your protection and to avoid damaging the product.

Serious shock hazard leading to death or injury may result if you do not take the following precautions:

Ensure that the ac power outlet (mains) has a protective earth (ground) terminal.

Switch the printer, scanner and the PC OFF, and disconnect them from the power source prior to performing any maintenance.

Prevent water or other liquids from running onto electrical components or circuits, or through openings in the module.

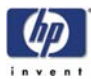

#### **Electrostatic Discharge (ESD) Precautions**

To prevent damage to the Product circuits from high-voltage electrostatic discharge (ESD):

- 1. Do not wear clothing that is subject to static build-up.
- 2. Do not handle integrated circuits (ICs) in carpeted areas.
- **3.** Do not remove an IC or a printed circuit assembly (PCA) from its conductive foam pad or conductive packaging until you are ready to install it.
- **4.** Ground (earth) your body while disassembling and working on the scanner. This can be done by touching any metallic part of the scanner.
- **5.** After removing a cover from the scanner, attach an earthing (ground) lead between the PCA common and earth ground. Touch all tools to earth ground to remove static charges before using them on the scanner.
- 6. After removing any PCA from the scanner, place it on a conductive foam pad or into its conductive packaging to prevent ESD damage to any ICs on the PCA.

#### **Required Tools**

The following tools are required to disassemble and repair the scanner:

- PZ2 Screwdriver (90 mm blade)
- PZ1 Screwdriver
- Screwdriver (0.8 x 5)
- 1.3 mm Allen Key
- 1.5 mm Allen Key
- 2 mm Allen Key
- 2.5 mm Allen Key
- 3 mm Allen Key
- 4 mm Allen Key
- 5 mm Allen Key
- 5.5 mm Wrench
- 6 mm Wrench
- 7 mm Wrench
- 8 mm Wrench
- 13 mm Wrench

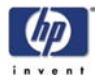

## **Top Cover**

#### Removal

## Switch the printer, scanner and the PC OFF, and disconnect them from the power source prior to performing any maintenance.

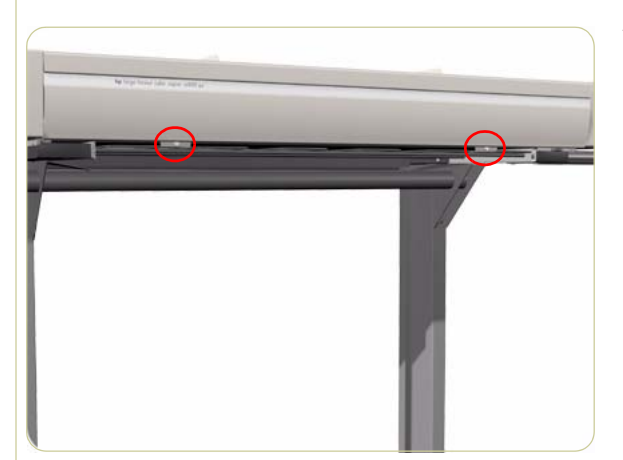

**1.** Remove the 2 screws along the lower edge of the Top Profile.

- 2. Pull the front part of the Top Cover away from the scanner in order to release the upper part of the Top Cover.

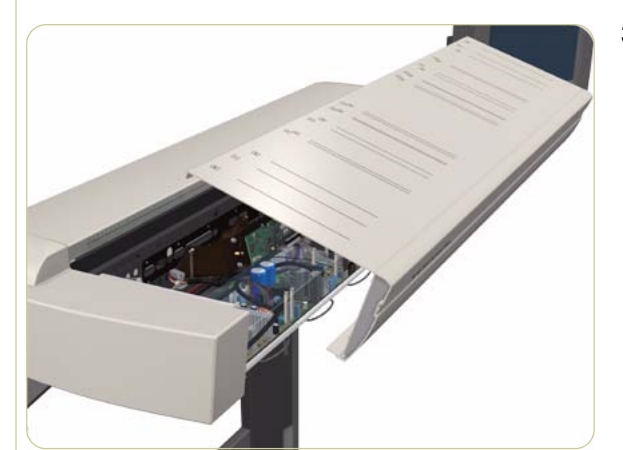

**3.** Lift up the Top Cover and remove from the scanner.

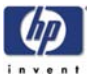

## **Guide Plate**

#### Removal

Switch the printer, scanner and the PC OFF, and disconnect them from the power source prior to performing any maintenance.

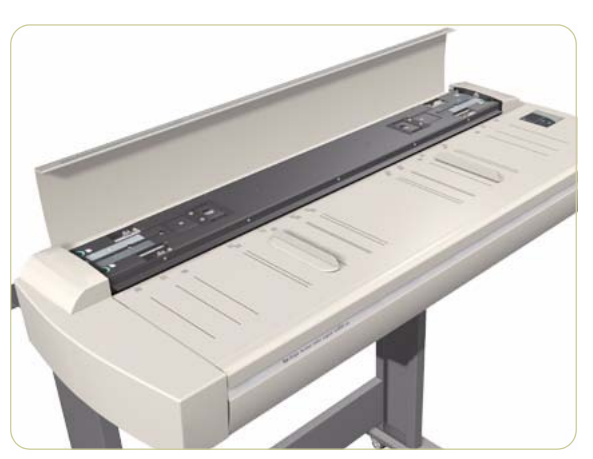

**1.** Open the Top Cover.

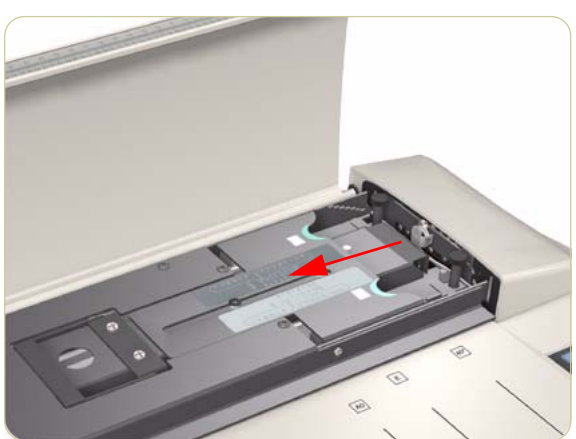

**2.** Release the lock on both sides of the Guide Plate.

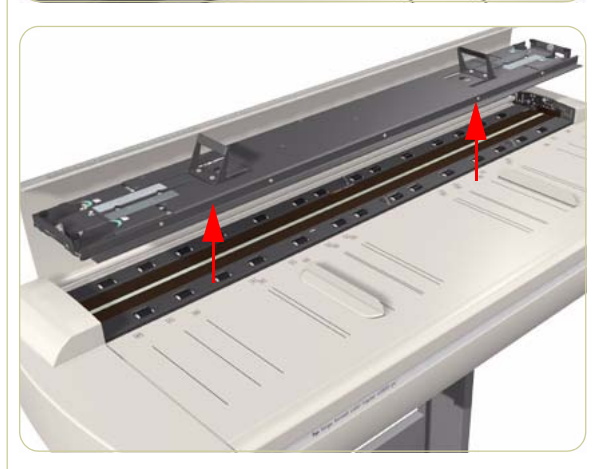

**3.** Raise both levers and lift up the Guide Plate.

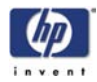

## Left Cover

#### Removal

## Switch the printer, scanner and the PC OFF, and disconnect them from the power source prior to performing any maintenance.

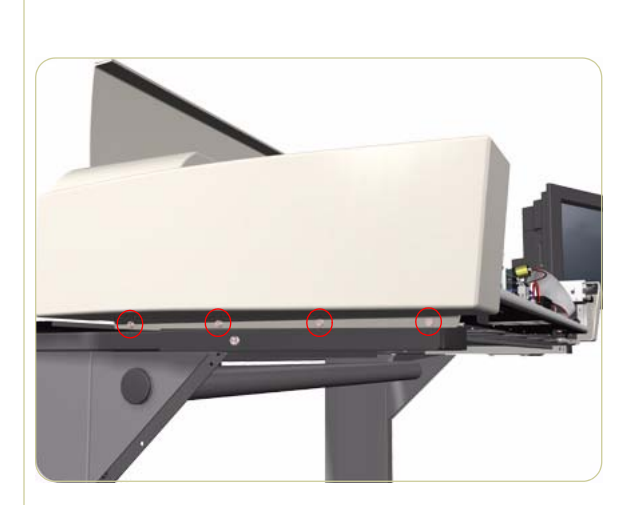

- **1.** Remove the Top Cover  $\Rightarrow$  Page 4-4.
- **2.** Remove the Guide Plate  $\Rightarrow$  Page 4-5.
- **3.** Remove 4 screws that secure the Left Cover from underneath.

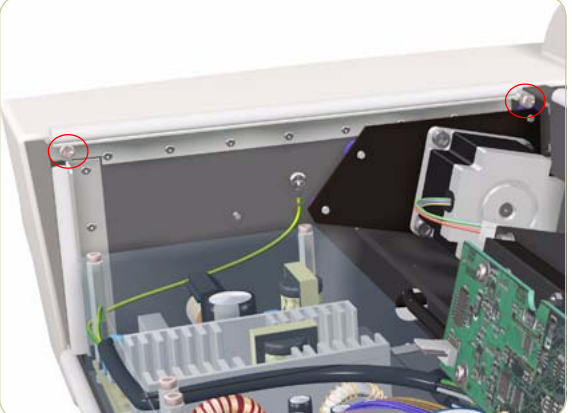

**4.** Remove 2 screws that secure the Left Cover from the side.

**5.** Remove 1 screw that secures the Left Cover from the top.

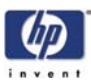

6. Remove the Left Cover from the scanner.

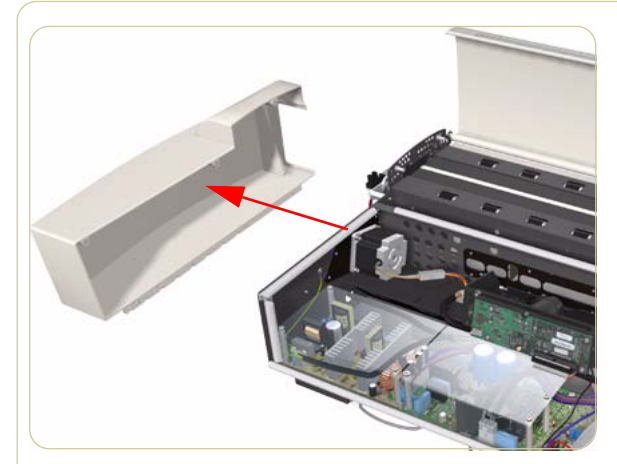

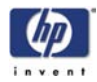

## **Right Cover**

#### Removal

## Switch the printer, scanner and the PC OFF, and disconnect them from the power source prior to performing any maintenance.

- **1.** Remove the Top Cover  $\Rightarrow$  Page 4-4.
- **2.** Remove the Guide Plate  $\Rightarrow$  Page 4-5.
- **3.** Remove 4 screws that secure the Right Cover from underneath.

**4.** Remove 2 screws that secure the Right Cover from the side.

**5.** Remove 1 screw that secures the Right Cover from the top.

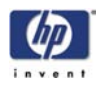

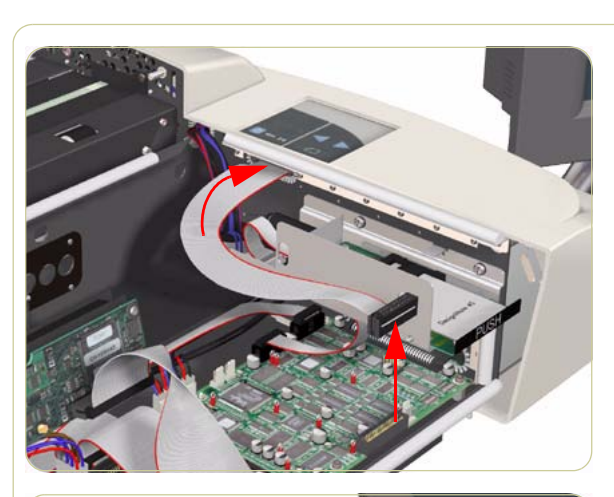

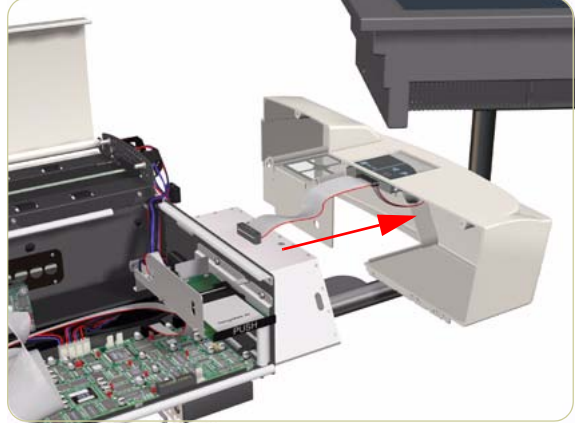

**6.** Disconnect the Operator Panel Cable from the Main Electronics and pass through the access hole.

- 7. Remove the Right Cover.
- When installing the Right Cover, make sure you have the correct ID switch settings on the Operators Panel (0=OFF, 1=ON):
  - hp designjet copier cc800ps: 00011000
  - hp designjet 815mfp: 00011011
  - hp designjet scanner 4200: 00100101

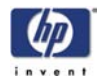

### **Rear Cover**

#### Removal

## Switch the printer, scanner and the PC OFF, and disconnect them from the power source prior to performing any maintenance.

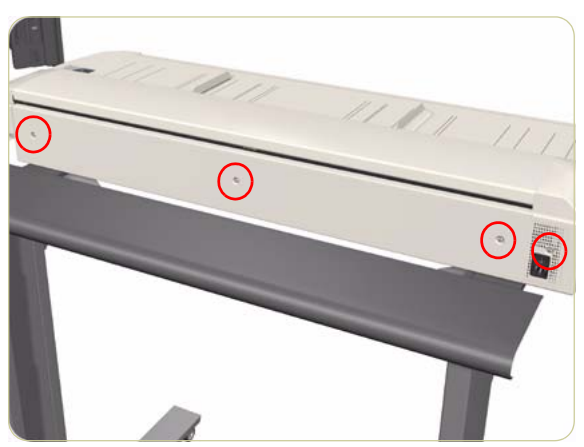

**1.** Remove 4 screws that secure the Rear Cover to the rear of the scanner.

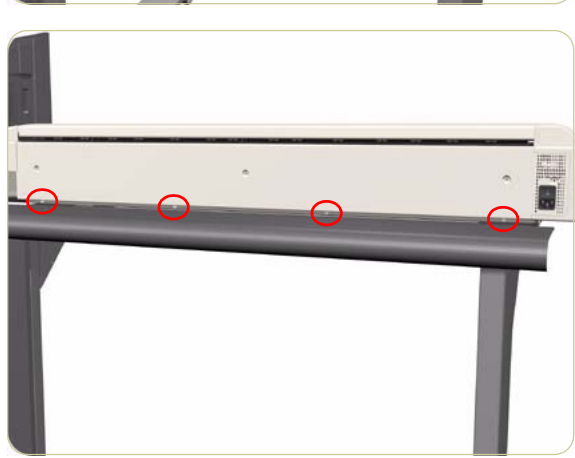

**2.** Remove 4 screws that secure the Rear Cover to the lower edge of the scanner.

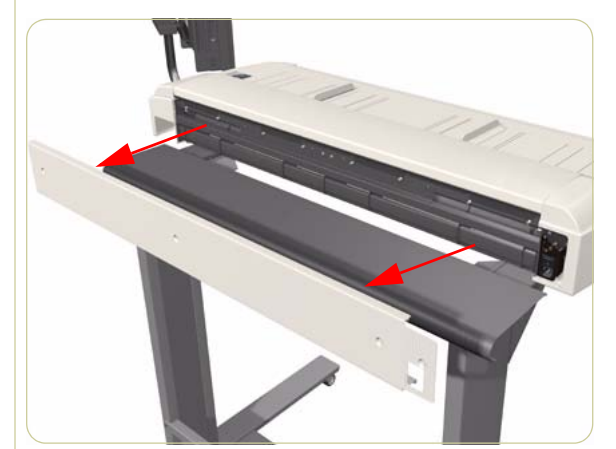

**3.** Remove the Rear Cover from the scanner.

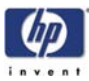

## **Top Profile**

#### Removal

## Switch the printer, scanner and the PC OFF, and disconnect them from the power source prior to performing any maintenance.

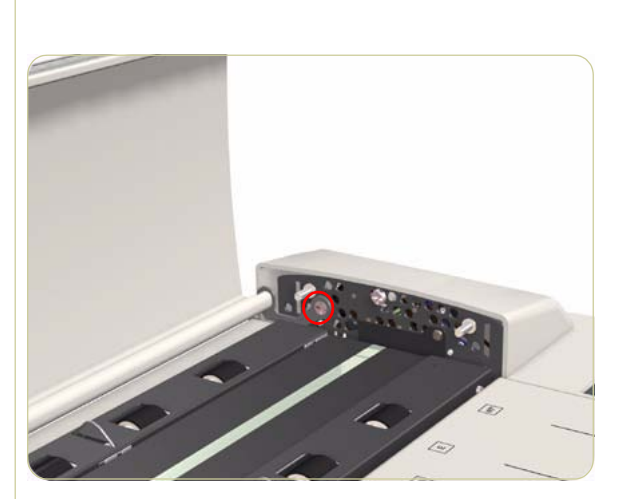

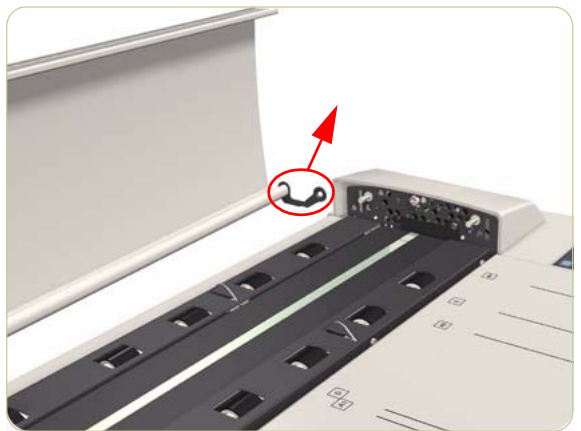

- **1.** Remove the Guide Plate  $\Rightarrow$  Page 4-5.
- **2.** Remove 1 screw from one of the bearings of the Top Profile.

**3.** Slide the bearing out of the pivot in the Top Profile.

4. Remove the Top Profile from the scanner.

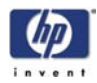

## **Glass Plate**

#### Removal

Switch the printer, scanner and the PC OFF, and disconnect them from the power source prior to performing any maintenance.

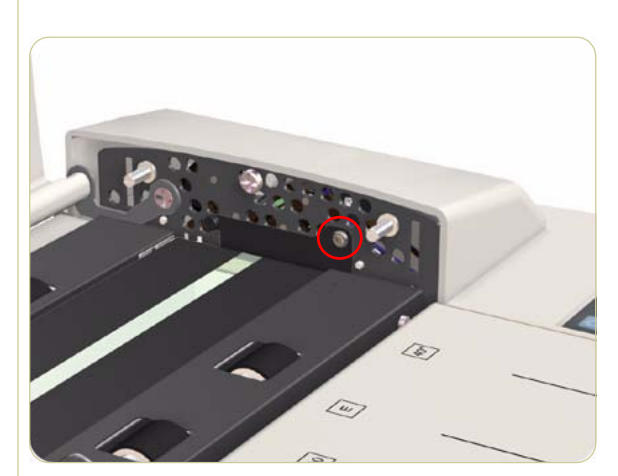

- **1.** Remove the Guide Plate  $\Rightarrow$  Page 4-5.
- **2.** Remove 1 screw from each side of the Glass Plate.

Take note of the orientation of the bearings when removing the Glass Plate.

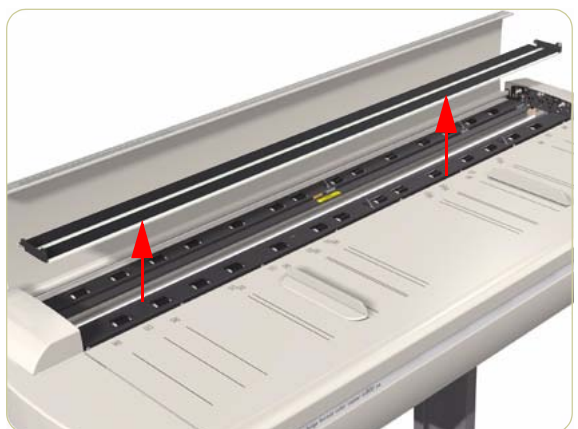

**3.** Carefully lift up the Glass Plate and remove from the scanner.

Always clean the glass before replacing the Glass Plate.

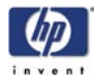

## Entry Roller Shield

#### Removal

## Switch the printer, scanner and the PC OFF, and disconnect them from the power source prior to performing any maintenance.

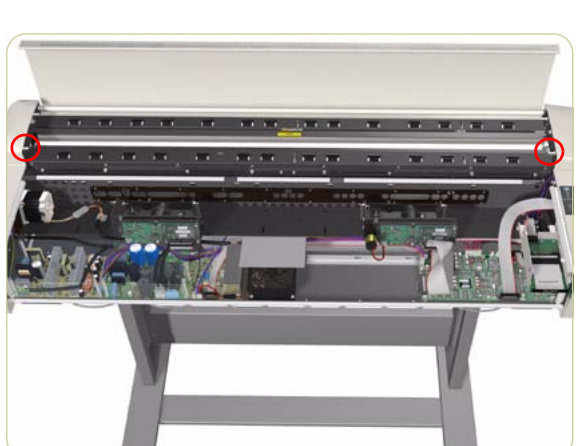

•

Guide Plate.

Remove the Top Cover ⇒ Page 4-4.
Remove the Guide Plate ⇒ Page 4-5.
Remove the Glass Plate ⇒ Page 4-12.
Remove the 2 front most guide pins for the

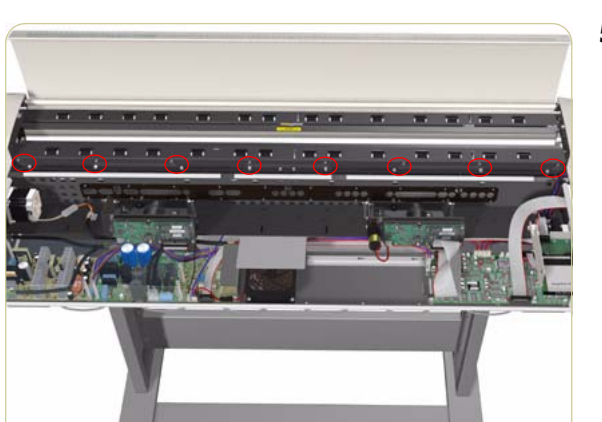

**5.** Loosen 16 screws on the front side of the Entry Roller Shield.

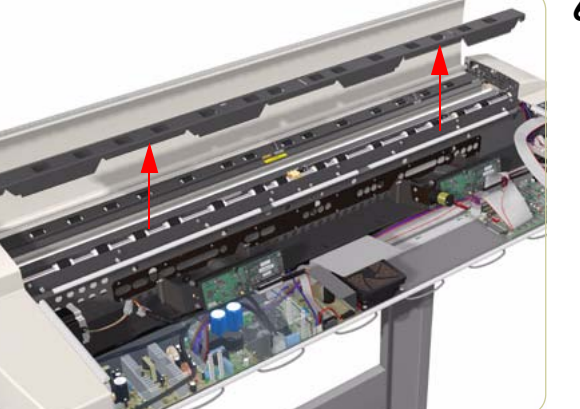

**6.** Gently remove the Entry Roller Shield from the scanner. Be careful NOT to bend it or damage it while removing.

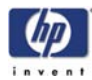

## **Exit Roller Shield**

#### Removal

Switch the printer, scanner and the PC OFF, and disconnect them from the power source prior to performing any maintenance.

- **1.** Remove the Top Profile  $\Rightarrow$  Page 4-11.
- **2.** Remove the Guide Plate  $\Rightarrow$  Page 4-5.
- **3.** Remove the Rear Cover  $\Rightarrow$  Page 4-10.
- **4.** Remove the 2 rear guide pins for the Guide Plate.

**5.** Remove the left and right hinges for the Top Profile.

**6.** Loosen 16 screws on the rear side of the Exit Roller Shield.

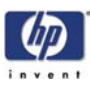

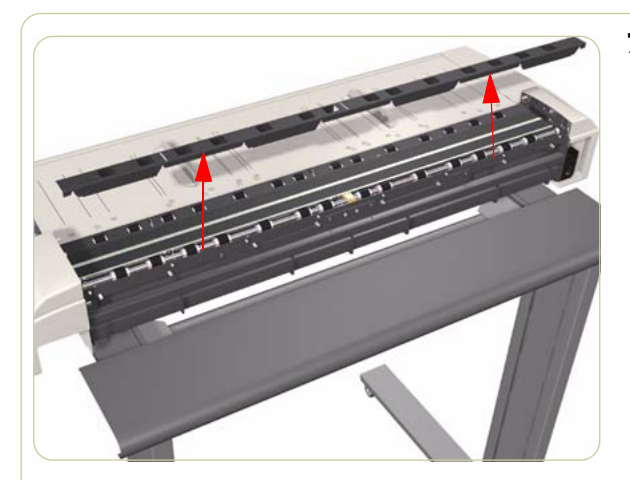

7. Gently remove the Exit Roller Shield from the scanner. Be careful NOT to bend it or damage it while removing.

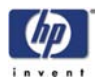

## **Camera Board**

#### Removal

Switch the printer, scanner and the PC OFF, and disconnect them from the power source prior to performing any maintenance.

- **1.** Remove the Top Cover  $\Rightarrow$  Page 4-4.
- **2.** Remove the Camera Motor  $\Rightarrow$  Page 4-17.
- **3.** Disconnect the cable from the Camera Board that needs to be replaced.

**4.** Remove 4 nuts that secure the Camera Board.

**5.** Remove the Camera Board from the scanner.

Make sure you perform the Camera Adjustment procedure after replacing the Camera Board.

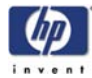

## **Camera Motor**

#### Removal

Switch the printer, scanner and the PC OFF, and disconnect them from the power source prior to performing any maintenance.

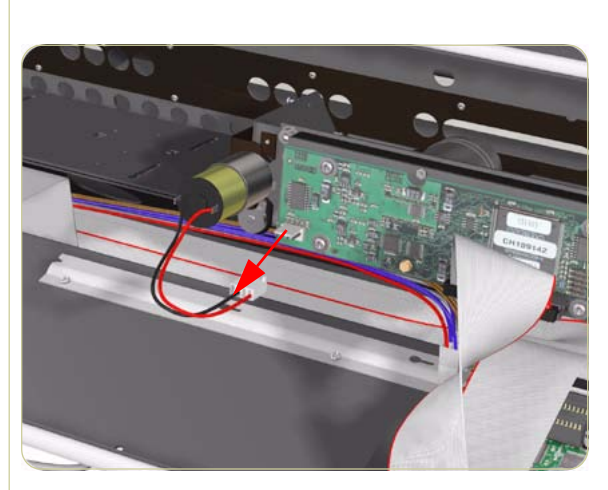

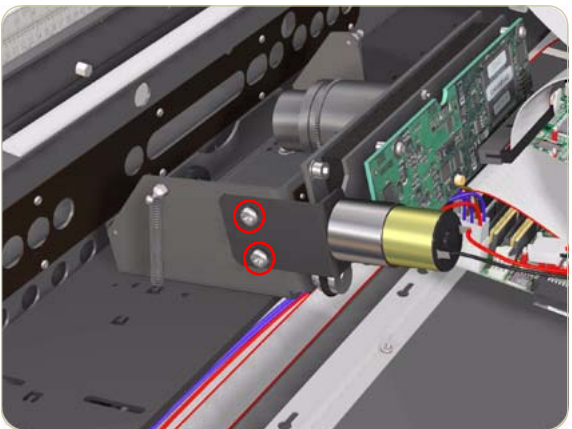

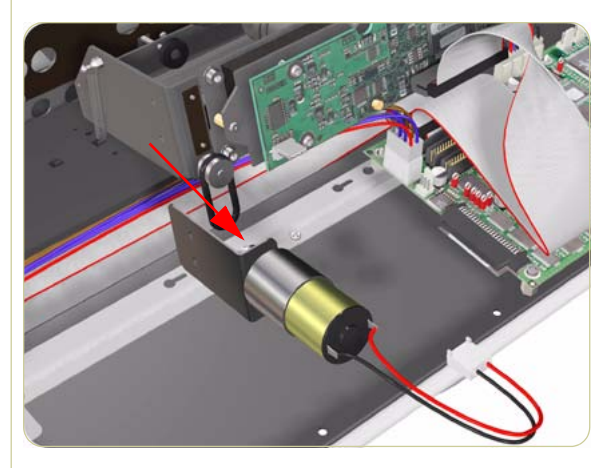

- **1.** Remove the Top Cover  $\Rightarrow$  Page 4-4.
- **2.** Disconnect the Camera Motor cable.

**3.** Remove 2 screws that secure the Camera Motor.

**4.** Release the belt and remove the Camera Motor from the scanner.

After reinstalling the Camera Motor, make sure you run the Scanner Maintenance.

### **Camera Lens**

#### Removal

Switch the printer, scanner and the PC OFF, and disconnect them from the power source prior to performing any maintenance.

- **1.** Remove the Top Cover  $\Rightarrow$  Page 4-4.
- **2.** Remove the Camera Board  $\Rightarrow$  Page 4-16.
- **3.** If installed, remove the Camera Motor  $\Rightarrow$  Page 4-17.
- **4.** Remove 3 screws that secure the Camera Chassis.

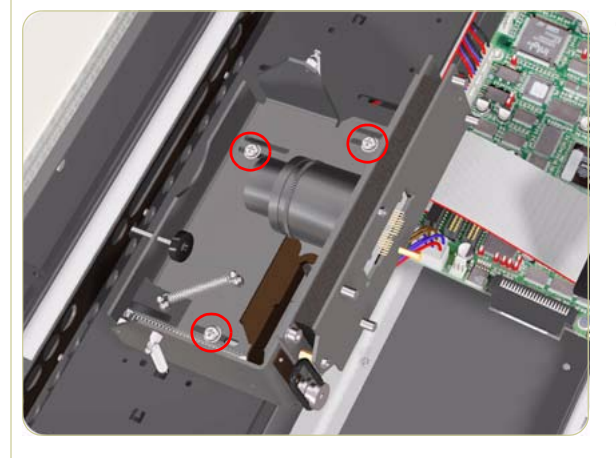

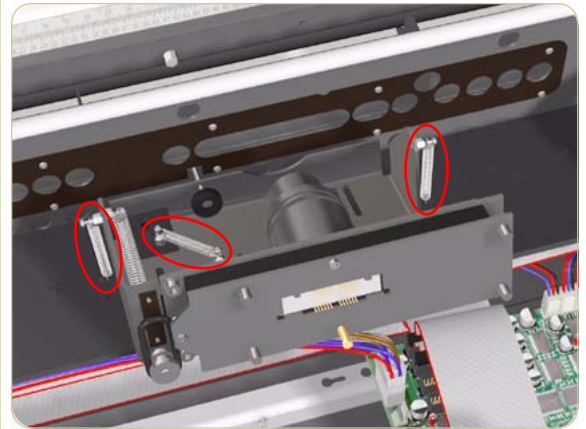

**5.** Release the 3 springs securing the Camera Chassis.

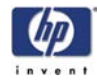

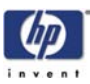

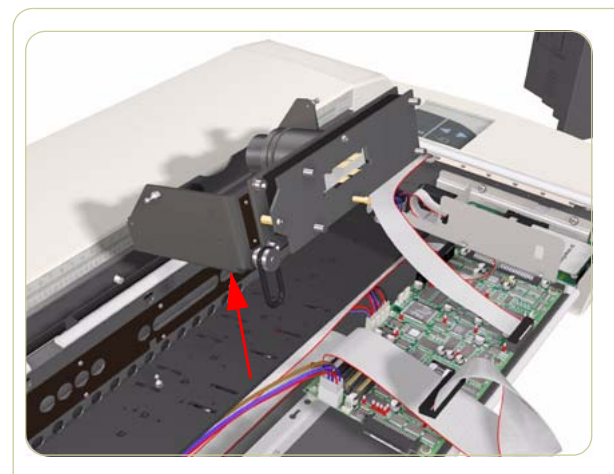

6. Remove the Camera Lens from the scanner.

Make sure you perform the Camera Adjustment procedure after replacing the Camera Lens.

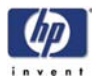

## Power Supply Unit

#### Removal

Switch the printer, scanner and the PC OFF, and disconnect them from the power source prior to performing any maintenance.

- **1.** Remove the Top Cover  $\Rightarrow$  Page 4-4.
- **2.** Remove the Guide Plate  $\Rightarrow$  Page 4-5.
- **3.** Remove the Left Cover  $\Rightarrow$  Page 4-6.
- **4.** Remove 3 screws from the Plastic Protector that covers the Power Supply Unit.

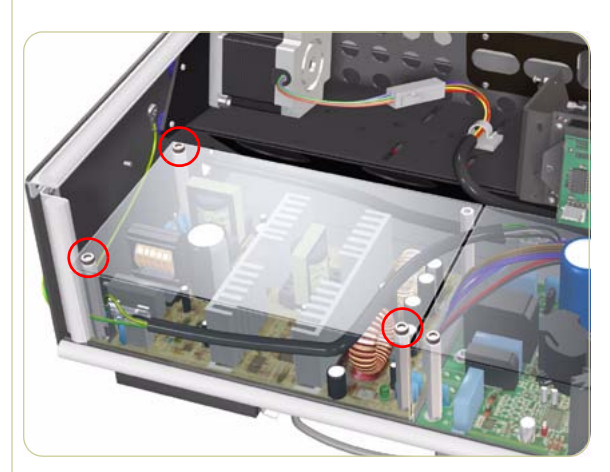

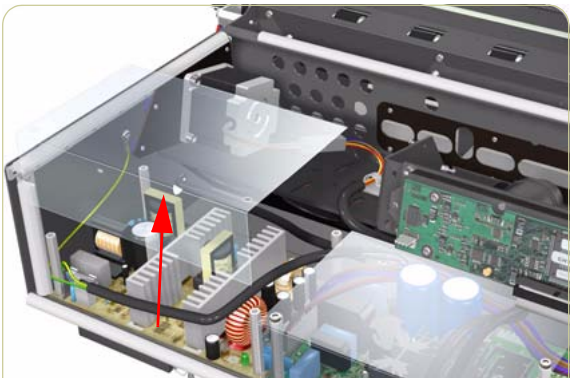

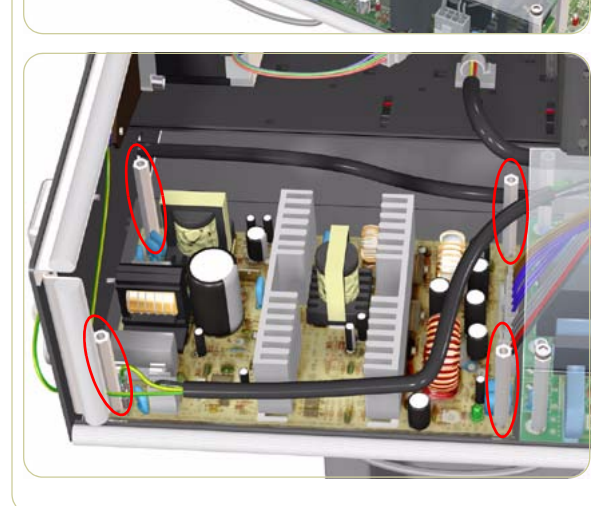

5. Remove the Plastic Protector.

**6.** Remove the 4 screws that secure the Power Supply Unit.

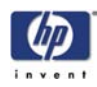

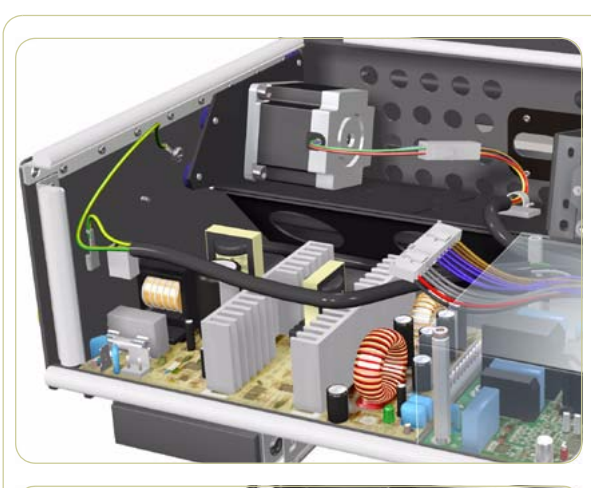

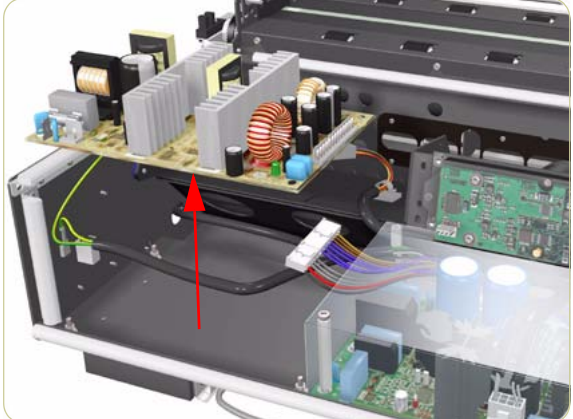

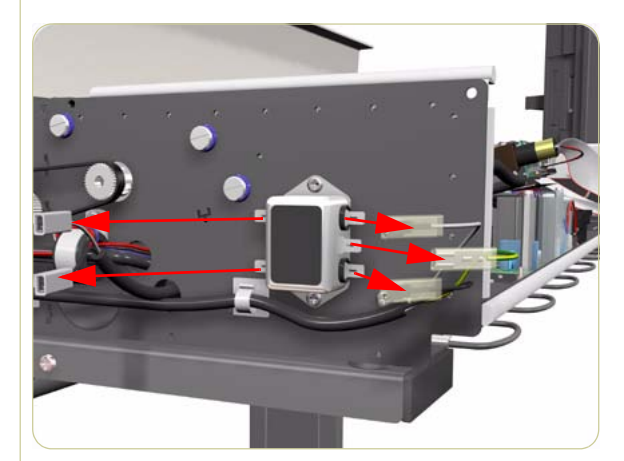

**7.** Disconnect ALL the cables from the Power Supply Unit.

**8.** Remove the Power Supply Unit from the scanner.

**9.** Disconnect the cables attached to the RFI Filter.

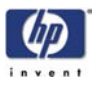

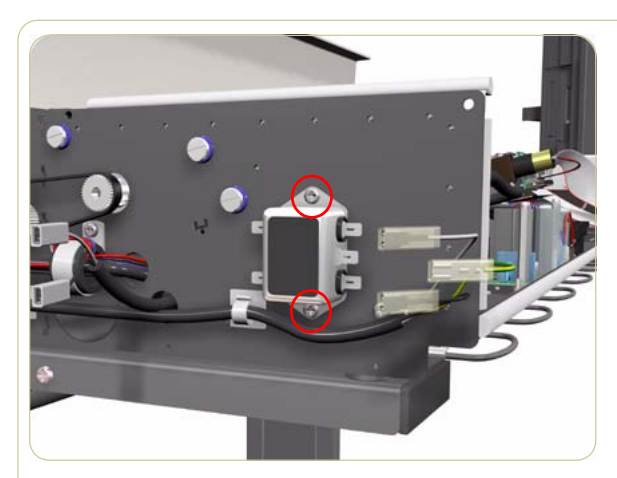

**10.** Remove 2 screws that secure the RFI Filter.

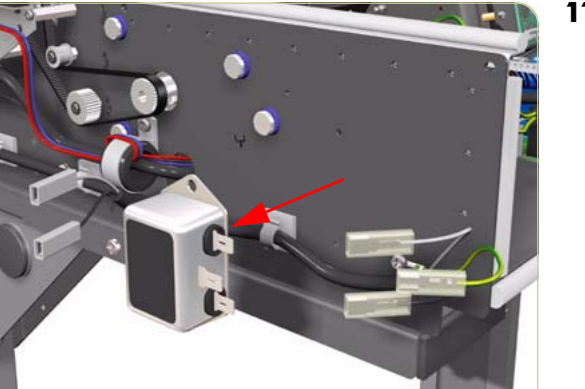

**11.** Remove the RFI Filter from the scanner.

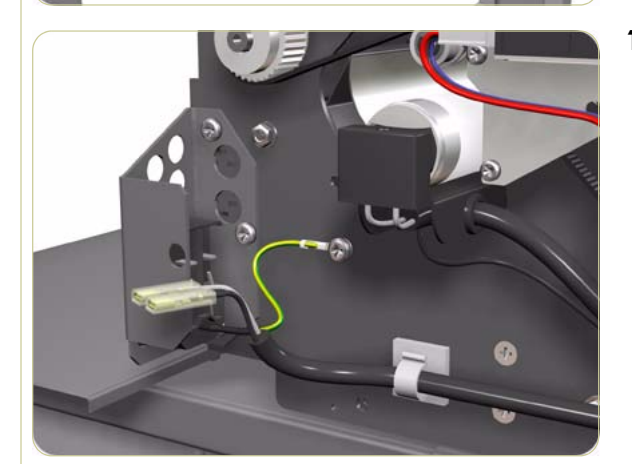

**12.** Disconnect the cable attached to the Power Switch.

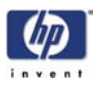

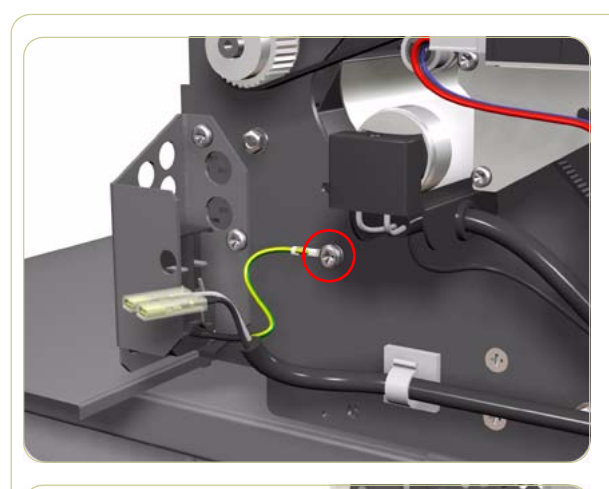

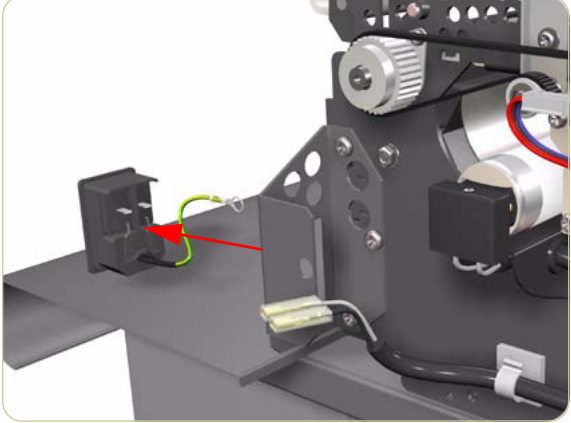

**13.** Remove the screw that secures the grounding cable to the chassis.

**14.** Release the securing clips for the Power Switch and remove from the scanner.

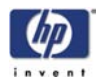

### **Driver Board**

#### Removal

Switch the printer, scanner and the PC OFF, and disconnect them from the power source prior to performing any maintenance.

- **1.** Remove the Top Cover  $\Rightarrow$  Page 4-4.
- **2.** Remove 3 screws from the Plastic Protector that covers the Driver Board.

**3.** Remove the Plastic Protector.

**4.** Remove the 3 screws and 4 long nuts that secure the Driver Board.

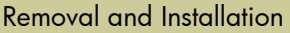

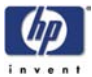

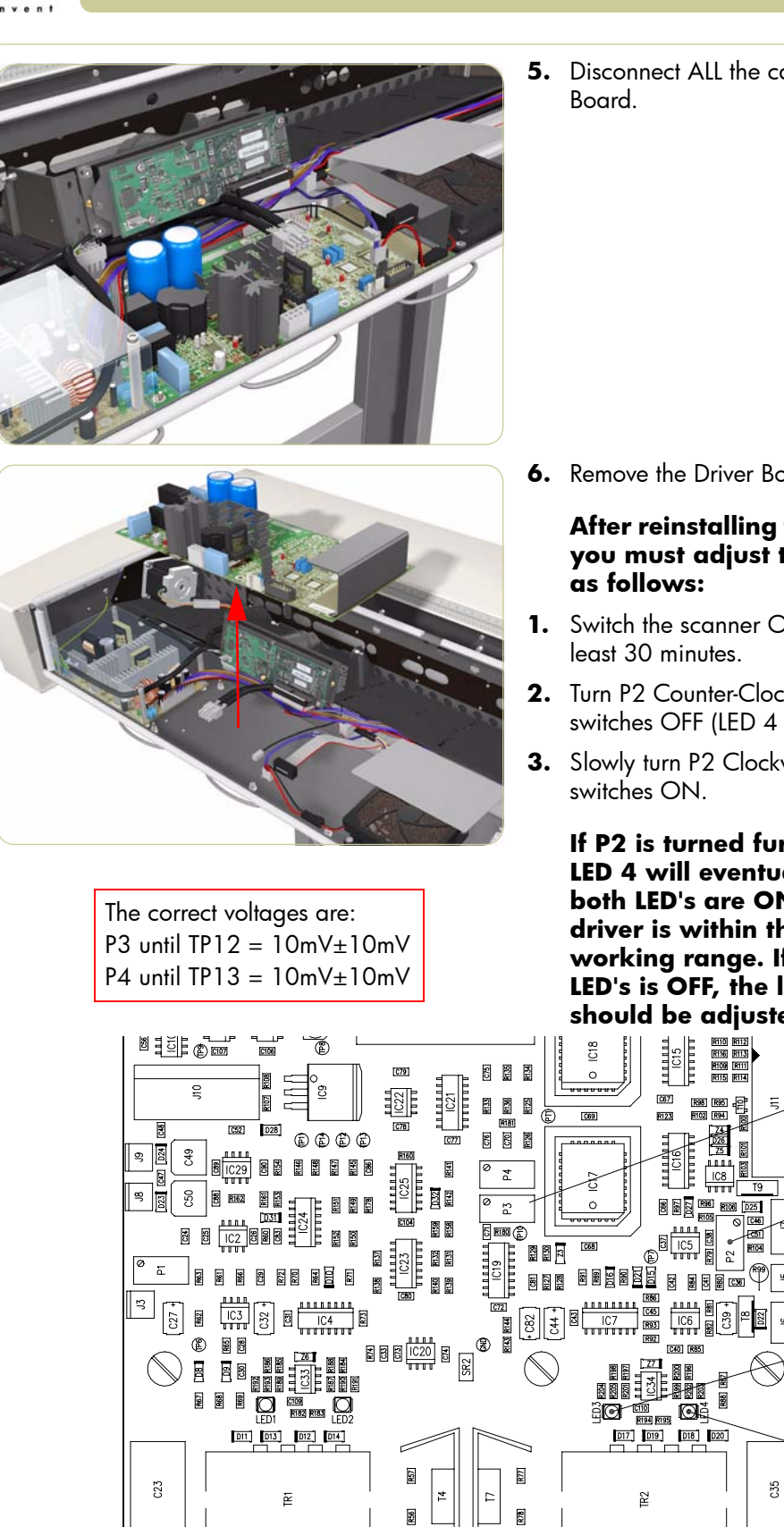

5. Disconnect ALL the cables from the Driver

6. Remove the Driver Board from the scanner.

## After reinstalling the Driver Board, you must adjust the Lamp Driver

- 1. Switch the scanner ON and leave for at
- 2. Turn P2 Counter-Clockwise until LED 3 switches OFF (LED 4 should be ON).
- 3. Slowly turn P2 Clockwise until LED 3

If P2 is turned further Clockwise, LED 4 will eventually turn OFF. If both LED's are ON, the lamp driver is within the acceptable working range. If either of the LED's is OFF, the lamp driver should be adjusted.

Б

Ч

ED3

LED4

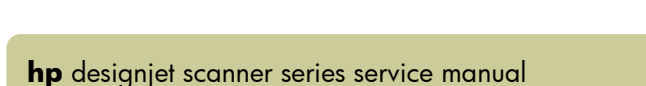

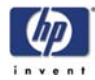

## Fan

#### Removal

Switch the printer, scanner and the PC OFF, and disconnect them from the power source prior to performing any maintenance.

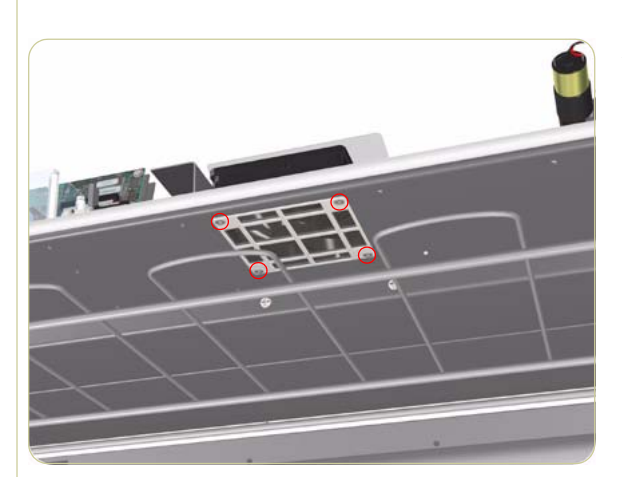

- **1.** Remove the Top Cover  $\Rightarrow$  Page 4-4.
- **2.** Gripping the nuts from the top, remove the 4 screws from the bottom that secure the Fan.

**3.** Disconnect the Fan Cable.

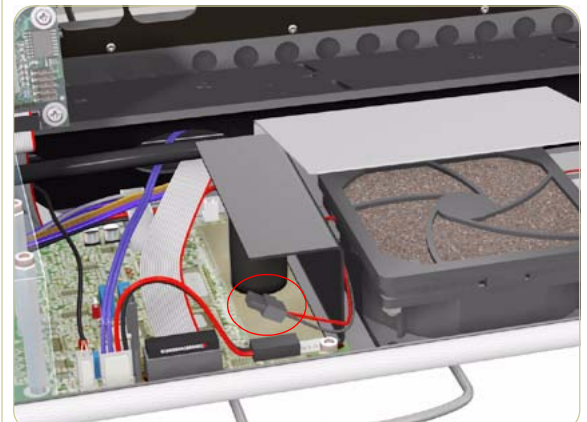

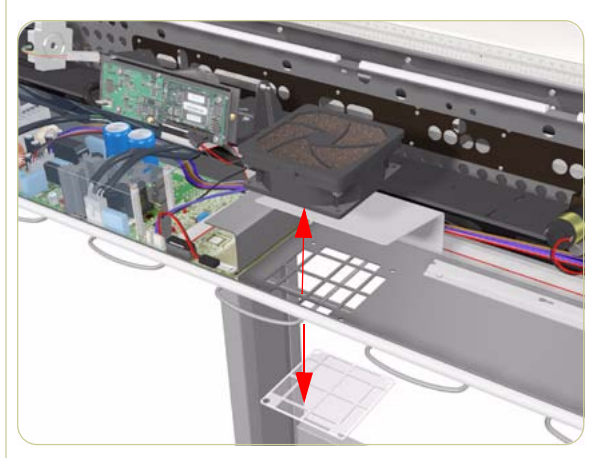

**4.** Remove the Fan from the top and the Fan shield from the bottom of the scanner.

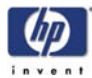

## **Main Electronics Board**

#### Removal

#### Switch the printer, scanner and the PC OFF, and disconnect them from the power source prior to performing any maintenance.

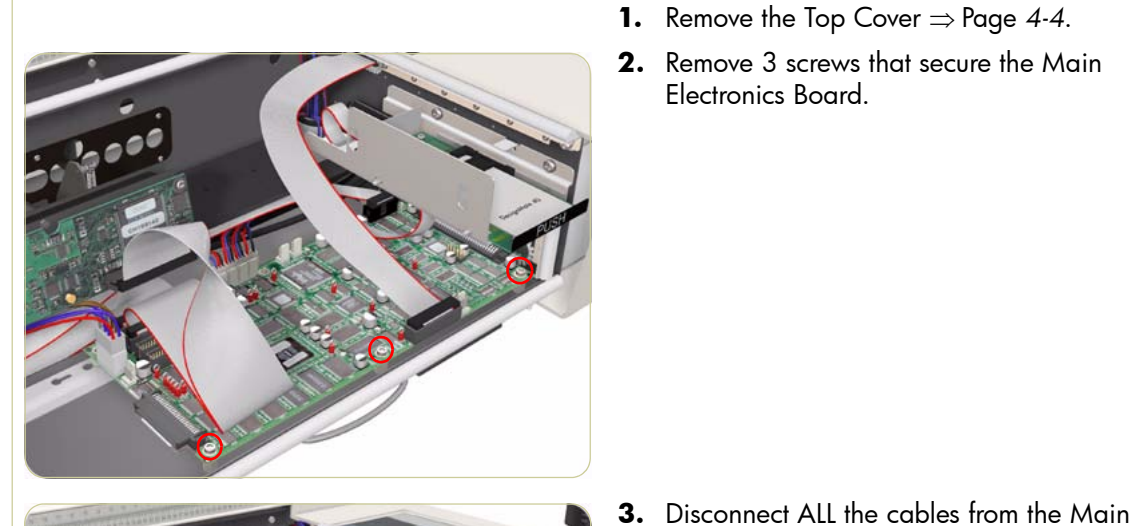

- **1.** Remove the Top Cover  $\Rightarrow$  Page 4-4.
- 2. Remove 3 screws that secure the Main Electronics Board.

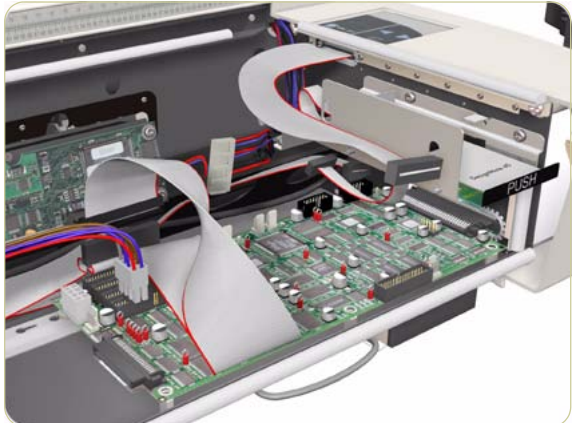

Electronics Board.

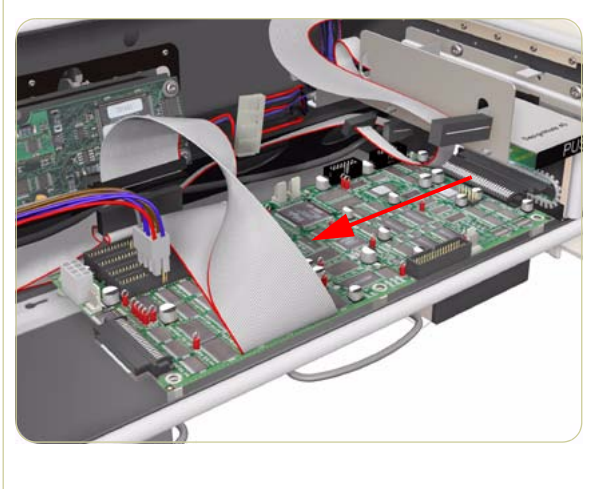

4. Move the Main Electronics Board to the left to disconnect it from the connector and to release it from the 3 plastic locators (located at the rear of the Board).

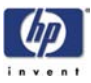

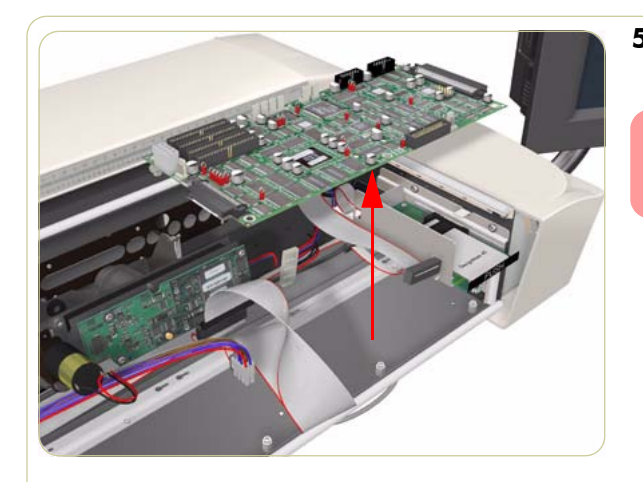

**5.** Remove the Main Electronics Board from the scanner.

After reinstalling the Main Electronics Board, make sure you run the Scanner Maintenance.

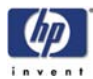

## **Smart Card Reader**

#### Removal

Switch the printer, scanner and the PC OFF, and disconnect them from the power source prior to performing any maintenance.

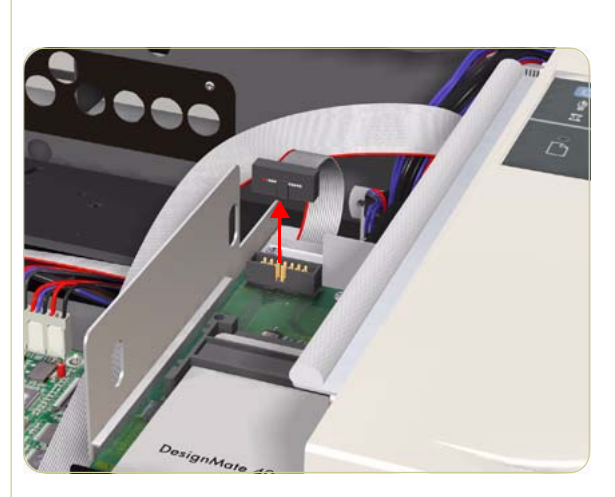

DesignMore AD

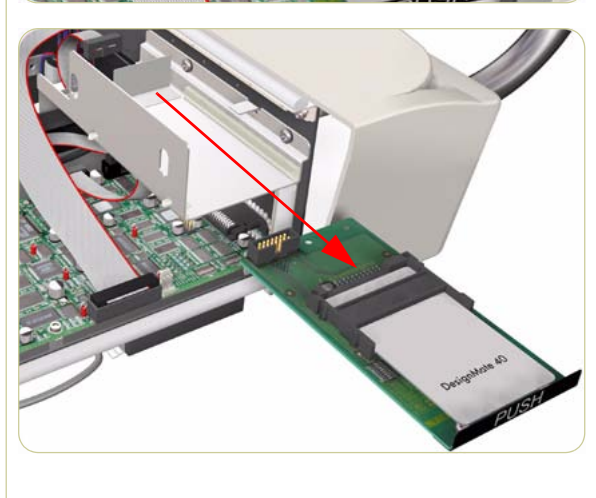

- **1.** Remove the Top Cover  $\Rightarrow$  Page 4-4.
- **2.** Disconnect the cable from the Main Electronics Board.

**3.** Remove 2 screws that secure the Smart Card Reader.

**4.** Remove the Smart Card Reader from the scanner.

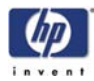

## Interface Board Cover

#### Removal

Switch the printer, scanner and the PC OFF, and disconnect them from the power source prior to performing any maintenance.

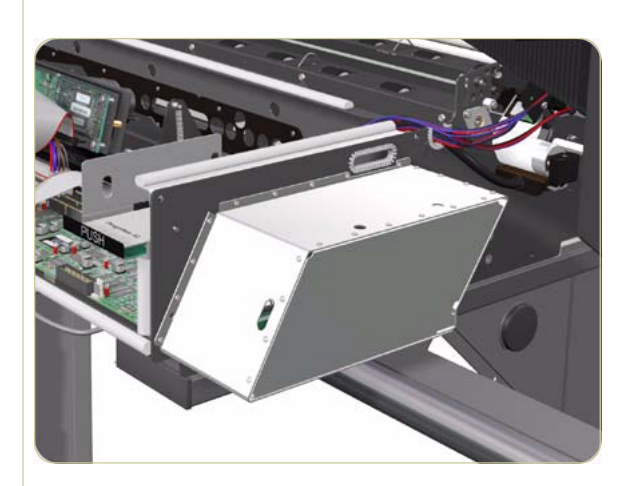

- **1.** Remove the Top Cover  $\Rightarrow$  Page 4-4
- **2.** Remove the Right Cover  $\Rightarrow$  Page 4-8.
- **3.** Remove 18 screws that secure the Interface Board Cover.

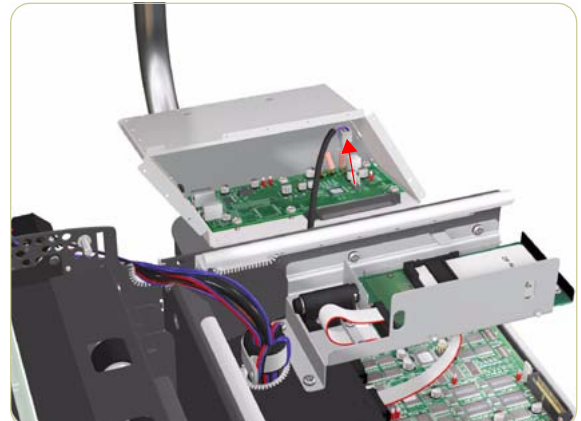

**4.** Pull out the Interface Board Cover slightly and disconnect the cable that is connected to the Interface Board from inside.

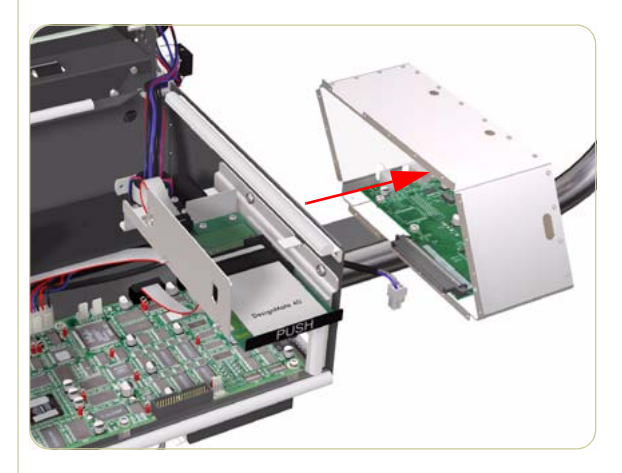

**5.** Remove the Interface Board Cover from the scanner.
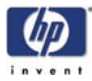

# **Interface Board**

#### Removal

# Switch the printer, scanner and the PC OFF, and disconnect them from the power source prior to performing any maintenance.

- **1.** Remove the Top Cover  $\Rightarrow$  Page 4-4
- **2.** Remove the Right Cover  $\Rightarrow$  Page 4-8.
- **3.** Remove the Interface Board Cover  $\Rightarrow$  Page 4-30.
- **4.** Remove 3 screws that secure the Interface Board.

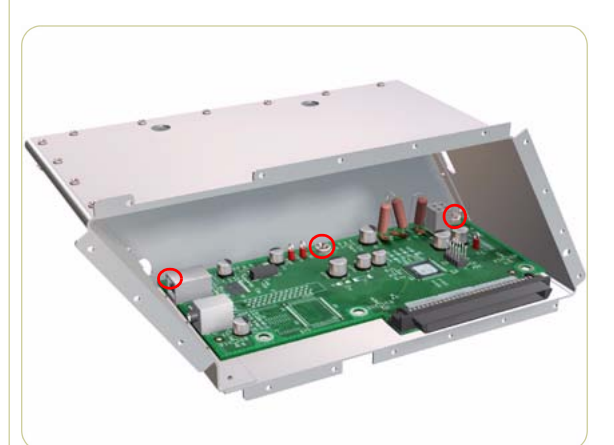

- 5. Remove the Interface board.

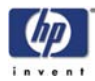

# **Stepper Motor**

#### Removal

Switch the printer, scanner and the PC OFF, and disconnect them from the power source prior to performing any maintenance.

- **1.** Remove the Top Cover  $\Rightarrow$  Page 4-4.
- **2.** Remove the Left Cover  $\Rightarrow$  Page 4-6.
- **3.** Disconnect the Stepper Motor cable.

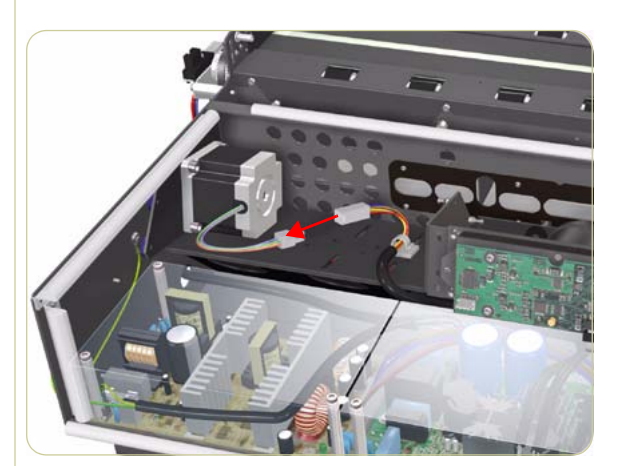

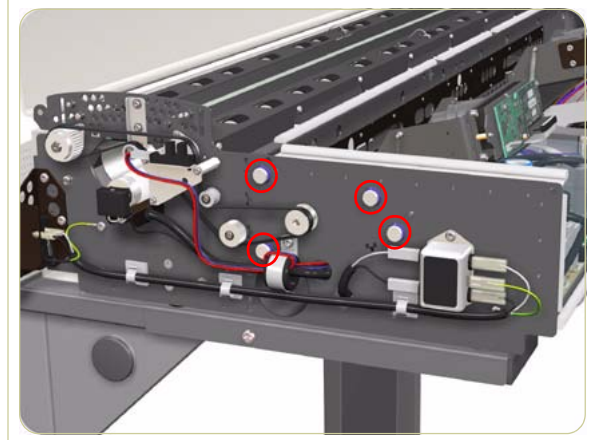

**4.** Remove 4 screws that secure the Stepper Motor to the chassis.

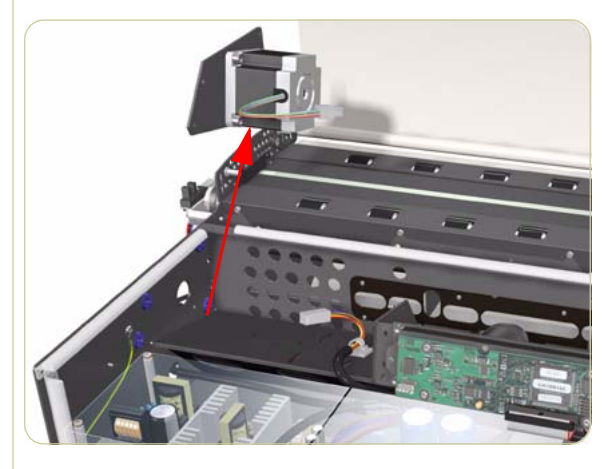

5. Remove the Stepper Motor from the inside.

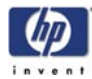

# **Fluorescent Lamp**

#### Removal

Switch the printer, scanner and the PC OFF, and disconnect them from the power source prior to performing any maintenance.

- **1.** Remove the Top Cover  $\Rightarrow$  Page 4-4.
- **2.** Remove the Guide Plate  $\Rightarrow$  Page 4-5.
- **3.** Remove the Left Cover  $\Rightarrow$  Page 4-6.
- 4. Remove 1 screw from the Lamp Socket.

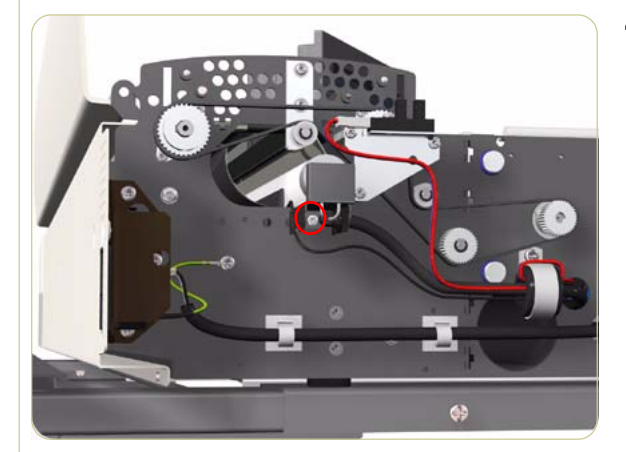

- **5.** Remove the Lamp Socket and slide out the Fluorescent Lamp.

Take care not to touch the Stitching Wire while removing or installing the Fluorescent Lamp.

Also take care that the Fluorescent Tube does not get caught on the Sensor Cable.

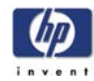

# Rollers

#### Removal

Switch the printer, scanner and the PC OFF, and disconnect them from the power source prior to performing any maintenance.

- **1.** Remove the Top Cover  $\Rightarrow$  Page 4-4.
- **2.** Remove the Guide Plate  $\Rightarrow$  Page 4-5.
- **3.** Remove the Glass Plate  $\Rightarrow$  Page 4-12.
- **4.** Remove the Left Cover  $\Rightarrow$  Page 4-6.
- **5.** Remove the Entry Roller Shield  $\Rightarrow$  Page 4-13.
- **6.** Remove the Exit Roller Shield  $\Rightarrow$  Page 4-14.
- 7. Remove 3 screws from the Guide Plate Sensor Support.

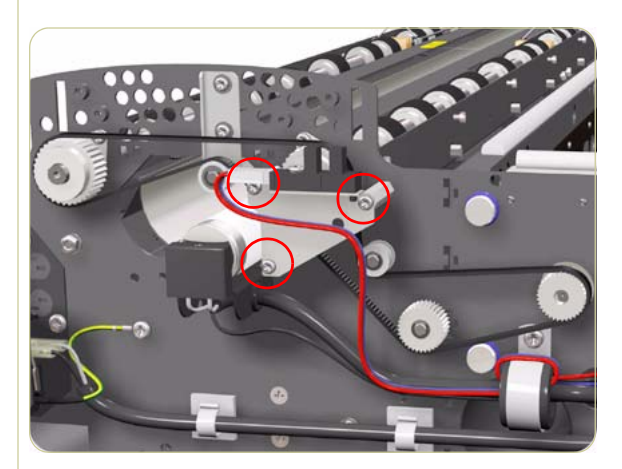

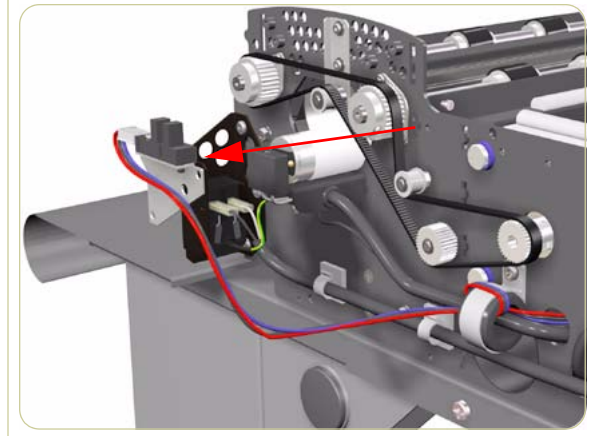

8. Remove the Guide Plate Sensor Support.

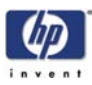

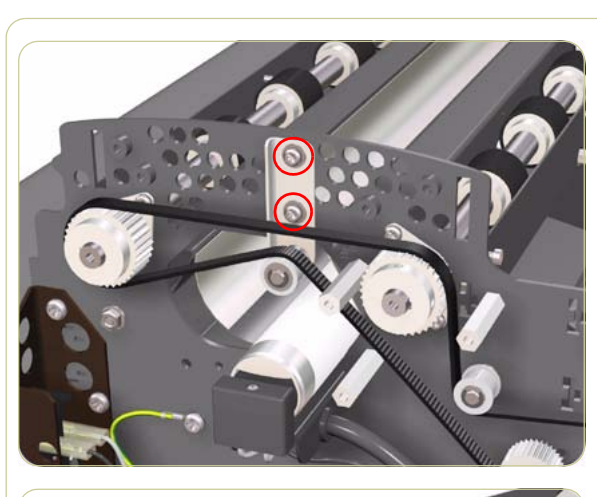

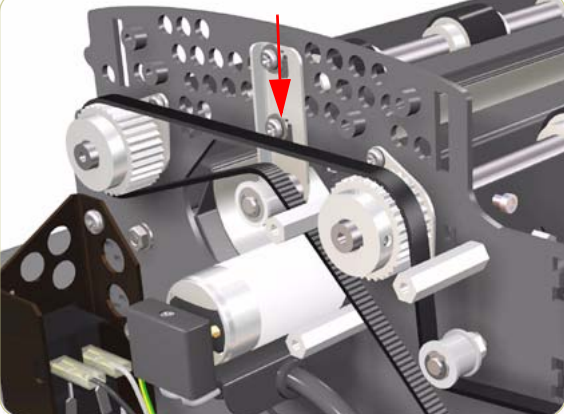

**10.** Lower the Tension Bracket to release the Belt.

9. Loosen 2 screws from the Tension Bracket.

- **11.** Loosen the Allen screws from the Roller Gears on the left side of the scanner.

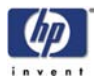

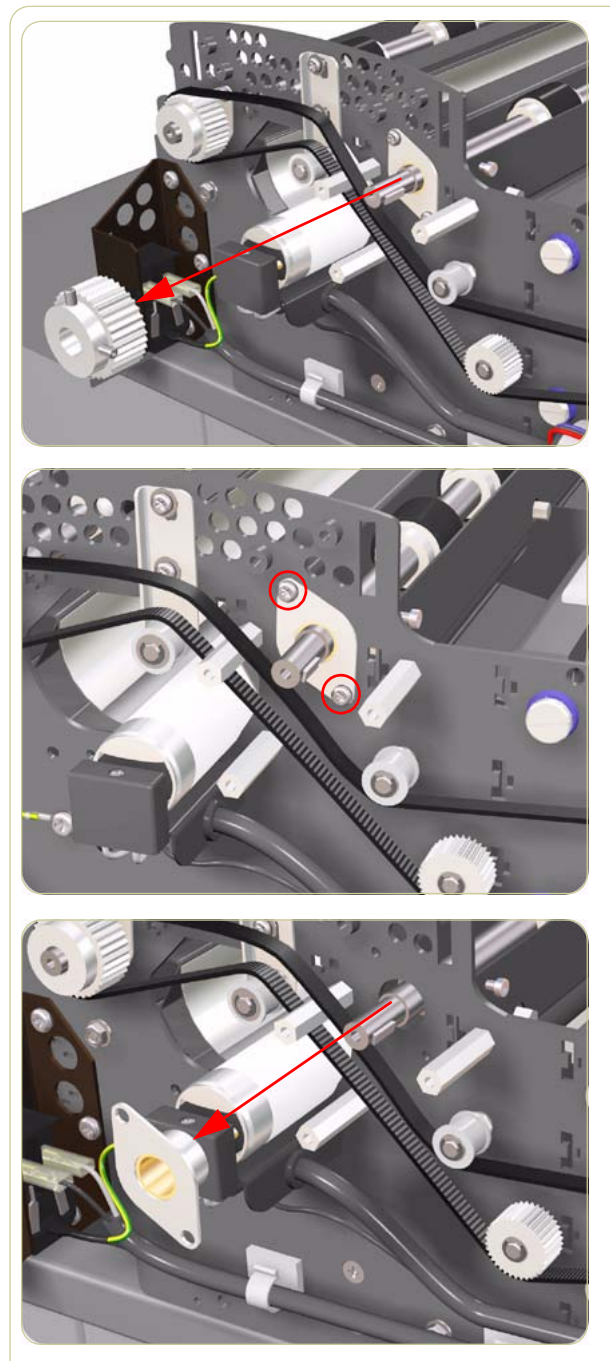

**12.** Remove the Roller Gears taking care not to lose the metal wedges.

**13.** Remove 2 screws from the Roller Mount Bushing on the left side of the scanner.

**14.** Remove the Roller Mount Bushing.

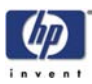

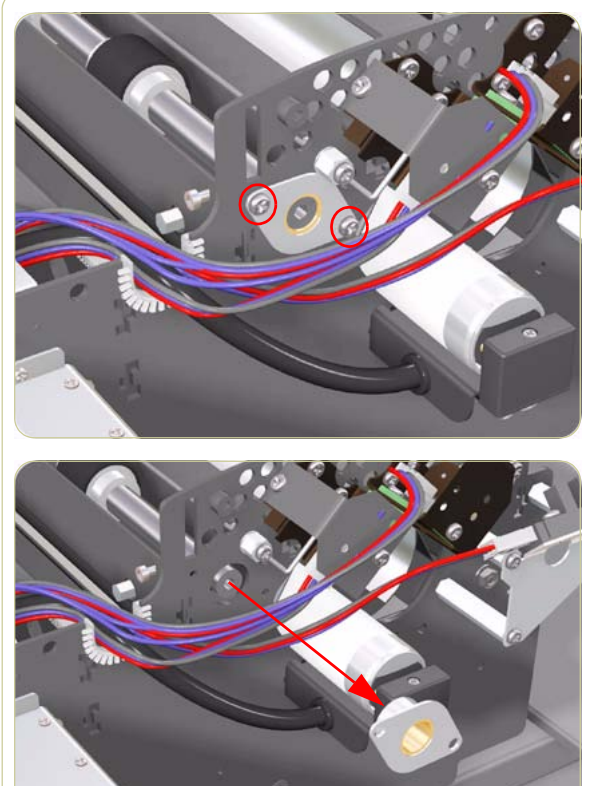

**15.** Remove 2 screws from the Roller Mount Bushing on the right side of the scanner.

**16.** Remove the Roller Mount Bushing.

**17.** Remove 4 screws from the Roller Clamp that secures the Roller.

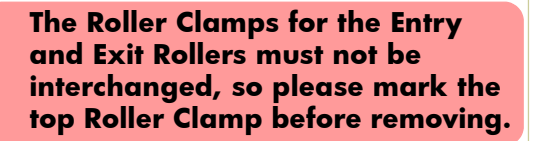

hp designjet scanner series service manual

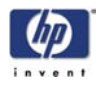

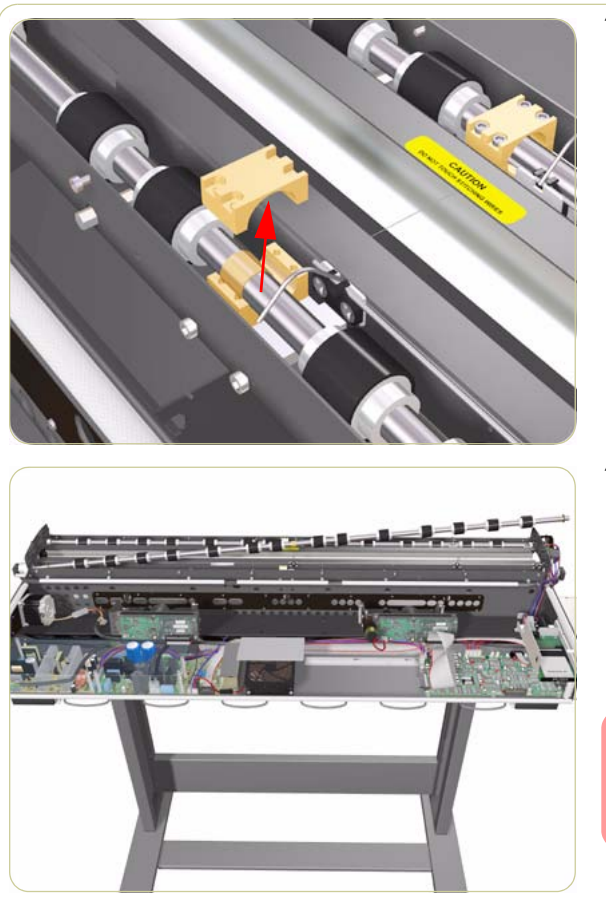

**18.** Remove the Roller Clamp.

**19.** Slide the Roller towards the pulley end to pull it out of the bearing at the opposite end. Hold onto the center of the Roller and flex it slightly to allow the Roller to pass the bearings of the Media Detector Wires. Raise the Media Detector Wires to the upright position and lift out the Roller.

When removing the Roller, note the number of washers on the end of the shaft so that they can be replaced later.

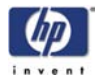

# **Media Detector Wires**

#### Removal

Switch the printer, scanner and the PC OFF, and disconnect them from the power source prior to performing any maintenance.

- **1.** Remove the Top Cover  $\Rightarrow$  Page 4-4.
- **2.** Remove the Guide Plate  $\Rightarrow$  Page 4-5.
- **3.** Remove the Glass Plate  $\Rightarrow$  Page 4-12.
- **4.** Remove the Left Cover  $\Rightarrow$  Page 4-6.
- **5.** Remove the Entry Roller Shield  $\Rightarrow$  Page 4-13.
- **6.** Remove the Exit Roller Shield  $\Rightarrow$  Page 4-14.
- 7. Remove the Rollers  $\Rightarrow$  Page 4-34.
- Remove 2 screws that secure the Media Sensor Bracket. Remove the Media Sensor Bracket.

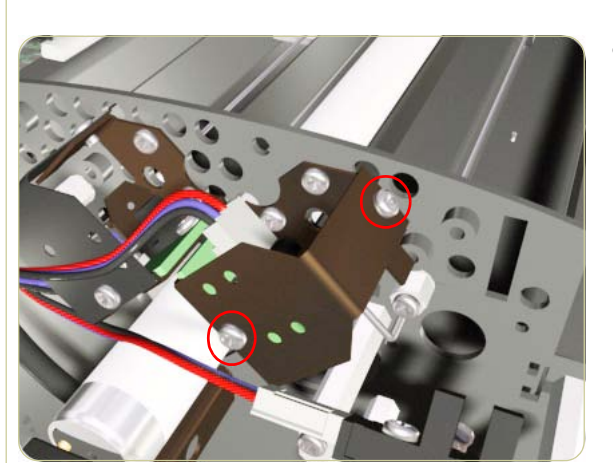

**9.** Loosen the Allen Screw that secures the Shutter Plate. Remove the Shutter Plate.

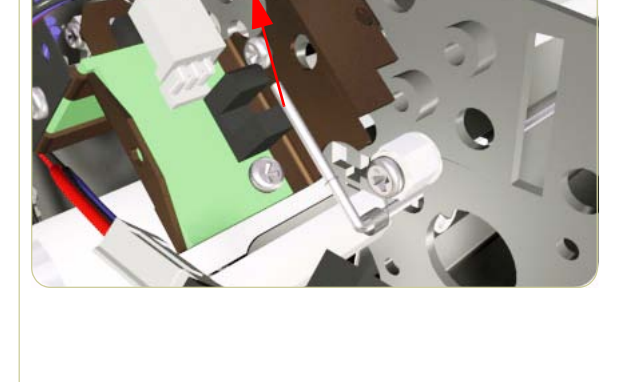

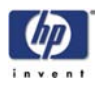

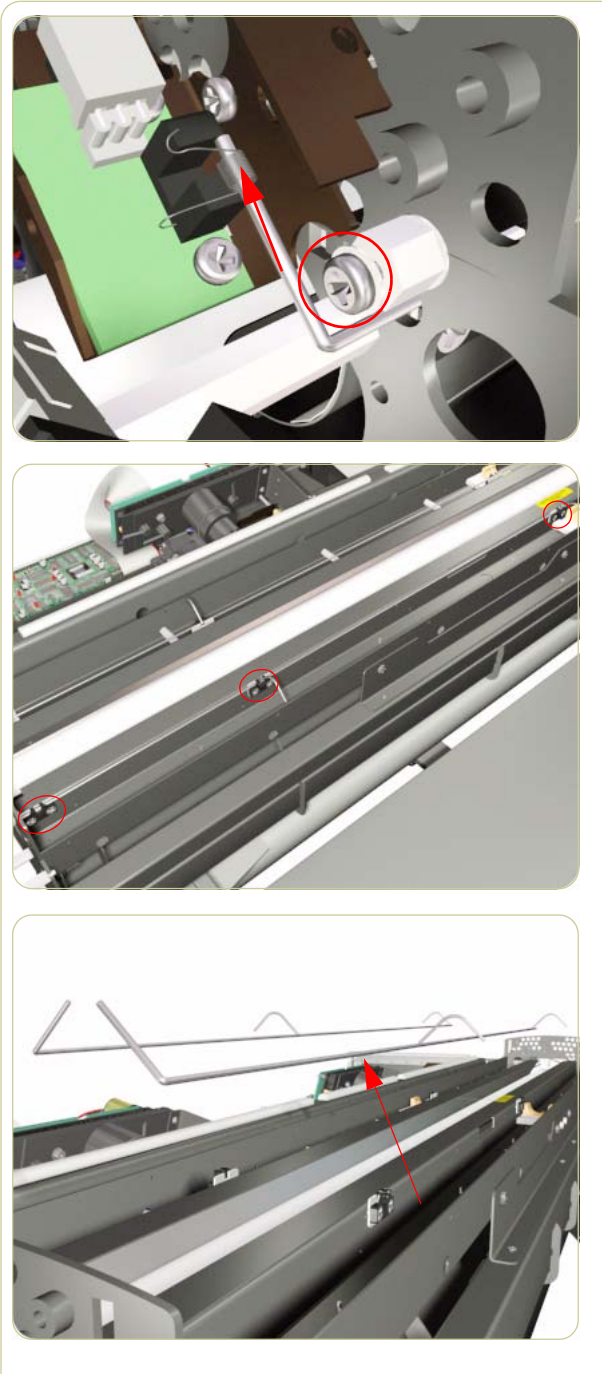

**10.** Loosen the screw that holds the Torsion Spring. Remove the Torsion Spring.

**11.** Loosen the screws from the bearings that secure the Media Detector Wires.

**12.** Remove the Media Detector Wires from the scanner.

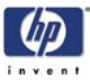

# **Media Detector Wires**

#### Installation

When installing the Media Detector Wires, make sure you achieve the following tolerances:

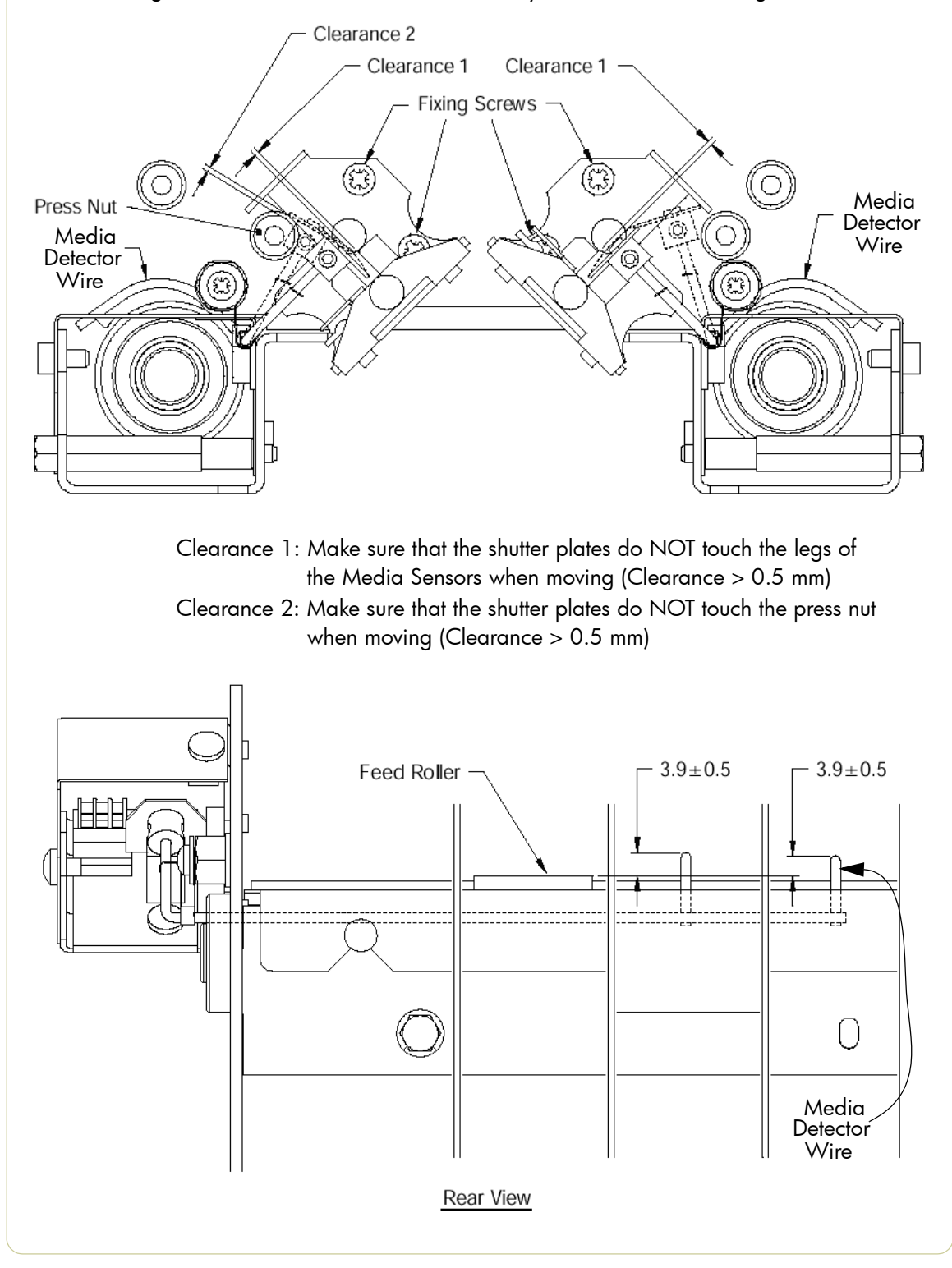

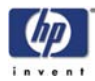

# **Media Sensors**

#### Removal

Switch the printer, scanner and the PC OFF, and disconnect them from the power source prior to performing any maintenance.

- Remove the Top Cover ⇒ Page 4-4.
   Remove the Guide Plate ⇒ Page 4-5.
- **3.** Remove the Right Cover  $\Rightarrow$  Page 4-8.
- **4.** Disconnect the cables from the 2 Media Sensors.

5. Remove 2 screws from each Media Sensor.

6. Remove both Media Sensors.

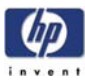

# Belt

#### Removal

# Switch the printer, scanner and the PC OFF, and disconnect them from the power source prior to performing any maintenance.

- **1.** Remove the Top Cover  $\Rightarrow$  Page 4-4.
- **2.** Remove the Guide Plate  $\Rightarrow$  Page 4-5.
- **3.** Remove the Left Cover  $\Rightarrow$  Page 4-6.
- **4.** Remove 3 screws from the Guide Plate Sensor Support.

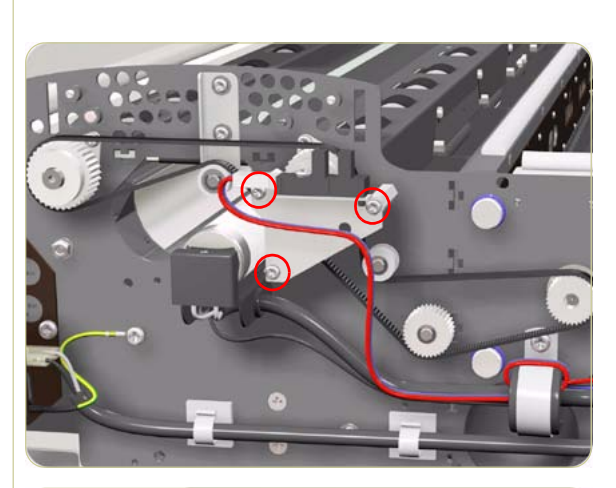

5. Remove the Guide Plate Sensor Support.

6. Loosen 2 screws from the Tension Bracket.

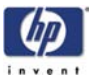

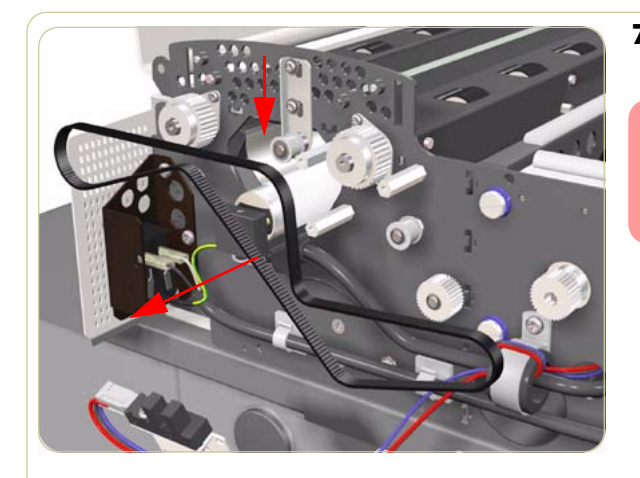

**7.** Lower the Tension Bracket and remove the Belt from the scanner.

When reinstalling the Belt, make sure that you adjust the belt tension when securing the Tension Bracket.

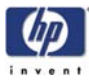

# **Bottom Cover**

#### Removal

# Switch the printer, scanner and the PC OFF, and disconnect them from the power source prior to performing any maintenance.

- **1.** Remove the Rear Cover  $\Rightarrow$  Page 4-10.
- **2.** Remove the Left Cover  $\Rightarrow$  Page 4-6.
- **3.** Remove the Right Cover  $\Rightarrow$  Page 4-8.
- 4. Turn the scanner upside down.
- **5.** Remove 1 screw from each side of the Bottom Cover.

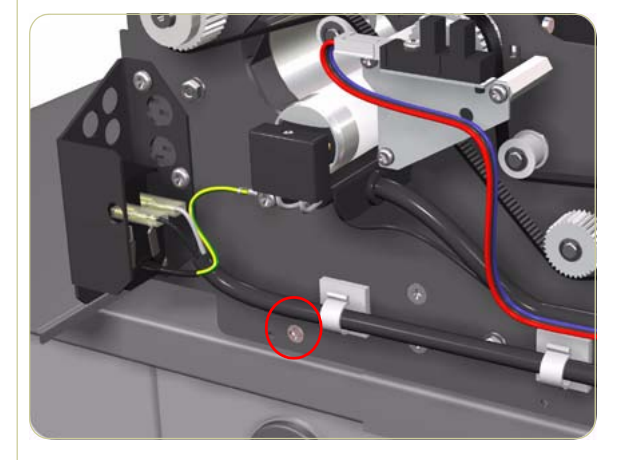

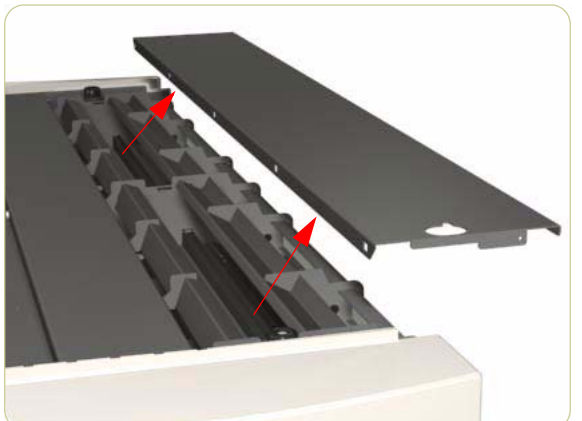

**6.** Raise the cover slightly from the front and then remove.

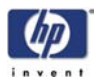

# **Mirror Chassis**

#### Removal

Switch the printer, scanner and the PC OFF, and disconnect them from the power source prior to performing any maintenance.

- **1.** Remove the Top Cover  $\Rightarrow$  Page 4-4.
- **2.** Remove the Guide Plate  $\Rightarrow$  Page 4-5.
- **3.** Remove the Glass Plate  $\Rightarrow$  Page 4-12.
- **4.** Remove the Left Cover  $\Rightarrow$  Page 4-6.
- **5.** Remove the Right Cover  $\Rightarrow$  Page 4-8.
- **6.** Remove the Bottom Cover  $\Rightarrow$  Page 4-45.
- **7.** Remove 2 screws from each plastic foot (only the 2 rear ones).

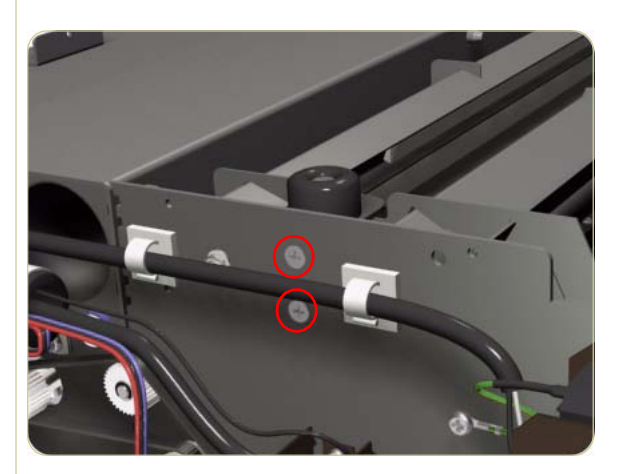

8. Remove the plastic feet.

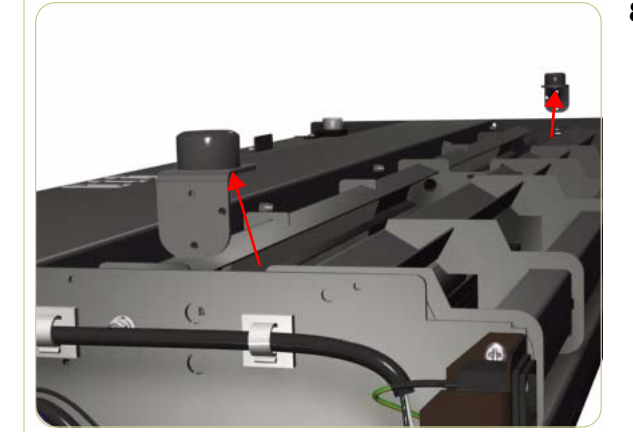

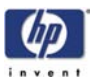

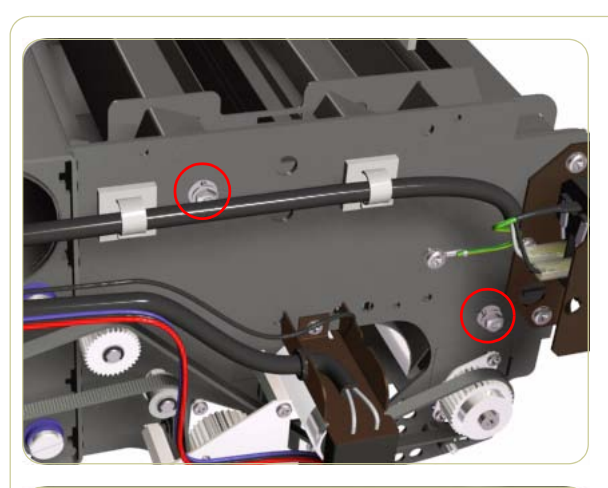

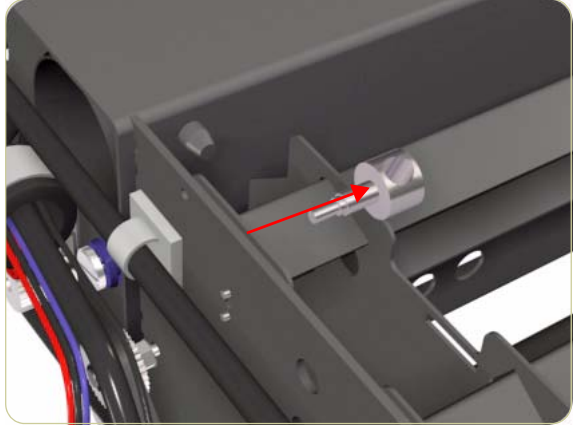

**9.** Remove 2 nuts from each side of the Mirror Chassis.

**10.** Remove the 2 locating screws from both sides of the Mirror Chassis.

**11.** Rotate the Mirror Chassis towards you, lift up and remove from the scanner.

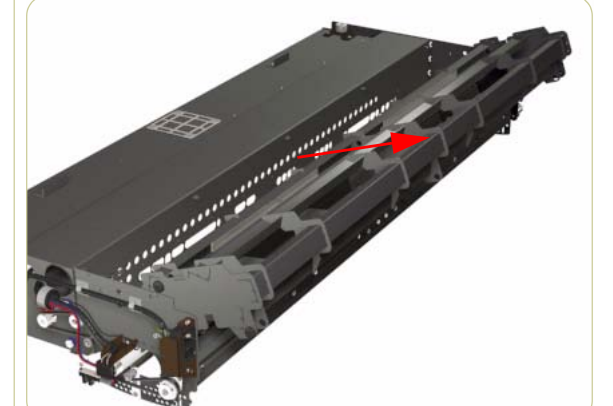

Always clean the mirrors before replacing the Mirror Chassis.

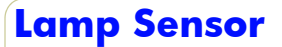

#### Removal

Switch the printer, scanner and the PC OFF, and disconnect them from the power source prior to performing any maintenance.

- **1.** Remove the Top Cover  $\Rightarrow$  Page 4-4.
- **2.** Remove the Guide Plate  $\Rightarrow$  Page 4-5.
- **3.** Remove the Glass Plate  $\Rightarrow$  Page 4-12.
- **4.** Remove the Left Cover  $\Rightarrow$  Page 4-6.
- **5.** Remove the Right Cover  $\Rightarrow$  Page 4-8.
- **6.** Remove the Bottom Cover  $\Rightarrow$  Page 4-45.
- **7.** Remove the screw that secures the Lamp Sensor.

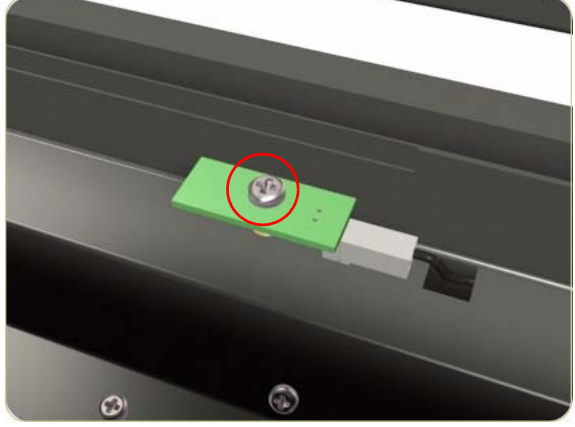

**8.** Disconnect the cable from the Lamp Sensor and remove from the scanner.

After installing the Lamp Sensor, you must adjust the potentiometer on the Driver Board.

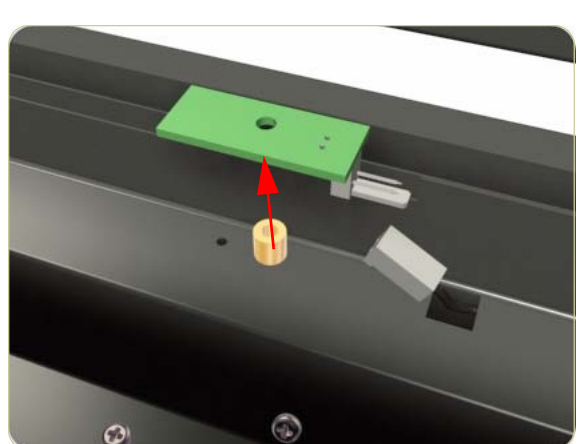

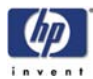

# **Reflector Assembly**

#### Removal

Switch the printer, scanner and the PC OFF, and disconnect them from the power source prior to performing any maintenance.

- **1.** Remove the Top Cover  $\Rightarrow$  Page 4-4.
- **2.** Remove the Guide Plate  $\Rightarrow$  Page 4-5.
- **3.** Remove the Glass Plate  $\Rightarrow$  Page 4-12.
- **4.** Remove the Left Cover  $\Rightarrow$  Page 4-6.
- **5.** Remove the Right Cover  $\Rightarrow$  Page 4-8.
- **6.** Remove the Bottom Cover  $\Rightarrow$  Page 4-45.
- **7.** Remove the Mirror Chassis  $\Rightarrow$  Page 4-46.
- 8. Disconnect the Cable for the Lamp Sensor.

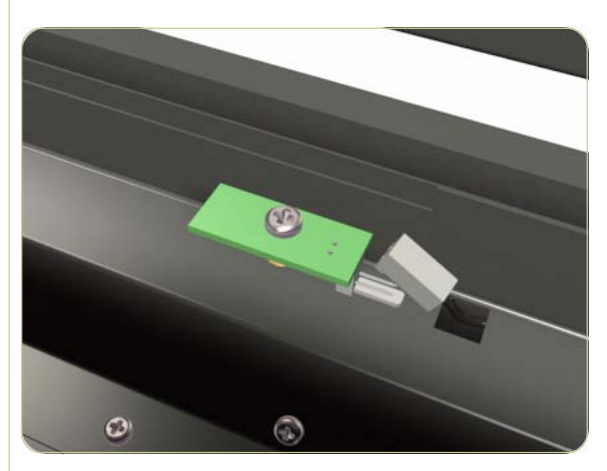

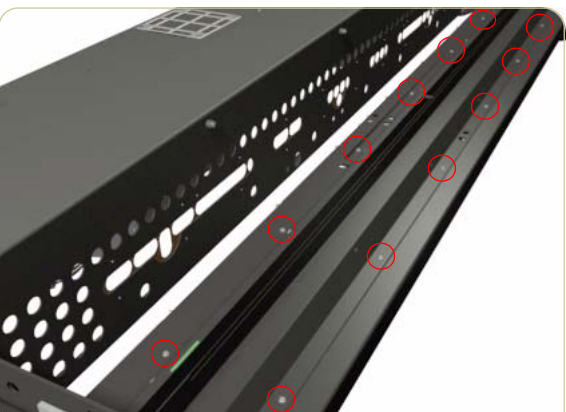

**9.** Remove 12 screws from the Reflector Assembly.

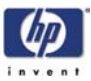

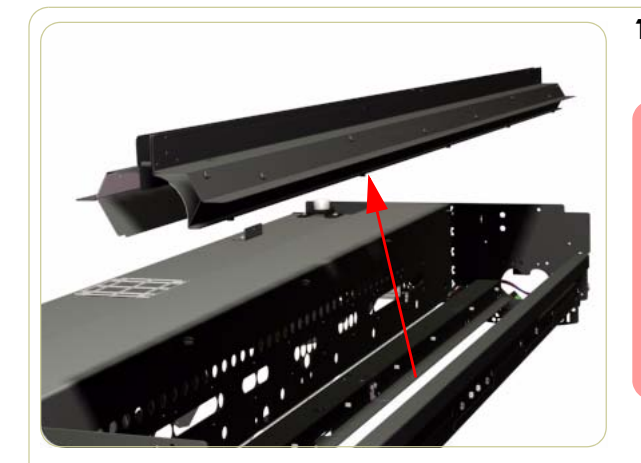

**10.** Remove the Reflector Assembly from the scanner.

To prevent damage to the Stitching Wires when replacing the Reflector Assembly, the notches in the Reflector Assembly must be aligned with the Stitching Wires. This can be done by carefully keeping the holes for the fixing screws aligned with the holes in the Scanner Chassis.

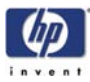

# **Stitching Wire**

#### Removal

Switch the printer, scanner and the PC OFF, and disconnect them from the power source prior to performing any maintenance.

- **1.** Remove the Top Cover  $\Rightarrow$  Page 4-4.
- **2.** Remove the Guide Plate  $\Rightarrow$  Page 4-5.
- **3.** Remove the Glass Plate  $\Rightarrow$  Page 4-12.
- **4.** Remove the Left Cover  $\Rightarrow$  Page 4-6.
- **5.** Remove the Right Cover  $\Rightarrow$  Page 4-8.
- **6.** Remove the Bottom Cover  $\Rightarrow$  Page 4-45.
- 7. Remove the Mirror Chassis  $\Rightarrow$  Page 4-46.
- 8. Remove the Reflector Assembly  $\Rightarrow$  Page 4-49.
- **9.** Remove 4 screws that secure the Leaf Springs.

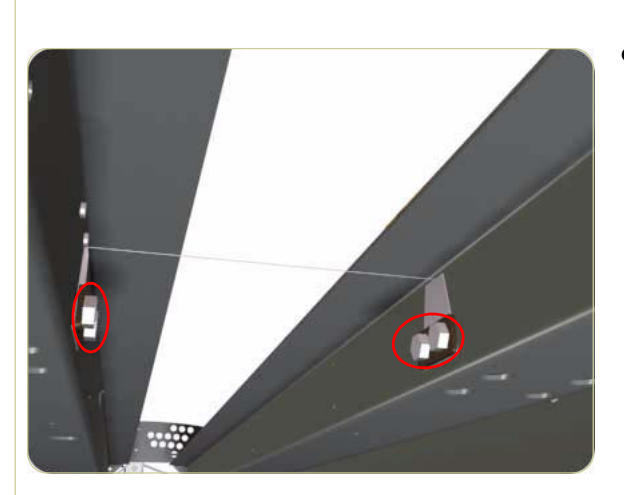

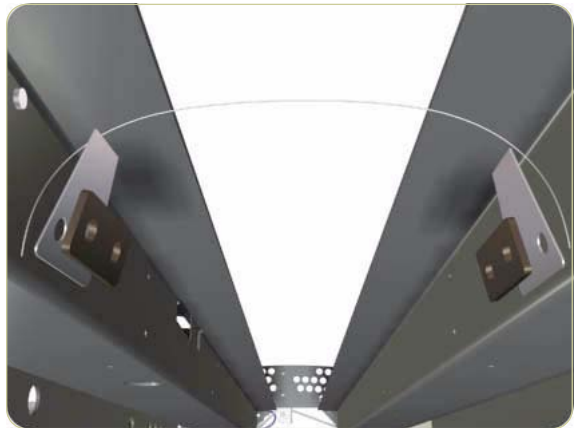

**10.** Remove the Leaf Springs and the Stitching Wire.

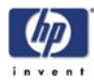

# **Stitching Wire**

#### Installation

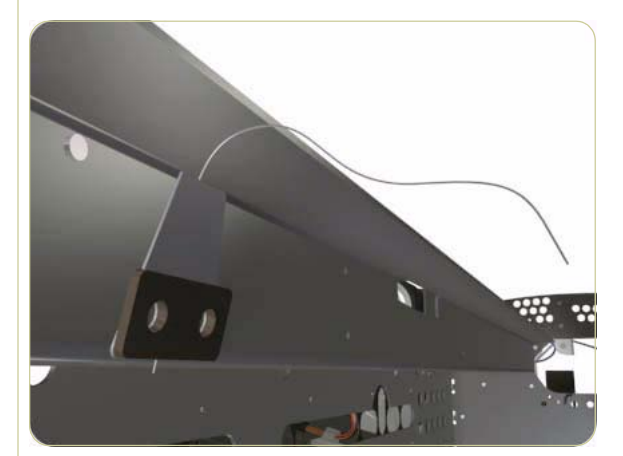

AL D

1. Wrap the Stitching Wire around one of the Leaf Springs.

**2.** Install the Leaf Spring using 2 screws.

5

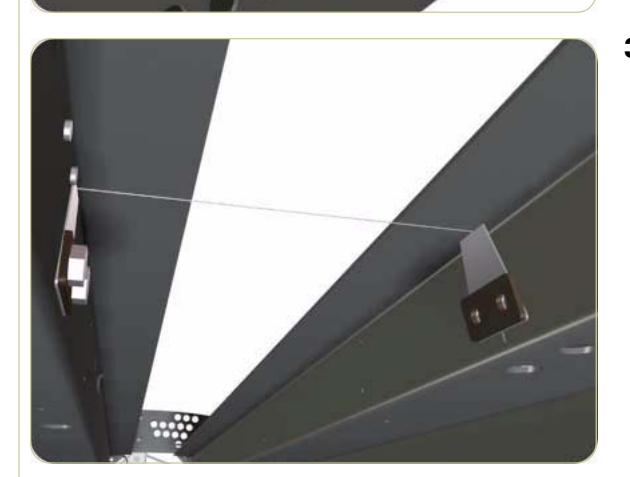

e é e e e é e é e

**3.** Tension the Stitching Wire around the second Leaf Spring.

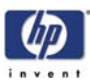

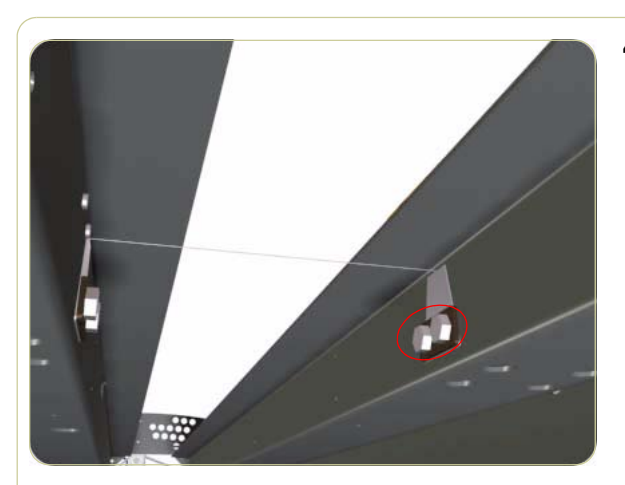

**4.** Install the second Leaf Spring using 2 screws, making sure the wire is continuously tensioned.

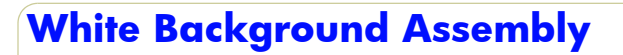

#### Removal

Switch the printer, scanner and the PC OFF, and disconnect them from the power source prior to performing any maintenance.

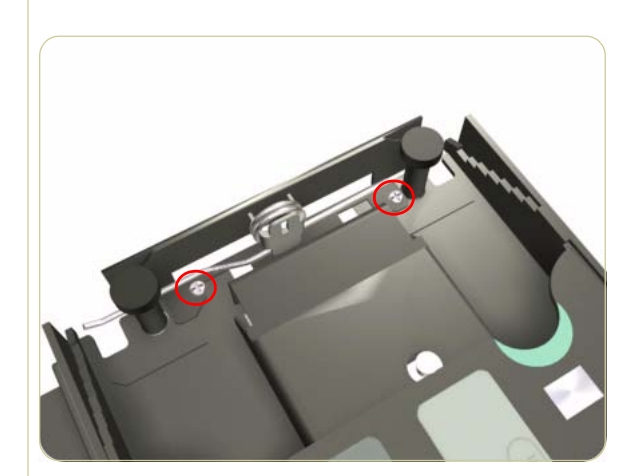

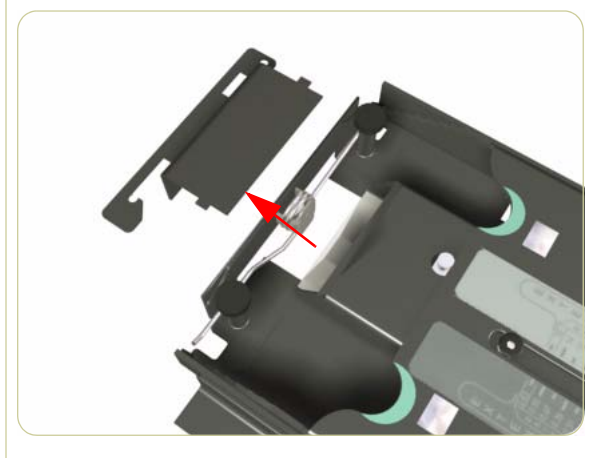

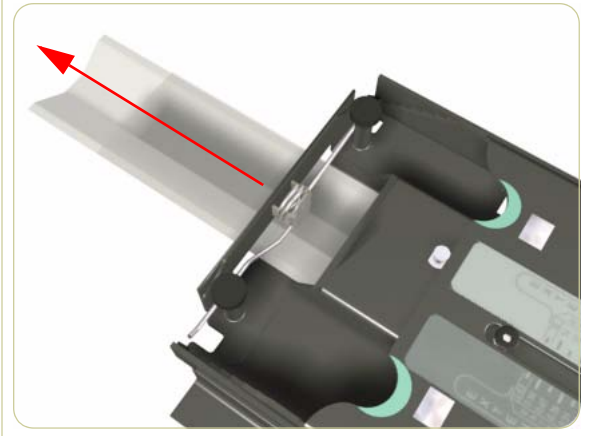

- **1.** Remove the Guide Plate  $\Rightarrow$  Page 4-5.
- **2.** Remove 2 screws from the Stop Bracket at one end of the Guide Plate.

**3.** Remove the Stop Bracket from the Guide Plate.

**4.** Slide out the White Background Assembly from the Guide Plate.

When installing the White Background Assembly, press down on the leaf springs while sliding the Assembly in to the Guide Plate.

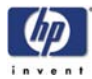

# **Thickness Sensors**

#### Removal

Switch the printer, scanner and the PC OFF, and disconnect them from the power source prior to performing any maintenance.

- **1.** Remove the Top Cover  $\Rightarrow$  Page 4-4.
- **2.** Remove the Guide Plate  $\Rightarrow$  Page 4-5.
- **3.** Remove the Left Cover  $\Rightarrow$  Page 4-6.
- **4.** Remove the Right Cover  $\Rightarrow$  Page 4-8.
- **5.** Remove 1 screw that secures the Thickness Sensor to the scanner.

There are 2 Thickness Sensors in the scanner, one on the left side and one on the right.

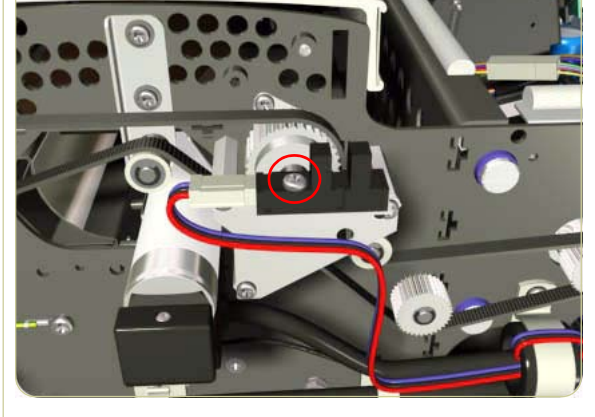

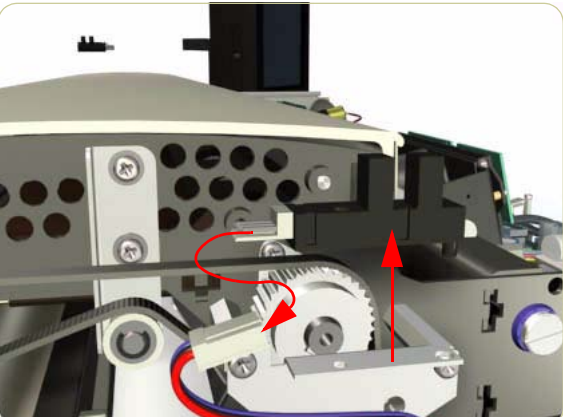

**6.** Disconnect the cable and remove the Thickness Sensor from the scanner.

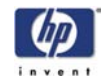

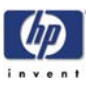

# Adjustments

Introduction 5-2 Terminology 5-2 Camera Design 5-3 Introduction 5-3 The CCD Element 5-4 Camera Board Adjustments 5-5 Preparing the Scanner 5-7 Adjusting the Camera Using the Camera Wizard 5-7 Scanner Maintenance 5-14 Adjusting the Camera Using Manual Procedure 5-15 5

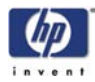

# Introduction

This chapter explains how to adjust the scanner for optimal scanning-quality. It describes the adjusting procedures in detail and provides additional information regarding wrong and right.

A general concept when adjusting the scanner is to loosen screws just slightly. If you loosen the screws too much, you will have difficulties controlling the adjustments, because of too much play in the adjustment levers and other adjustment points. Unless this chapter states otherwise, always loosen screws and nuts **only** slightly.

# Terminology

Throughout this chapter a number of visual elements will be used to guide you through the adjustment process.

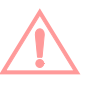

The exclamation mark will be used to point out possible sources of errors. If something can go wrong when doing a specific action, this visual item will describe it.

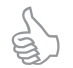

Thumps up will be used with hints, tips and tricks that make a specific action easier to complete.

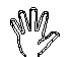

A hand in an illustration means that this particular adjustment does not require a tool. It can be adjusted with your fingers.

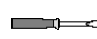

A screwdriver in an illustration means that this particular adjustment requires a tool. It can't be adjusted with your fingers alone.

Text in **bold** describes a mechanical part, an item or a program button, which can be located in one of the illustrations.

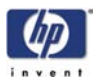

#### **Camera Design**

#### Introduction

The hp designjet scanner uses 2 cameras, where each camera scans its own part of the image.

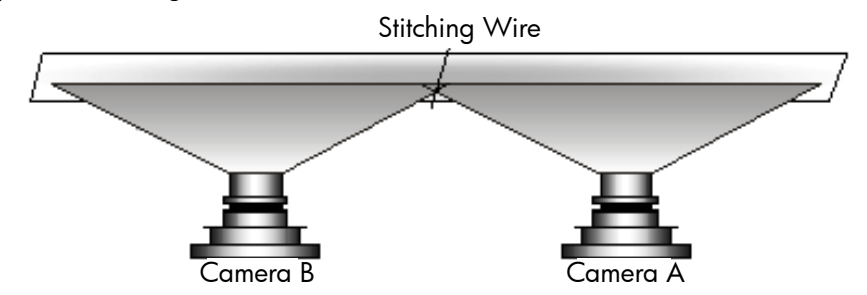

The cameras are named A to B and when positioned in the scanner, Camera A is on the right (the one closest to the Operator Panel).

The cameras scan-area overlaps to ensure that the scanner scans the complete image. Most of the scanner adjustments are focused on getting the correct Scan-Width. The adjustment ensures that a camera scans the right amount of image data so that the basic DPI resolution of the camera is precise. This fine-tunes the accuracy of the scanner. A metal wire (**stitching wire**) in the overlapping area helps the scanner to adjust the cameras electronically.

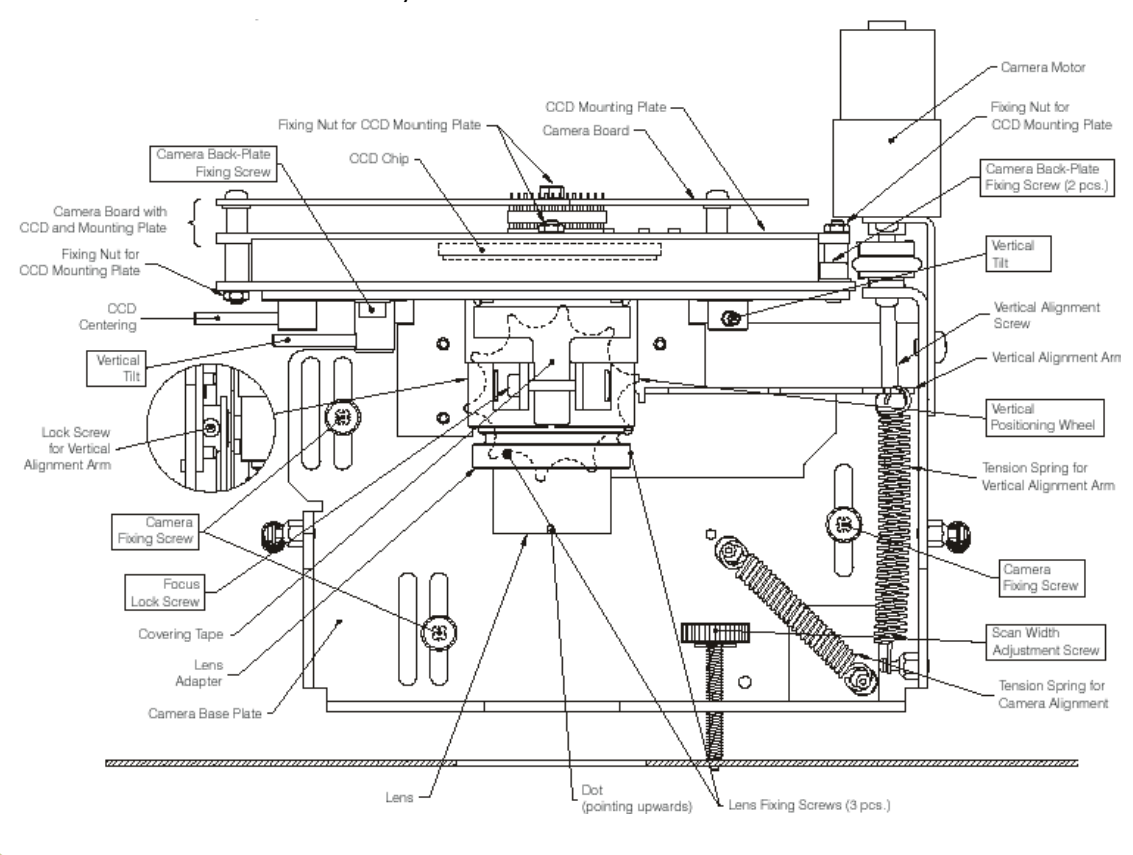

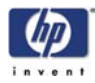

The following picture shows how the camera actually looks like. Only Camera A has a motor at the rear (Camera B does not have a motor).

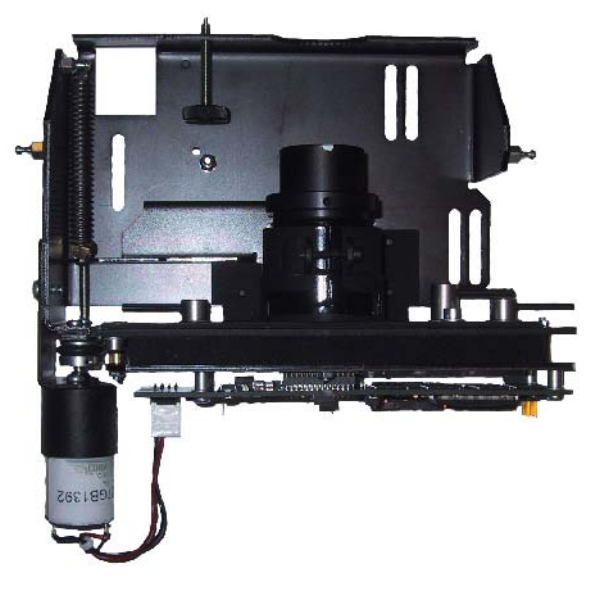

#### The CCD Element

The central component of the Camera is the Sony CCD (Charge Coupled Device) element, which is responsible for capturing the colors reflected from the original image.

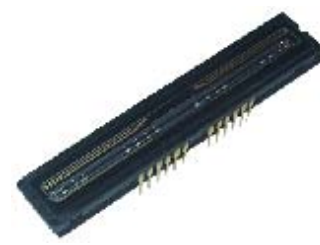

The CCD is formed as a chip, and is inserted into a standard dual in-line socket just like a normal chip. The chip has 3 rows each containing 10000 pixels.

The 3 rows each scan a different color. Combined, the 3 rows provide 24 bit color. Each CCD pixel is formed as a square with a side length of 4 mm. There is 32 mm between adjacent lines.

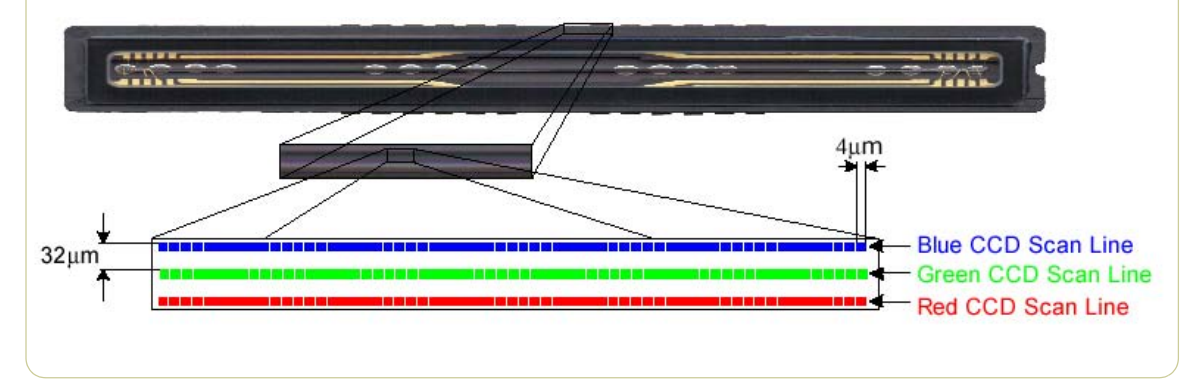

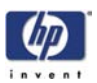

#### **Camera Board Adjustments**

The **Scan-Width Adjustment Screw** moves the camera backwards and forwards, which influences the Scan-Width of the camera.

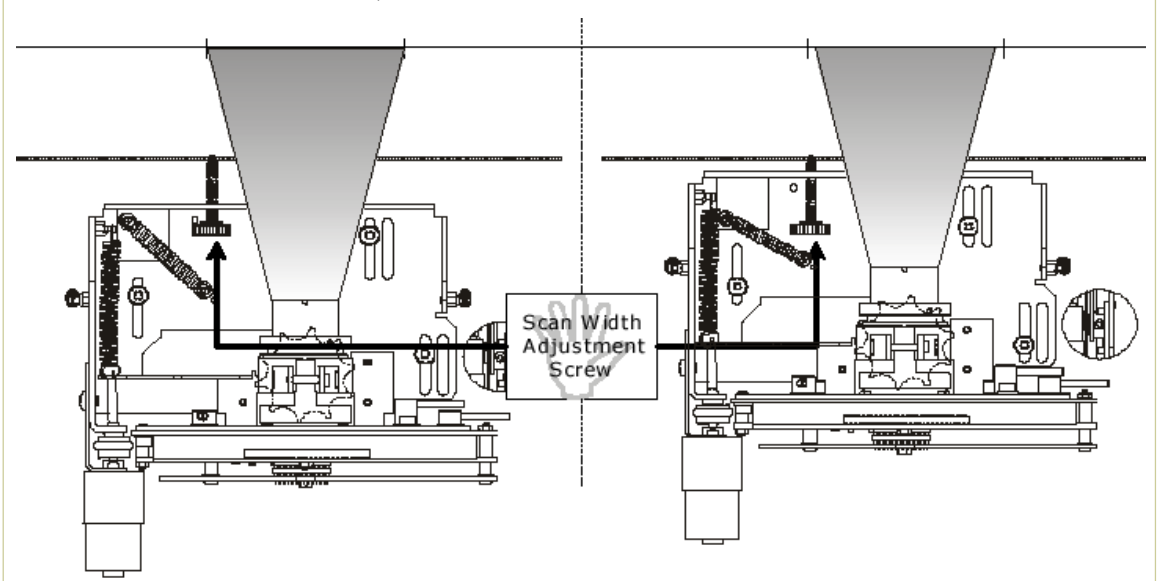

When the **Scan-Width Screw** is screwed all the way in, as illustrated on the left side of the above picture, the camera has the maximum possible scan-width. When it is screwed all the way out (right side of picture), the camera has the smallest possible scan-width.

The **Scan-Width Screw** is only fixed on the camera itself and not on the scanner chassis. This means, that when screwing the screw backwards, you have to push the camera forward manually to decrease the scan-width. When screwing forward, the screw will push the camera backwards on it's own.

The CBE Camera Board, where the CCD is placed, can be moved relative to the camera using 3 adjustment levers.

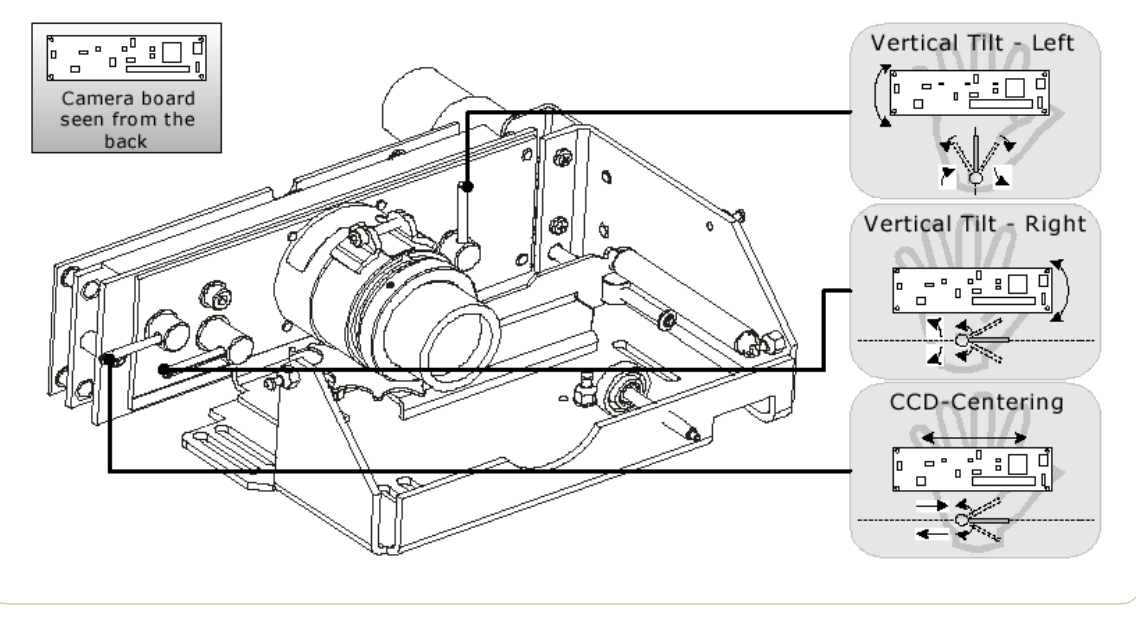

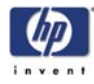

This is an easy and quick way of adjusting the camera, as it does not involve moving the camera itself, but only the camera board, which can be done very precisely.

- Vertical Tilt Left: moves the left upper edge of the CCD Mounting Plate and the CBE Camera Board up and down, making the field of vision tilt in proportion to the horizon.
- Vertical Tilt Right: moves the right upper edge of the CCD Mounting Plate and the CBE Camera Board up and down, making the field of vision tilt in proportion to the horizon.
- CCD Centering: moves the CCD Mounting Plate and the CBE Camera Board horizontally left and right and thereby making the field of vision move horizontally left and right.

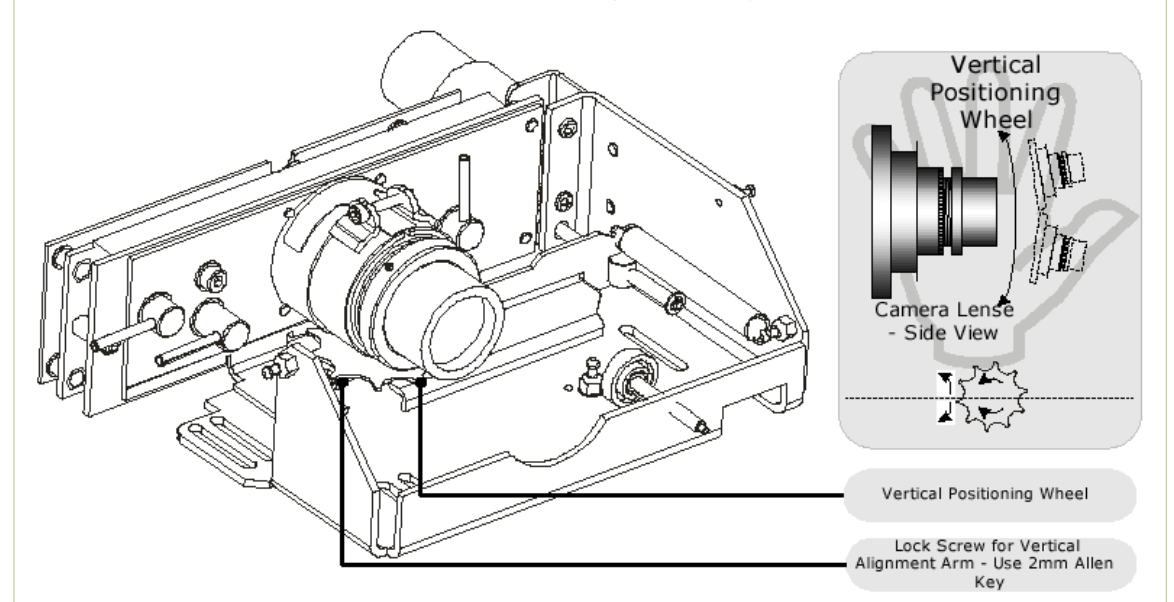

The camera itself can be tilted up and down which causes the field of vision to move up and down. The **Vertical Positioning Wheel** is used for coarse adjustments and the **Vertical Alignment Screw** is used for finer adjustments. When you turn The **Vertical Alignment Screw** clockwise you raise the camera and the field of vision and vice versa. The **Vertical Positioning Wheel** works opposite of the **Vertical Alignment Screw**.

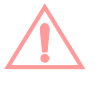

When using the **Vertical Positioning Wheel**, loosen the **Lock Screw** first, so that **Vertical Alignment Arm** doesn't move simultaneously. You will normally not adjust directly on the **Vertical Alignment Screw**, but instead via an extension and through a hole in the scanner front.

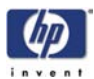

### **Preparing the Scanner**

Before you start make sure that you have the following items, which are necessary to complete the Camera Adjustment:

- The SCANtest6 is installed in the touch screen (programs Scanner Test Program - Scantest 6).
- Focus Adjustment Pattern sheet (included in the Service Patterns pn Q1261-60037).
- Optical Adjustment Pattern (pn Q1261-60038).

Make sure that the scanner you are adjusting is fully functional. If the scanner is not operational, you will not be able to adjust the camera.

# Adjusting the Camera Using the Camera Wizard

#### Make sure that the left and right covers are installed and the top cover is removed. The scanner and the touch screen must be switched ON.

The first thing to be done before adjusting the camera that has been replaced is to ensure that the camera is at least looking in the right direction.

- 1 Make sure that camera is completely installed and all cables are correctly connected.
- 2 Select button 27. Camera Adjustment Wizard in SCANtest 6.

| 1. Scanner Information    | 11. Stitching and Vertical Alignment |                  |
|---------------------------|--------------------------------------|------------------|
| 2. LED Test               | 12. Adjust Y-Axis Scaling            |                  |
| 3. Key Test               | 13. Switch Scanner to Test Mode      |                  |
| 4. Original Sensor Test   | 20. Noise Test                       |                  |
| 5. Lamp Test              | 21. Scan Dump                        |                  |
| 6. Motor Test             | 27. Camera Adjustment Wizard         | Select button 27 |
| 7. Complete Hardware Test |                                      |                  |
| 9. Camera Adjustment      | Set Autoload OFF                     |                  |
|                           | Exit                                 |                  |

**3** The Camera Adjustment Wizard will start with the welcome screen. Select **next** to contine.

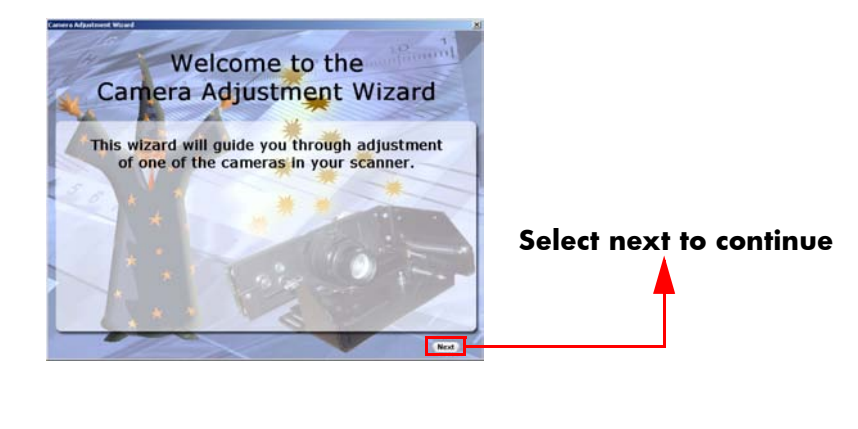

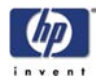

**4** The screen will display the list of Service Tools necessary to complete the Camera Adjustment correctly. Select **next** to continue.

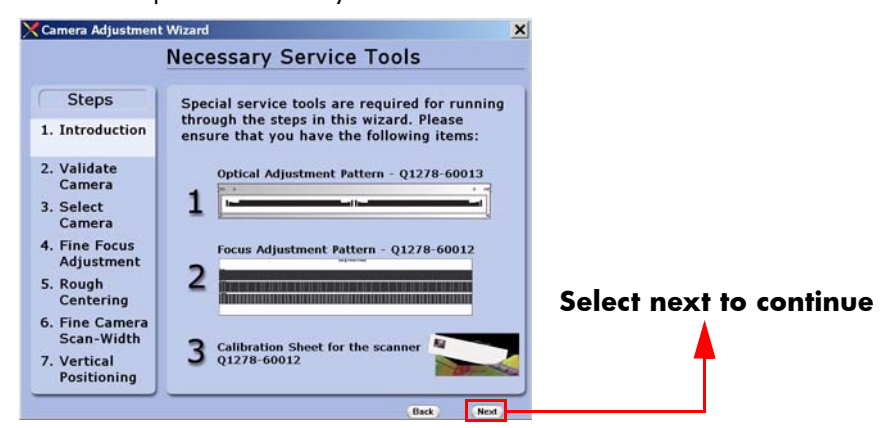

**5** The next 4 screens contain information on how to perform the camera Adjustment correctly. Select **next** after reading each screen.

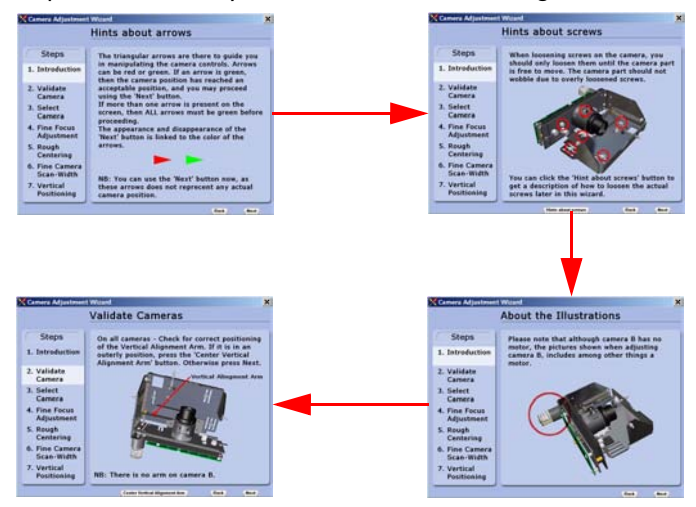

6 In order to validate the current state of the cameras you will need to remove the Original Guide Plate and place the Optical Adjustment Pattern on the Scanner. Align the pattern by pressing it to the right towards the Operator Panel and backwards towards the back of the scanner. Once the cameras have been validated, select **next** to continue.

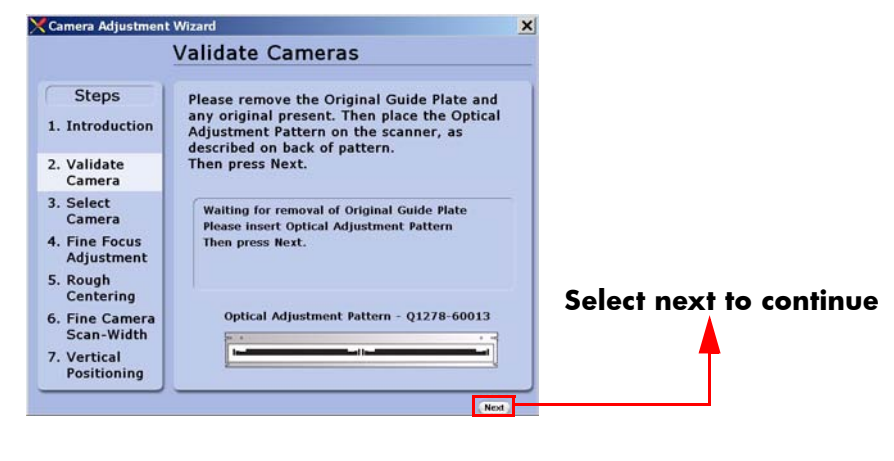

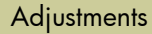

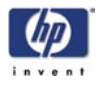

7 The Scanner will now perform some internal adjustments. In order to do this you will need to remove the Optical Adjustment Pattern and place the Original Guide Plate on the Scanner.

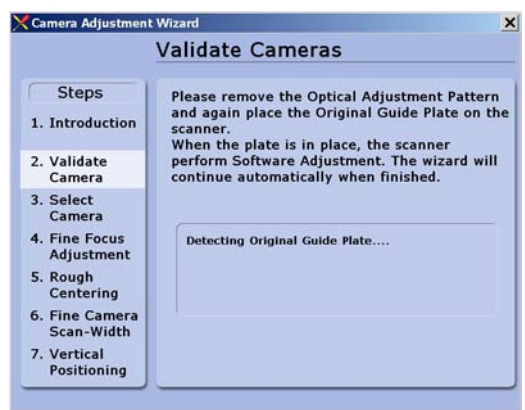

**8** Once the internal adjustment has been done, you will need to insert the Focus Adjustment Pattern in the Scanner.

It's best to insert the left corner of the Focus Adjustment Pattern first and then slide the right side of the pattern in to place.

0.15 mm black lines with 0.15 mm spacing (3.33 lp/mm)

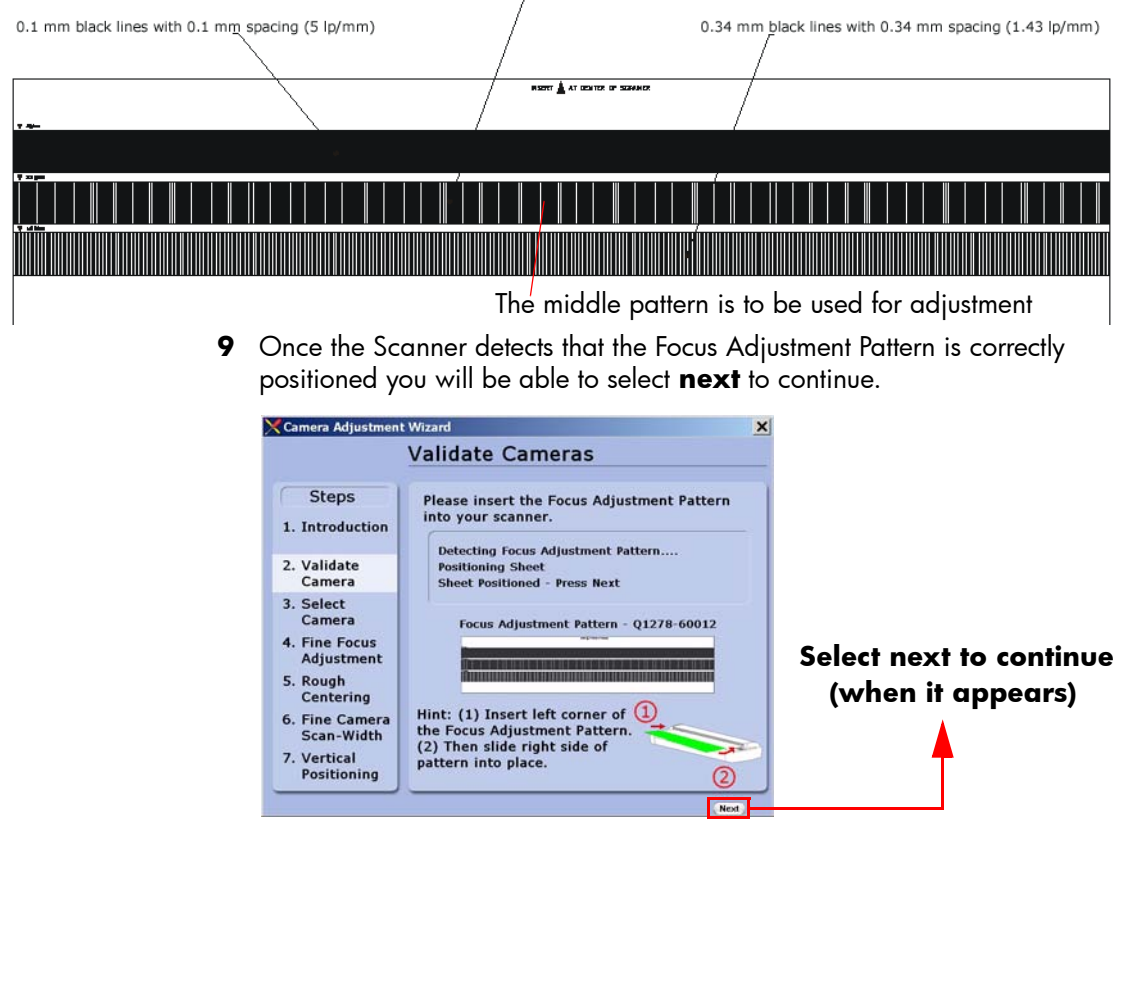

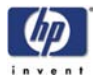

**10** Select the camera that you would like to adjust by touching inside one of the red squares. Camera A is the one on the left hand side (the one closest to the Operator Panel).

|                                                                            | Select a camera to adjust                            |
|----------------------------------------------------------------------------|------------------------------------------------------|
| Steps<br>1. Introduction<br>2. Validate<br>Camera                          | Camera A needs adjusting<br>Camera B needs adjusting |
| 3. Select<br>Camera                                                        | B A                                                  |
| <ol> <li>Fine Focus<br/>Adjustment</li> <li>Rough<br/>Centering</li> </ol> |                                                      |
| 6. Fine Camera<br>Scan-Width                                               | Click inside red square to select a camera           |
| 7. Vertical<br>Positioning                                                 |                                                      |

**11** Remove the Focus Adjustment Pattern and the Original Guide Plate and place the Optical Adjustment Pattern on the Scanner. Align the pattern by pressing it to the right towards the Operator Panel and backwards towards the back of the scanner. Once the pattern has been detected, select **next** to continue.

| Camera Adjustment                                                                                       | Wizard                                                                                                    | ×                       |
|----------------------------------------------------------------------------------------------------|----------------------------------------------------------------------------------------------------|-------------------------|
| Selected:<br>Camera B                                                                                   | Fine Scan-Width Adjustment                                                                                                    | _                       |
| Steps<br>1. Introduction<br>2. Validate<br>Camera<br>3. Select<br>Camera<br>4. Fine Focus<br>Adjustment | Remove the Original Guide Plate and the<br>Focus Adjustment Pattern. Then place the<br>Optical Adjustment Pattern on the scanner, as<br>described on back of pattern.<br>Waiting for removal of Original Guide Plate<br>Detecting Optical Adjustment Pattern<br>Pattern Detected - Press Next |                         |
| 5. Rough<br>Centering<br>6. Fine Camera<br>Scan-Width                                                   | Optical Adjustment Pattern - Q1278-60013                                                                                                    | Select next to continue |
| 7. Vertical<br>Positioning                                                                              |                                                                                                    |                         |

12 Camera analysis requires partial adjustment before completion. Loosen the
 3 Camera Back-Plate Fixing Screws and then select next.

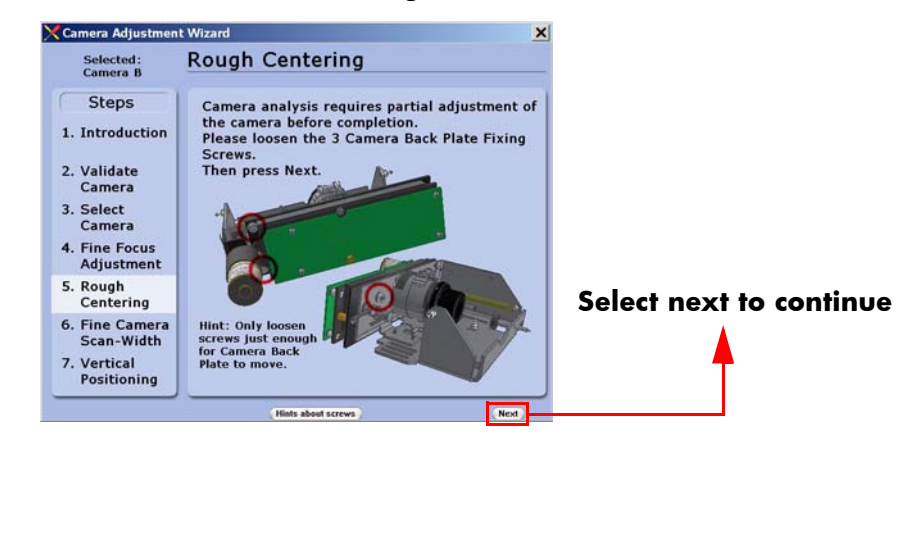
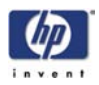

**13** Turn the **Centering Lever** until the arrow on the screen is in the center of the scale and the value is 0 (or as close as possible). Once the value is 0, you will be able to select **next** to continue.

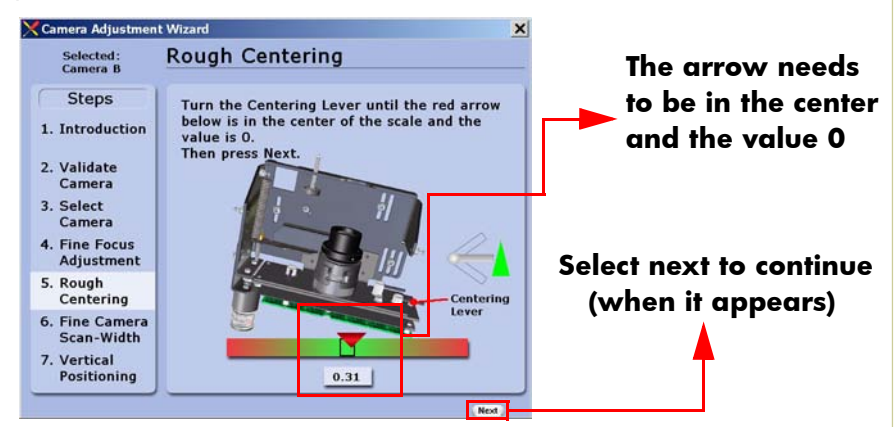

14 Turn the **Left and Right Vertical Tilt Levers** until the horizon is in level with the arrows. Also turn the Centering Lever so the center scale is 0. Once the value is 0 and the horizon is in level with the arrows, you will be able to select **next** to continue.

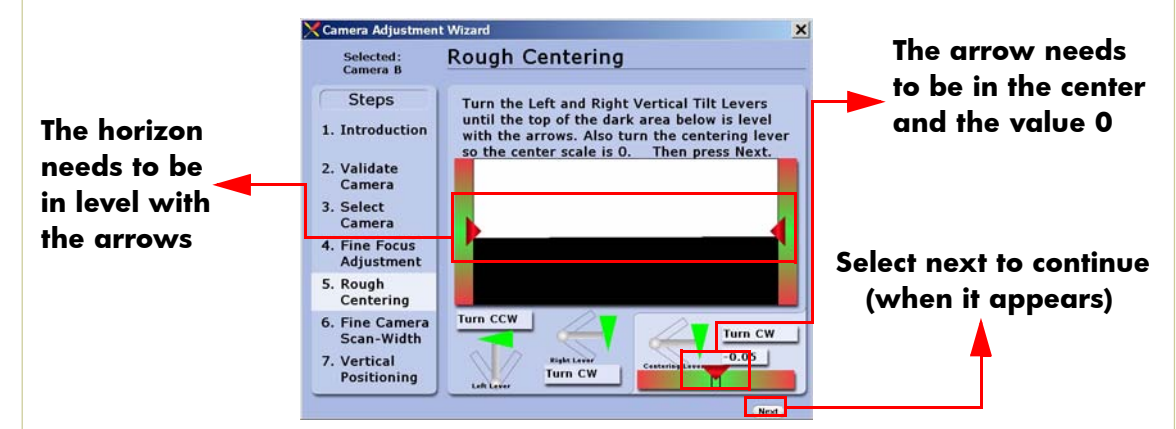

15 Tighten the 3 Camera Back-Plate Fixing Screws and then select next.

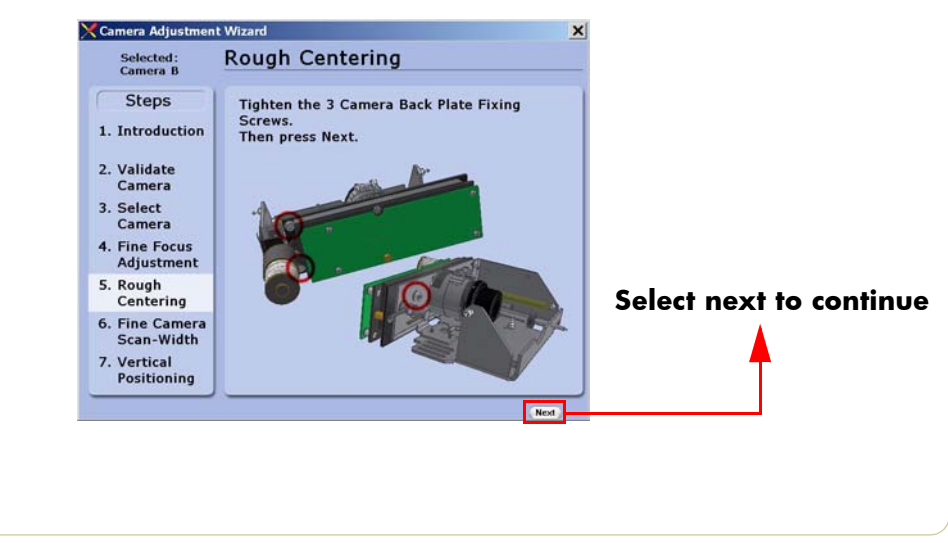

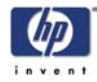

16 Loosen the **Camera Fixing Screws** slightly so that the camera housing can be moved. Select **next** to continue.

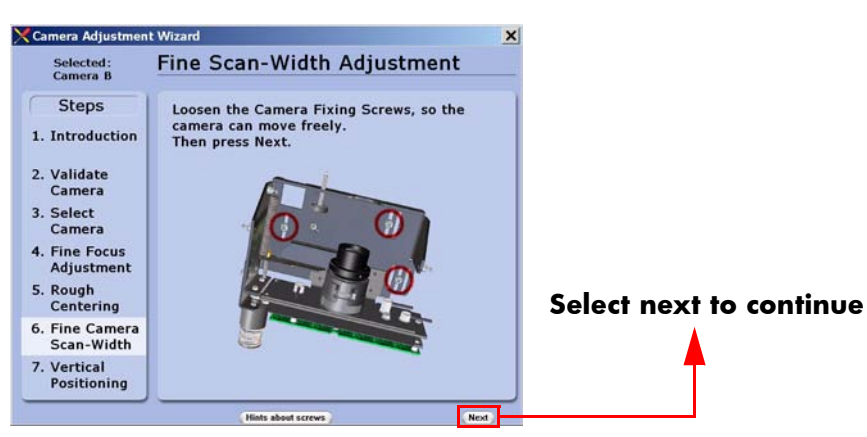

17 Turn the Scan-Width Screw until the arrow on the screen is in the center of the scale and the value is 6.0. Once the value is 6.0, tighten the Camera Fixing Screws while maintaining the correct adjustment. Once the screws are tightened, select next to continue.

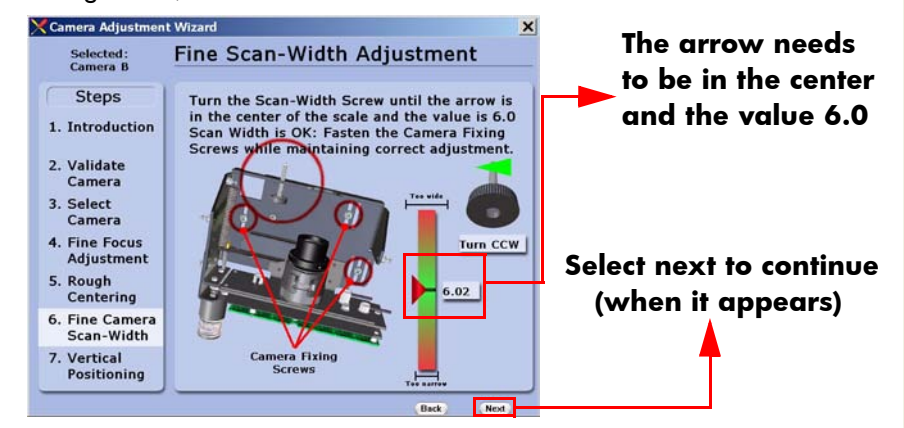

18 Loosen the **Camera Back-Plate Fixing Screws** slightly so that the camera housing can be moved. Select **next** to continue.

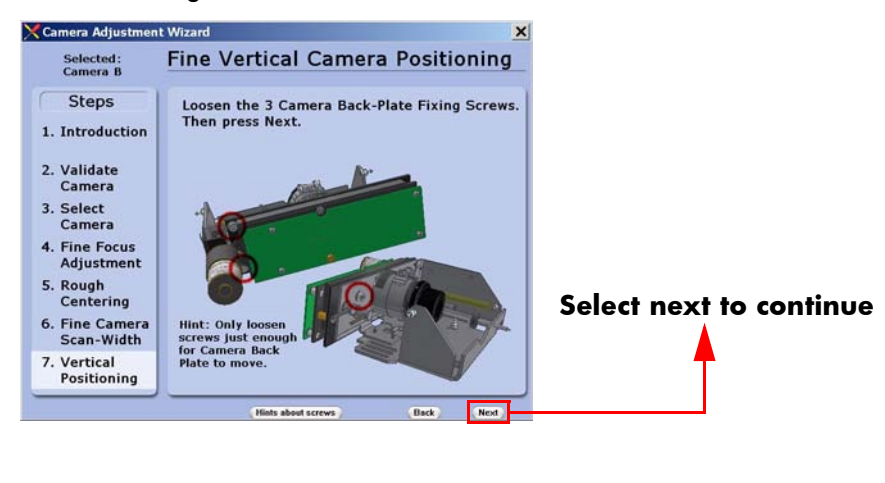

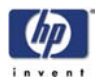

19 Turn the Left and Right Vertical Tilt Levers until the horizon is in level with the arrows. Also turn the Centering Lever so the center scale is 0. Once the value is 0 and the horizon is in level with the arrows, you will be able to select **next** to continue.

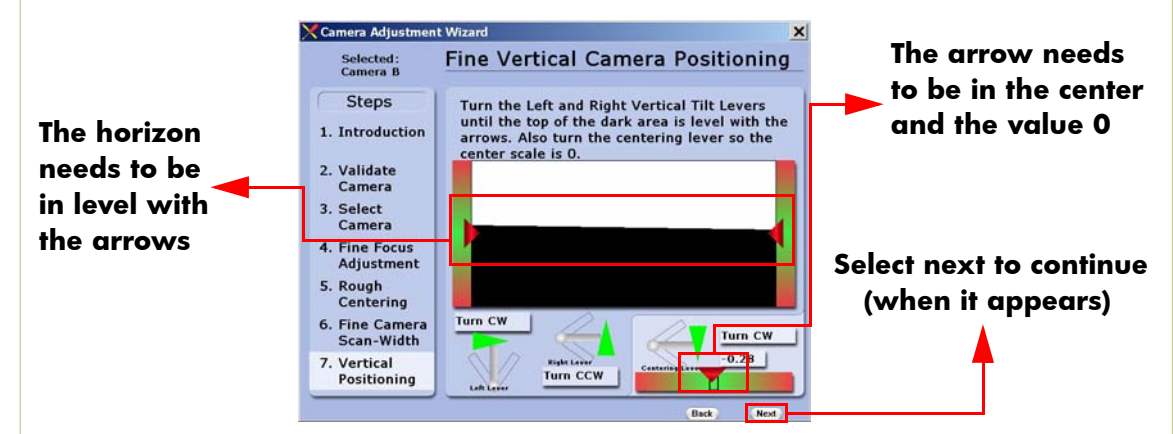

20 Tighten the **Camera Back-Plate Fixing Screws** gently to prevent the camera from moving out of adjustment. The Camera Adjustment has now been completed.

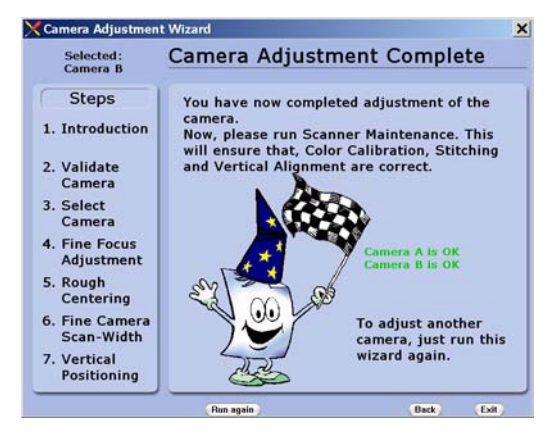

**21** Perform the Scanner Maintenance to ensure that Color Calibration, Stitching and Vertical Alignment are correct.

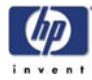

# **Scanner Maintenance**

Once the cameras are adjusted, you will need to adjust the whole scanner to fine-tune it by performing the Scanner Maintenance. Scanner Maintenance does the following three things **automatically**:

- 1 Runs Vertical Alignment, which adjusts the vertical position of the Cameras.
- **2** Adjusts the Stitching, which controls the overlap between the Cameras.
- **3** Color Calibrates the Scanner to get optimal colors and gray tones.

### **Performing Scanner Maintenance**

For this part of the adjustments you will need the following item:

- Scanner Maintenance Calibration Sheet 40" (included in the Service Patterns pn Q1261-60037).
- 1 Start by removing the **Optical Adjustment Pattern**, putting back the Original Guide Plate (after cleaning the scanning area) and finally place the top cover on the scanner again.
- 2 Exit the Camera Adjustment Wizard and exit SCANtest 6.
- **3** Wait for the Scanner to reboot and then start Scanner Maintenance when only the green lamp is lit up on the scanner keyboard.

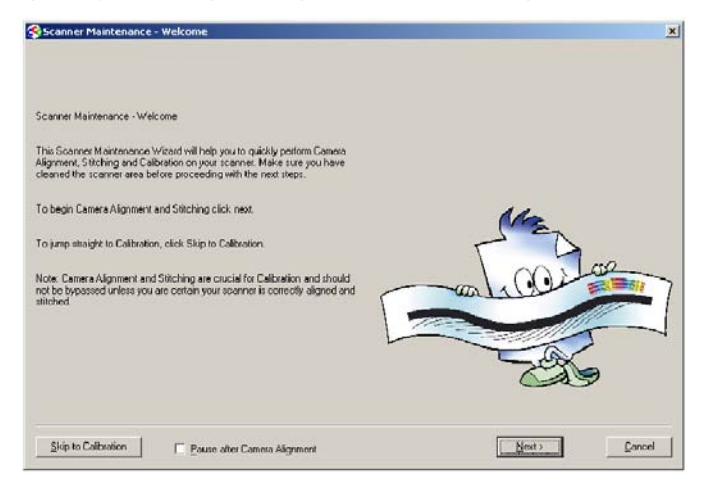

- 4 Insert the Scanner Maintenance adjustment sheet and press **Next** two times.
- 5 Wait for Scanner Maintenance to finish. It takes about 20 minutes.
- 6 Remember to put the calibration sheets back into the original packing, so that they last longer.

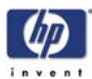

# Adjusting the Camera Using Manual Procedure

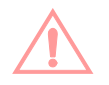

This Chapter explains how to adjust Camera A, but the procedure is exactly the same for Camera B.

#### **Light Profile**

Make sure that the left and right covers are installed and the top cover is removed. The scanner and the touch screen must be switched ON.

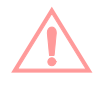

When you install the scanner in the copier again the camera may be completely out of adjustment. If you get an Error 30 from SCANtest when setting the Light Profile to **Corrected**, start with **Uncorrected** and follow steps 3 and 4 as well as you can and then start over with the **Corrected Light Profile** again.

The first thing to be done before adjusting the camera that has been replaced is to ensure that the camera is at least looking in the right direction.

- **1** Make sure that camera is completely installed and all cables are correctly connected.
- 2 Select button 9. Camera Adjustment in SCANtest 6.
- **3** A software oscilloscope is now activated and looks something like this:

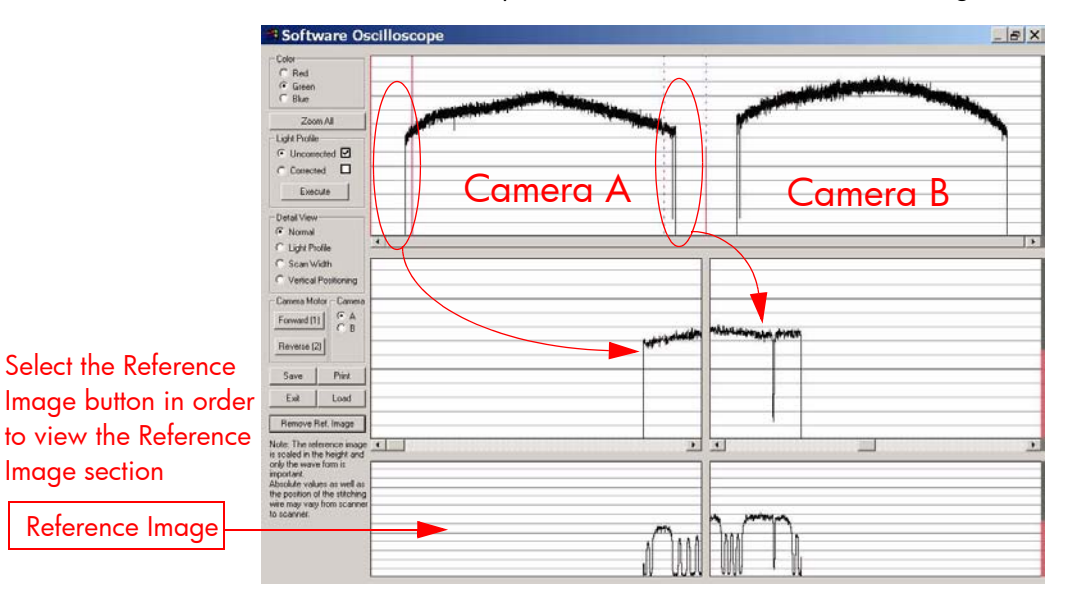

4 You see the uncorrected light profile, for Cameras A & B, that the copier receives from the reflection of the white background plate on the back of the original guide. Camera A is on the left, Camera B is on the right. You can zoom in with the buttons on the touch screen. You can see that the output is lower at the edges. This is because of the lens in the camera. If you get a screen that looks distorted in comparison with the above image, then your camera is maybe looking into the chassis instead of the mirrors in the copier. To correct this, loosen the Lock Screw for Vertical Alignment Arm and rotate the Vertical Positioning Wheel left or right until you get an

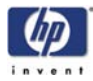

oscilloscope image similar to the one above. Remember to fasten the Lock Screw for Vertical Alignment Arm afterwards again.

#### **Focus Adjustment**

The first adjustment that you need to make is the focus. This adjustment ensures, that the camera has the right focus, so that the following adjustments aren't blurred out. The focus setting is not so sensitive to the following adjustments, which makes it perfect to start with. When you are finished with all the adjustments, you should check the focus again just to be sure that it's still OK.

- Stay in the Software Oscilloscope and select Corrected and press the Execute button (make sure that the Blue Channel is selected).
- **2** Wait approximately 90 seconds until SCANtest 6 is ready.

| C Bed<br>C Green                                    |          | 1     |                                                                                                    |  |  |  |  |  |  |
|-----------------------------------------------------|----------|-------|----------------------------------------------------------------------------------------------------|--|--|--|--|--|--|
| Blue                                                |          | 1     |                                                                                                    |  |  |  |  |  |  |
| ZoomAl                                              | 1        |       |                                                                                                    |  |  |  |  |  |  |
| C Unconected                                        |          |       |                                                                                                    |  |  |  |  |  |  |
| Corrected                                           |          | -     |                                                                                                    |  |  |  |  |  |  |
| Execute                                             |          |       |                                                                                                    |  |  |  |  |  |  |
| Detail View                                         |          |       |                                                                                                    |  |  |  |  |  |  |
| Nomal                                               |          |       |                                                                                                    |  |  |  |  |  |  |
| Light Profile                                       | <u>.</u> |       |                                                                                                    |  |  |  |  |  |  |
| Scan Width<br>Vertical Positioning                  | القديدية | NEN M | manhamminist                                                                                                    |  |  |  |  |  |  |
| Camera Motor - Came                                 | dana.    |       | IN I WALLER TO THE OWNER OF THE OWNER OF THE OWNER OWNER OWNER OWNER OWNER OWNER OWNER OWNER OWNER OWNER OWNER OWNER OWNER OWNER OWNER OWNER OWNER OWNER OWNER OWNER OWNER OWNER OWNER OWNER OWNER OWNER OWNER OWNER OWNER OWNER OWNER |  |  |  |  |  |  |
| Forward III C A                                     |          |       |                                                                                                    |  |  |  |  |  |  |
| Reverse (2)                                         |          |       |                                                                                                    |  |  |  |  |  |  |
|                                                     |          |       |                                                                                                    |  |  |  |  |  |  |
| Save Pint                                           |          |       |                                                                                                    |  |  |  |  |  |  |
| Exit Load                                           | 1        |       |                                                                                                    |  |  |  |  |  |  |
| Remove Ref. Image                                   |          |       |                                                                                                    |  |  |  |  |  |  |
| ste: The reference ima                              |          |       |                                                                                                    |  |  |  |  |  |  |
| scaled in the height an<br>ly the wave form is      |          | 76    |                                                                                                    |  |  |  |  |  |  |
| portant.<br>Isolute values as well -                |          |       |                                                                                                    |  |  |  |  |  |  |
| e position of the stitchi<br>ie may vary from scars | 2<br>If  |       |                                                                                                    |  |  |  |  |  |  |
| lo scanner.                                         |          | 1     | - minut                                                                                                    |  |  |  |  |  |  |
|                                                     | A Cha    | 6.6   | lana In                                                                                                    |  |  |  |  |  |  |
|                                                     |          |       |                                                                                                    |  |  |  |  |  |  |

3 Insert the Focus Pattern in the scanner.

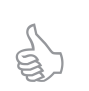

It's best to insert the sheet from the back of the copier and use the Reverse Key to position the pattern correctly. This way the sheet won't cover the cameras when you adjust them. It requires a little practice but makes the

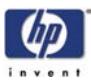

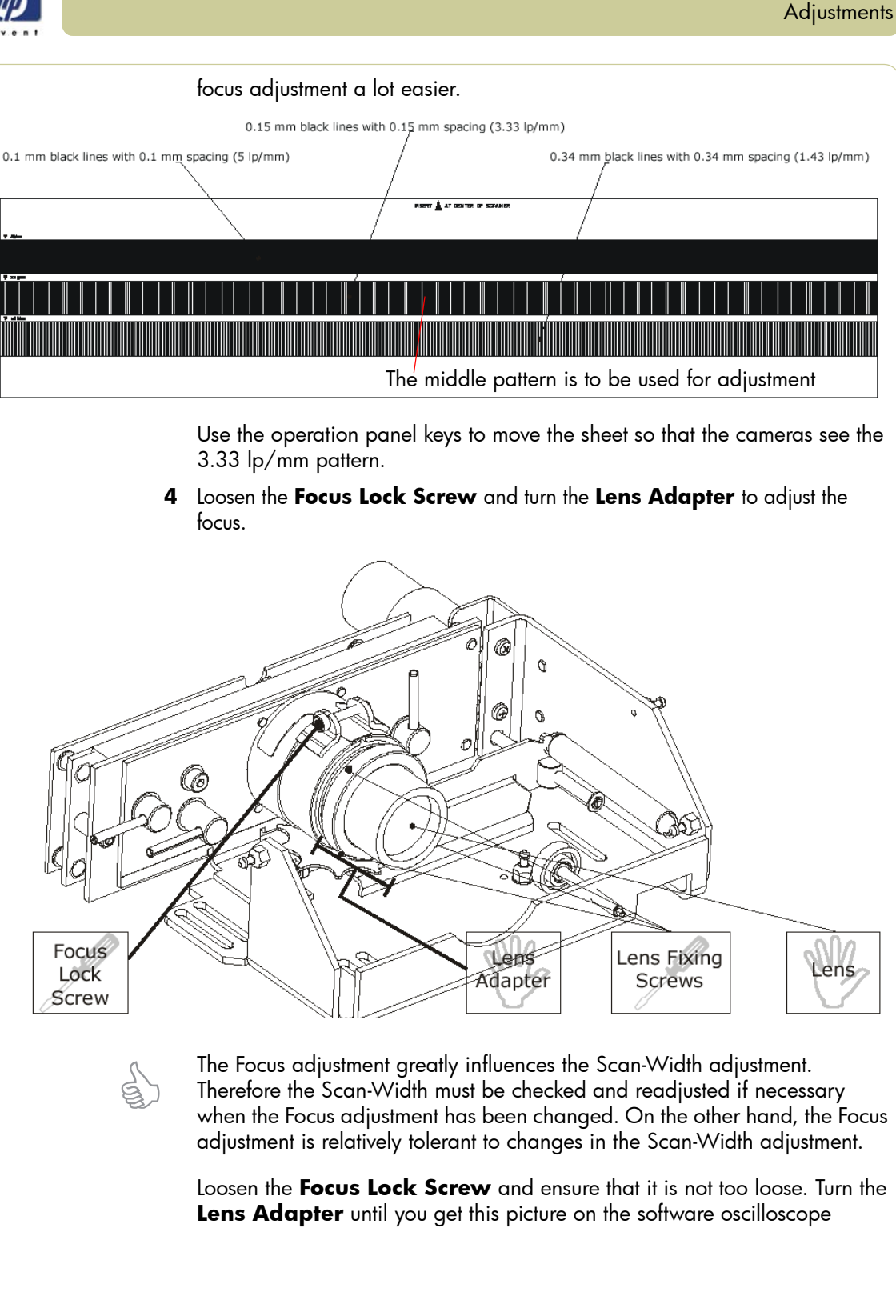

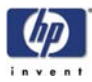

| (Camera A has been zoomed in | (Camera | iera A ha: | s been | zoomed | in | ): |
|------------------------------|---------|------------|--------|--------|----|----|
|------------------------------|---------|------------|--------|--------|----|----|

| Color                               |                                                                                                    |      |
|-------------------------------------|----------------------------------------------------------------------------------------------------|------|
| C Red                               |                                                                                                    | -    |
| C Green                             |                                                                                                    |      |
| (* Blue                             |                                                                                                    |      |
| Zoom All                            | na a de la companya de la companya de |      |
| Light Ptolle                        |                                                                                                    | -    |
| C Uncorrected                       |                                                                                                    |      |
| Connected 🗹                         |                                                                                                    | 2    |
| Execute                             |                                                                                                    | -    |
|                                     |                                                                                                    |      |
| Detail View                         |                                                                                                    |      |
| C Linki Deefile                     |                                                                                                    |      |
| Scan Width                          |                                                                                                    |      |
| Vertical Postioning                 |                                                                                                    |      |
|                                     |                                                                                                    | _    |
| Lamera Motor – Lamera               |                                                                                                    | -    |
| Forward [1] C B                     | distantial of statistical statistics                                                                                                    |      |
| Reverse (2)                         |                                                                                                    |      |
|                                     |                                                                                                    |      |
| Save Print                          |                                                                                                    |      |
| Exit Load                           | ALL ALL AND A ALL ALL ALL ALL ALL ALL ALL ALL ALL                                                                                                    |      |
|                                     |                                                                                                    |      |
| Remove Ref. Image                   |                                                                                                    |      |
| ste: The reference image 4          |                                                                                                    | •    |
| ly the wave form is                 | H                                                                                                    | 1993 |
| portant<br>solute values as well as |                                                                                                    | _    |
| e position of the stitching         |                                                                                                    |      |
| scanner.                            | a particular                                                                                                    | -    |
| -                                   |                                                                                                    | _    |
| -                                   |                                                                                                    | _    |
|                                     |                                                                                                    |      |

The signal has to be as even as possible and especially the ends have to be at their highest possible level.

When the focus is right, tighten the Focus Lock Screw.

There is a mark on every lens, which indicates its "best position". If you have completed the focus adjustments and this mark isn't pointing upwards, mark the upward position on the **Lens Adapter**. Turn the **Lens Adapter** and loosen the **Focus Lock Screw** and the three **Lens Fixing Screws** (with a 1,5 mm Allen key). Then turn the Lens so that the mark is pointing upwards, tighten the **Lens Fixing Screws** again. Turn the **Lens Adapter** back again and check that the focus it still correct before tightening the **Focus Lock Screw**.

## **Scan-Width Units**

When adjusting the Scan-Width, you adjust up against some line on an **Optical Adjustment Pattern**.

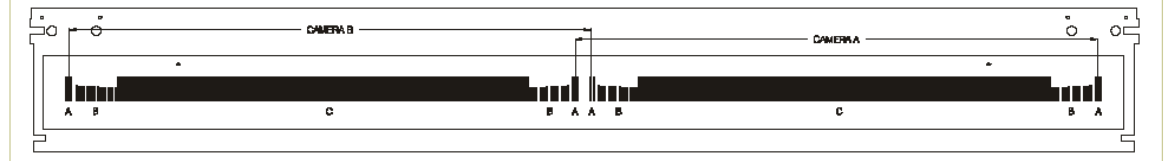

The Optical Adjustment Pattern is a metal construction with a pattern glued on one side. This pattern contains three sub-patterns: A, B and C.

- Sub-pattern A contains a pattern used for Scan-Width adjustment.
- Sub-pattern B contains a pattern used for Vertical Position adjustment.

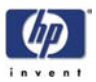

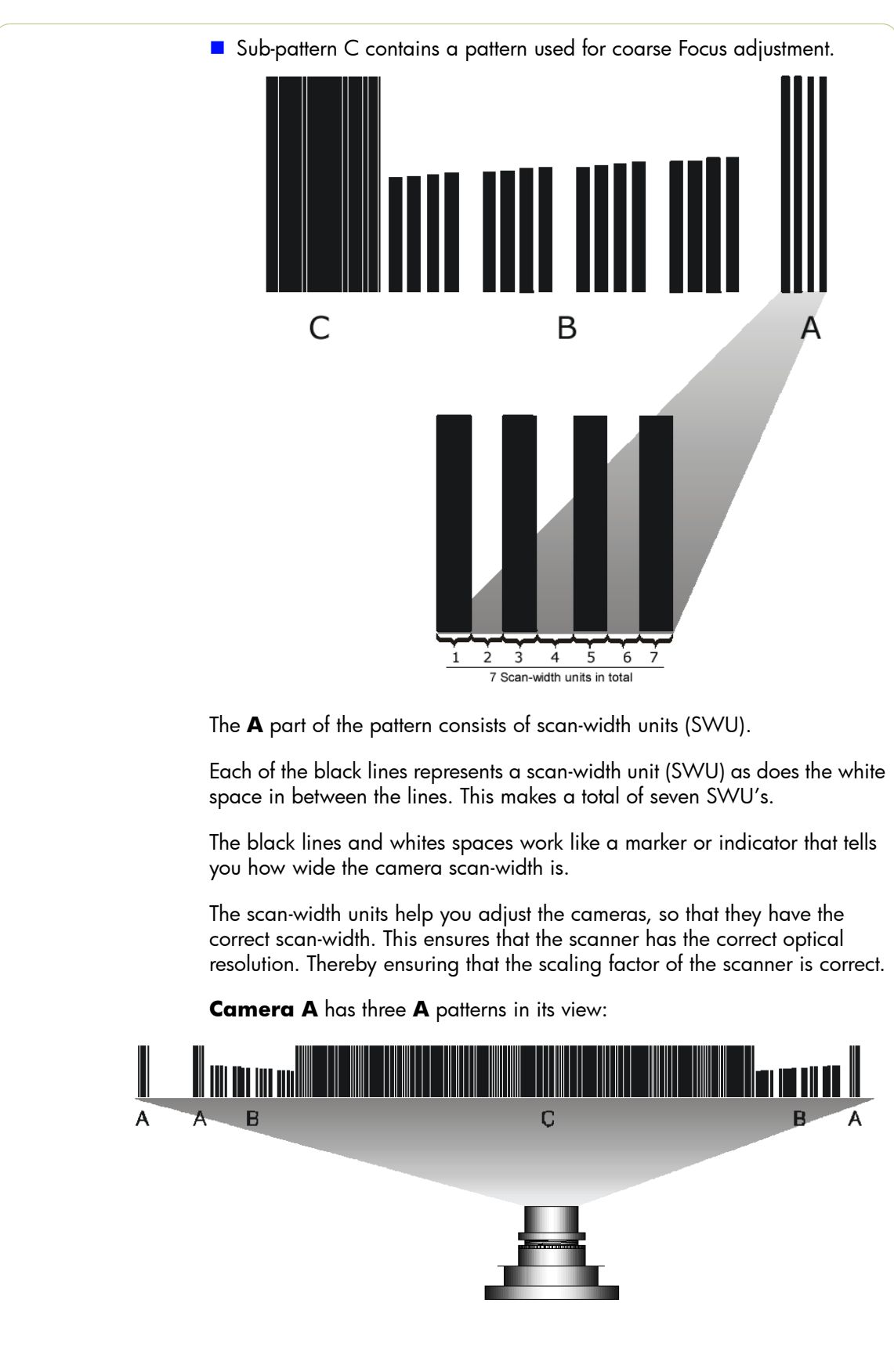

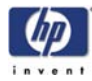

To ensure that the camera has the correct optical resolution, you are going to adjust the camera, so that it covers six scan-width units. This means that the camera has to see a total of six units at the ends of the view field. This can be two on the left and four on the right or five on the left or one on the right. The unit arrangement is not important as long as there are six in total.

Later on you will center the camera, so that there will be three units at each end.

## Scan-Width Adjustment

The purpose of Scan-Width adjustment is to position the camera so the field of vision is correct.

- 1 Remove the guide plate and place the Optical Pattern on the scanner. Align the pattern by pressing it to the right towards the operator panel and backwards toward the back of the scanner.
- 2 If not selected, select button 9 in SCANtest 6. Select **Uncorrected** Light Profile and press **Execute** (make sure that the Green Channel is selected).

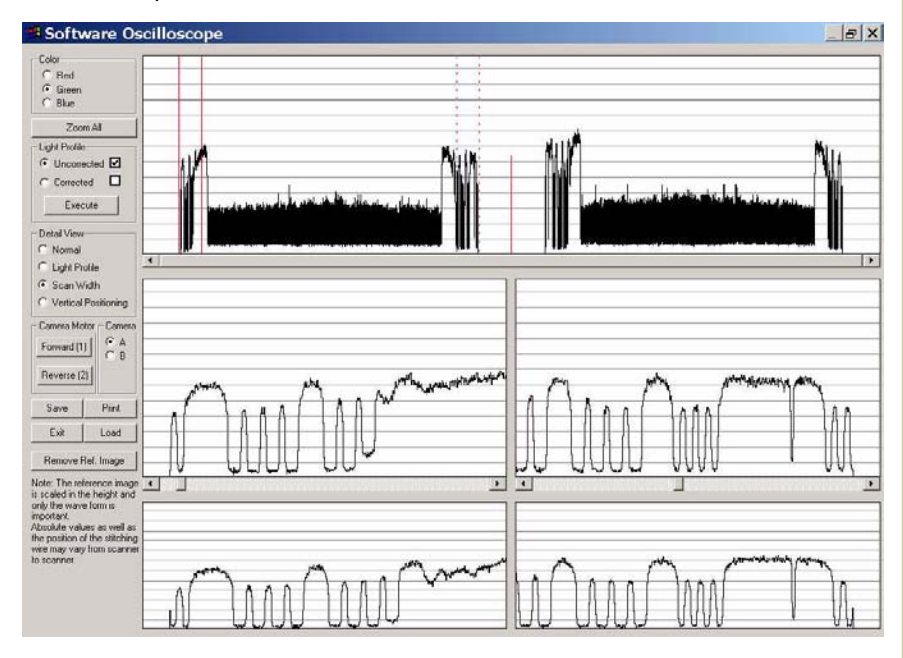

**3** This is what **Camera A** is going to see, when the scan-width adjustment is finished:

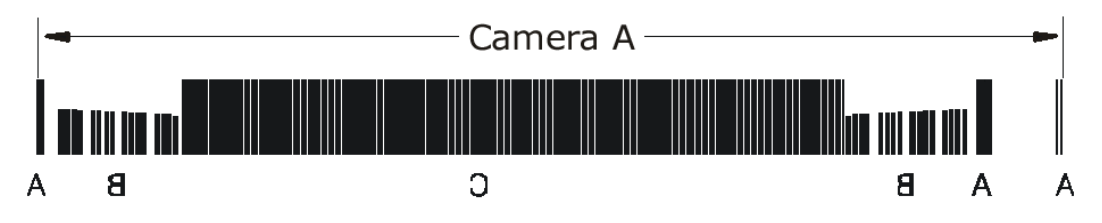

Camera A scans from right to left, so the image above is a mirrored section of the total **Scan-Width pattern** as the copier actually sees it. The camera only sees a single line of pixels with the green CCD pixel line that

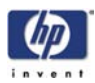

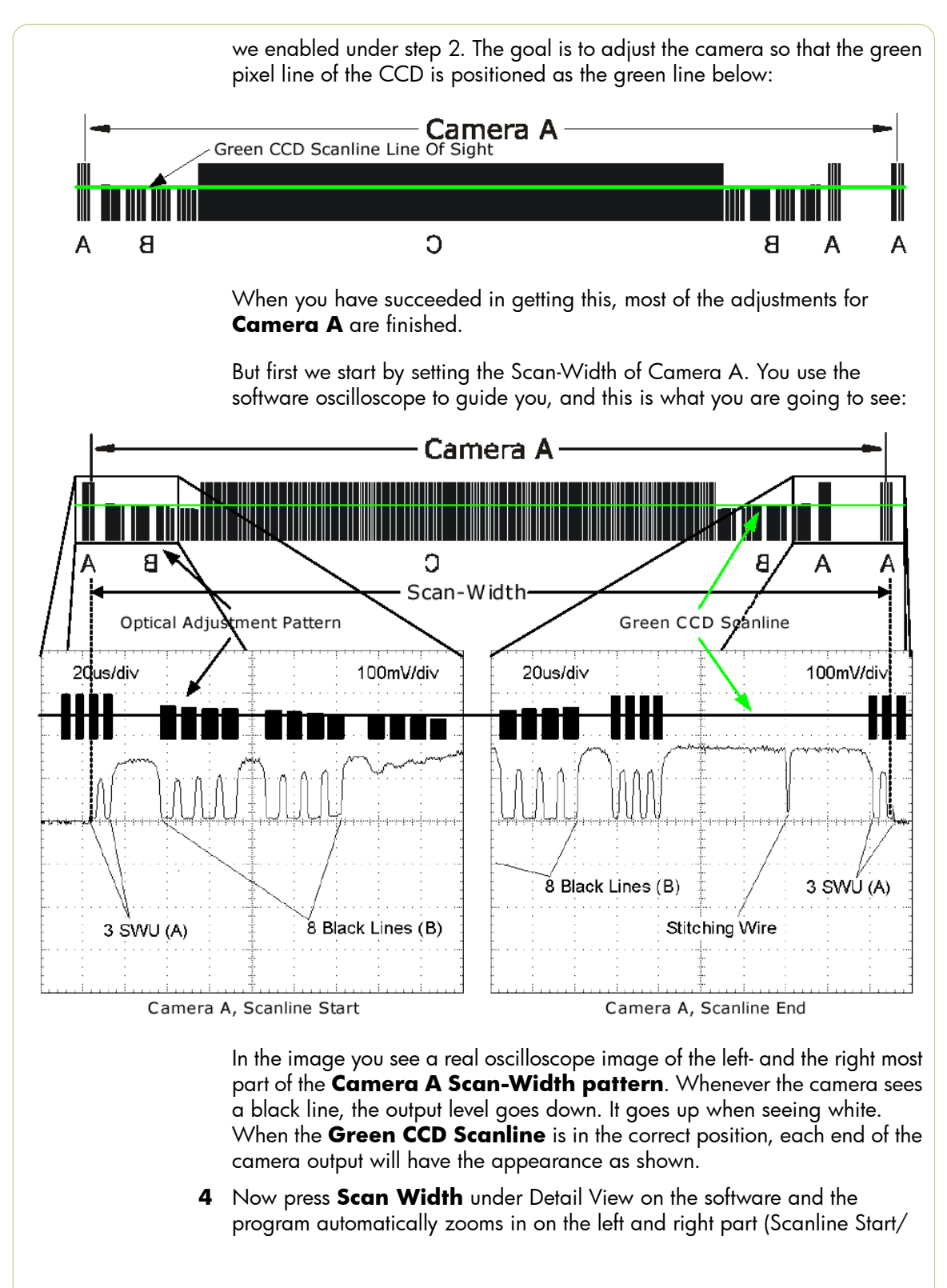

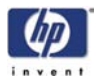

End) of the output. On the left side you will get an output like one of these (or something in between):

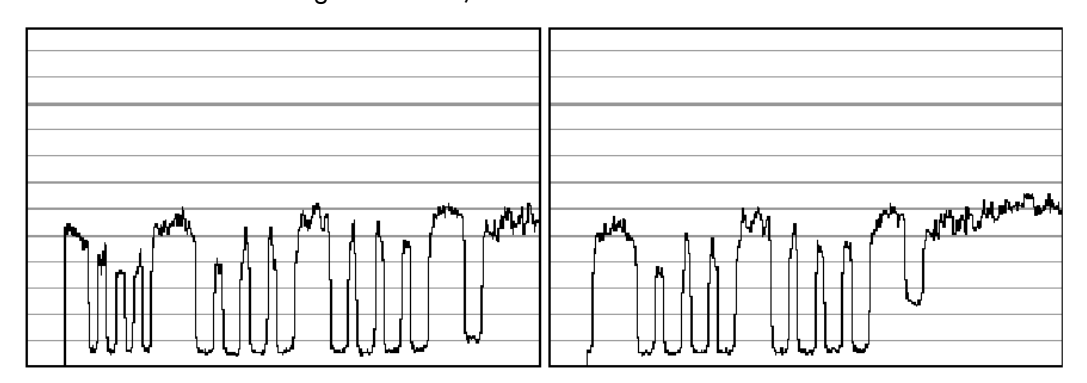

The output we are aiming for can be seen below, therefore:

- The left output is too much to the left if you have an output like this, you need to slide the CCD board to the right by turning the CCD Centering tab upwards.
- The right output is too much to the right if you have an output like this, you need to slide the CCD board to the left by turning the CCD Centering tab downwards.
- **5** When you have one, two or three scan-width units (SWU) on the left side of the camera, look at the right side of the camera.
- 6 On the right side (Scanline End) you will get output like one of the following:

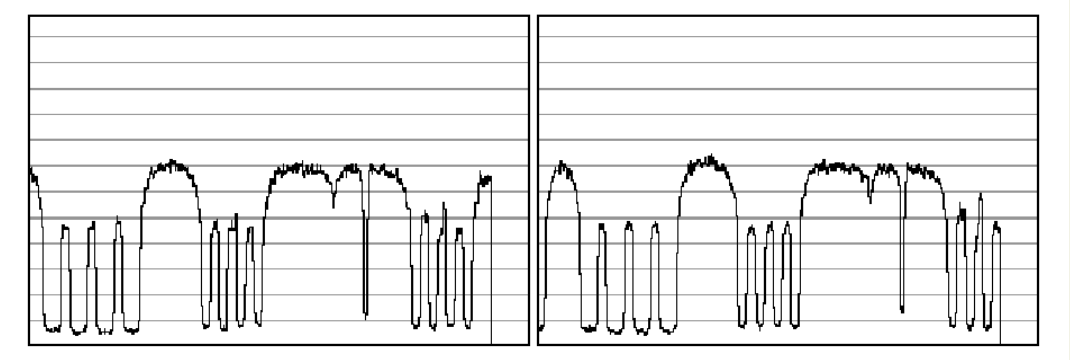

Remember how many scan-width units you had on the left side and remember that there has to be six in total.

If you had three SWU's on the left side of the output you also have to have three on the right and the output we are aiming at is as shown below. Therefore:

- On the left picture above the Scan-Width is too wide if you have an output like this, you need to move the camera forward to decrease the Scan-Width.
- On the right picture above the Scan-Width is too narrow if you have an output like this, you need to move the camera backward to increase the Scan-Width.

Look for the Stitching Wire. There's only one of these on the right side of

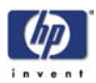

the camera. If you don't see the Stitching Wire, then the camera has to be pulled back quite a lot because the scan-width is too narrow.

- 7 Repeat steps 4 to 6 until the camera sees a total of six SWU's.
- 8 When you have six SWU's in total, use the **CCD-Centering** lever to adjust the camera so that there is three SWU's on each side of the camera as shown below:

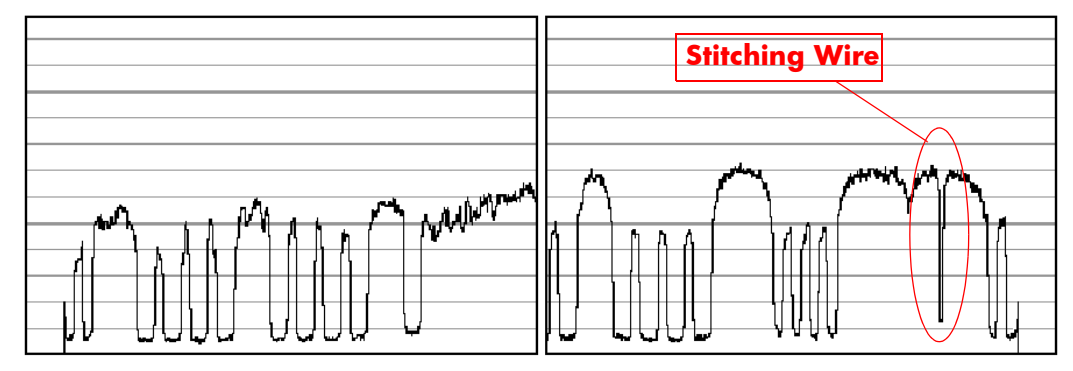

- **9** Check the focus again because large changes to the Scan-Width adjustment also affects the focus.
- **10** If the focus needed adjusting, start over with the Scan-Width from step 4, because a slight change in the focus will affect the Scan-width considerably.
- 11 When you are finished, and both the focus and the Scan-Width are correct, tighten the three **Camera Fixing Screws** without moving the camera.
- **12** Proceed to the Vertical Positioning section without altering anything about your set-up.

# **Vertical Positioning**

The purpose of the vertical positioning is to adjust the camera, so the **Green CCD Scanline** looks at the correct vertical position on the **Optical Adjustment Pattern** as seen on the picture below. Furthermore it ensures that the Scanline is horizontal.

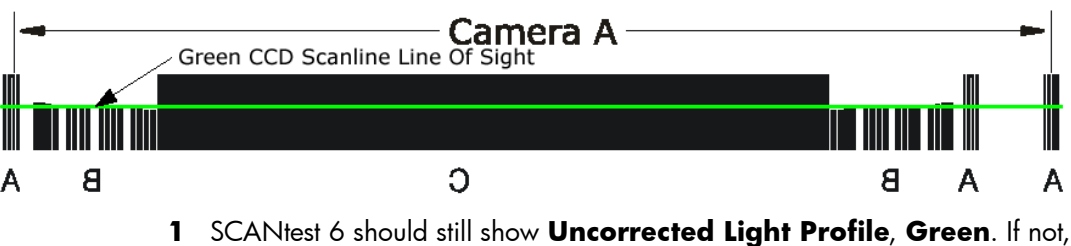

- scantest 6 should still show **Uncorrected Light Profile**, Green. It is change it to those settings.
- 2 Loosen the **Camera Back-Plate Fixing Screws** if they are not already loose.

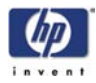

**3** Select **Vertical Positioning** under Detail View and look at the left part (Scanline Start) of the camera output. You will get an image similar to one of these (or even less lines than shown on the right image):

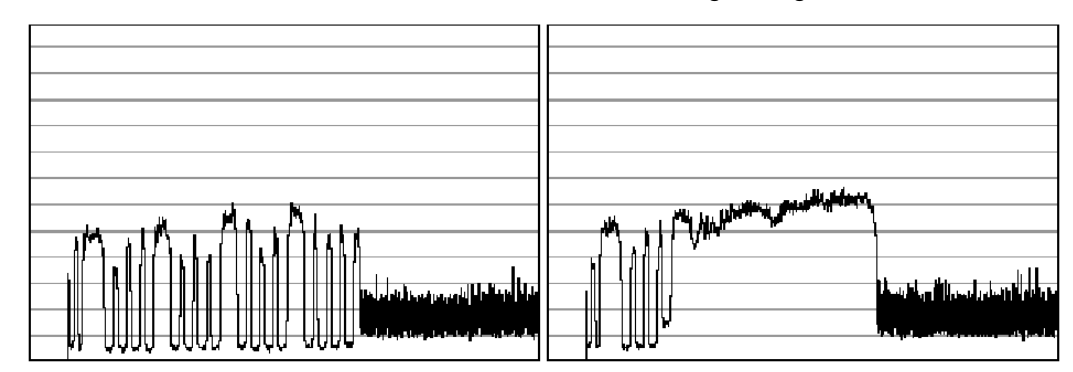

The output we are aiming for can be seen below, therefore:

- On the left image the vertical position is too low if you have an output like this, you need to lower the left side of camera with the left Vertical Tilt lever, by turning to the left.
- On the right image the vertical position is too high if you have an output like this, you need to raise the left side of camera with the left **Vertical Tilt** lever, by turning it to the right.

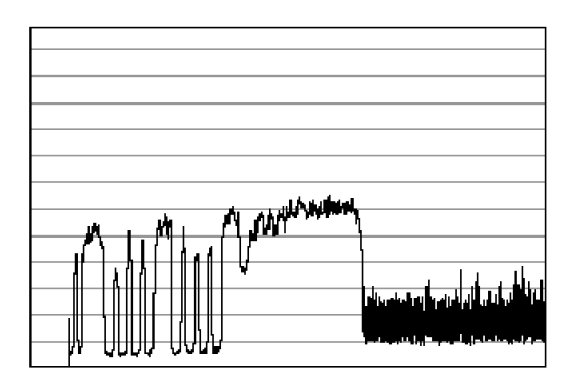

- **4** When you have adjusted the Vertical Tilt so that the output displays 8 black lines (your output does not have to be identical to the above picture or the Reference Image, just close) on the left side of the camera, look at the right side of the camera.
- **5** On the right side (Scanline End) you will get an output similar to one of these:

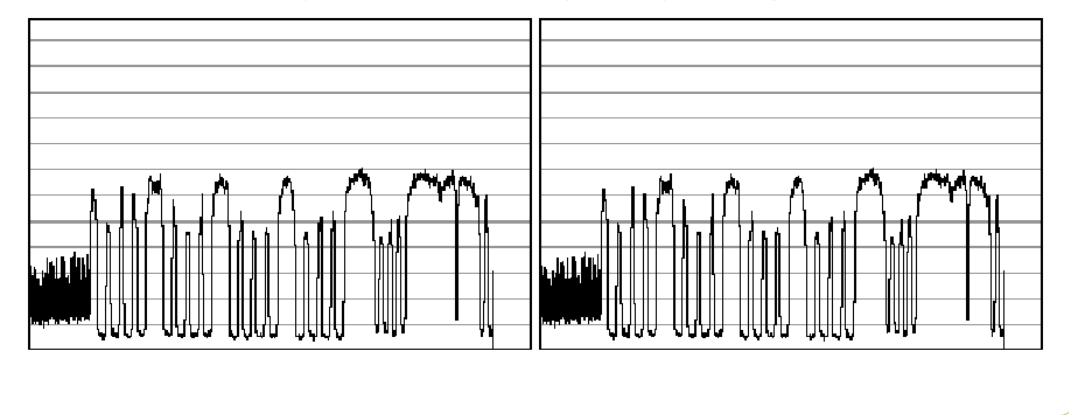

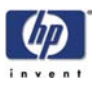

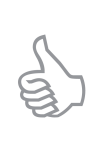

The **Vertical Tilt** lever can't be moved very far before it loses its grip. If this happens while you are adjusting the camera, move the **Vertical Tilt** levers back to the middle position and use the **Vertical Position Pre-Set Screw** to make a coarse adjustment. Then fine tune again with the **Vertical Tilt** lever.

When adjusting the Vertical Position, you continuously have to readjust the CCD Centering (3 scan-width units) with the **CCD Centering** lever, because the **Vertical Tilt** lever moves the camera a little in the horizontal direction.

The output we are aiming for can be seen below, therefore:

- On the left image the vertical position is too low if you have an output like this, you need lower the right side of camera with the right Vertical Tilt lever, by turning downwards.
- On the right image the vertical position is too high if you have an output like this, you need raise the right side of camera with the right Vertical Tilt lever, by turning it upwards.

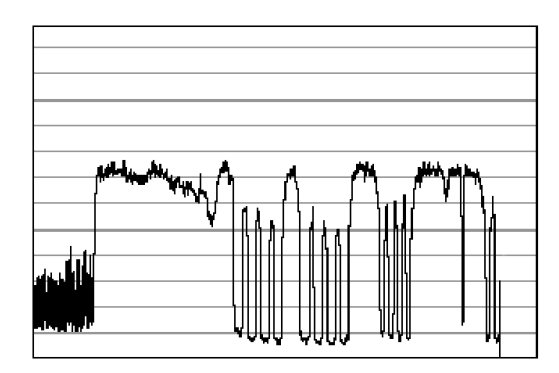

When you have adjusted the Vertical Tilt so that the output displays 8 black lines and 4 smaller lines (it doesn't have to be precise, just close to the above picture) on the right side of the camera, look at the left side again to check that it's still okay (it's probably not). It very likely that you have to go back and forth between left and right a couple of times until both sides are adjusted the right way. That is because adjusting one side affects the other side a little.

- 6 Check that the CCD Centering is OK. That is that you still have 3 SWU's on each side of the Camera. If you don't then adjust it with the CCD Centering Lever.
- 7 Tighten the **Camera Back-Plate Fixing Screws** gently to prevent the camera from moving out of adjustment.
- 8 Once the cameras are adjusted, you will need to adjust the whole scanner to fine-tune it by performing the Scanner Maintenance (refer to Page 5-14).

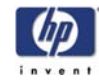

#### About this Edition

This is the 2nd edition of this Service Manual

1st edition, titled **hp** designjet scanner series service manual - May 2003

2nd edition, titled **hp** designjet scanner series service manual - February 2004

## What's in this Service Manual

This manual contains information necessary to test, calibrate and service:

- hp designjet copier cc800ps Model Q1261A
- hp designjet 815mfp Model Q1279A
- hp designjet scanner 4200- Model Q1280A

For information about using these printers, refer to the corresponding User and Quick Reference Guides.

The procedures described in this manual are to be performed by HP-qualified Service Personnel only.